BA02115F/23/ES/02.21 71537530 2021-08-30 01.00.zz (Firmware del equipo)

# Manual de instrucciones Micropilot FMR20 MODBUS RS485

Radar sin contacto Para sólidos a granel

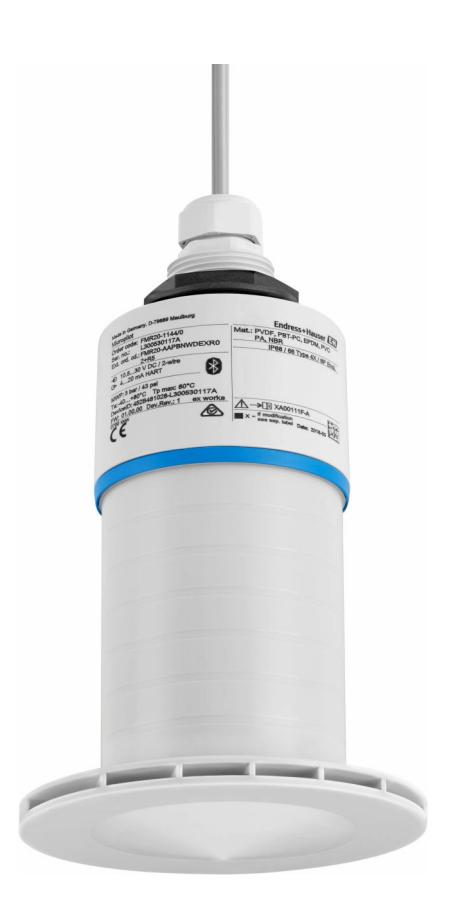

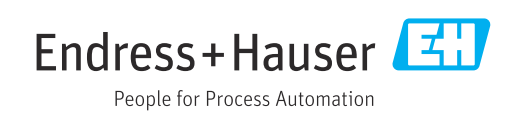

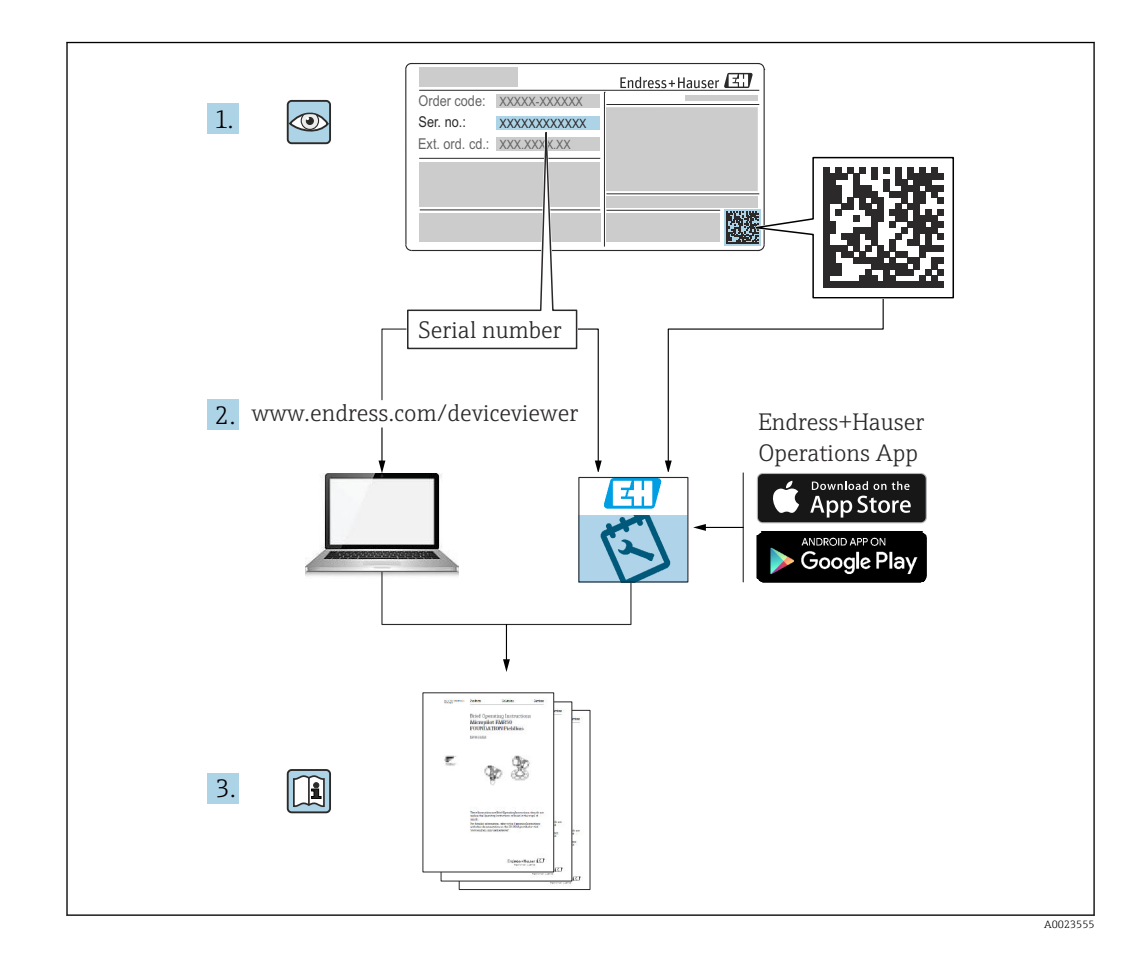

# Índice de contenidos

| 1                                                                                                    | Sobre este documento                                                                                                    | . 5                                                                                                    |
|----------------------------------------------------------------------------------------------------|----------------------------------------------------------------------------------------------------|----------------------------------------------------------------------------------------------------|
| 1.1                                                                                                    | Finalidad del documento                                                                                                    | 5                                                                                                    |
| 1.2                                                                                                    | Símbolos usados                                                                                                    | 5                                                                                                    |
|                                                                                                    | 1.2.1 Simbolos de seguridad                                                                                                    | . 5                                                                                                    |
|                                                                                                    | 1.2.2 Simbolos para ciertos tipos de                                                                                                    | F                                                                                                    |
| 1 0                                                                                                    | Información y graficos                                                                                                    | . 5                                                                                                    |
| 1.5                                                                                                    | Documentación                                                                                                    | 6                                                                                                    |
|                                                                                                    | 1.3.1 Information technica (11)                                                                                                    | 0                                                                                                    |
|                                                                                                    | (KA)                                                                                                    | 6                                                                                                    |
|                                                                                                    | 1 3 3 Instrucciones de seguridad (XA)                                                                                                    | . 0                                                                                                    |
| 1.4                                                                                                    | Términos y abreviaturas                                                                                                    | . 7                                                                                                    |
| 1.5                                                                                                    | Marcas registradas                                                                                                    | . 7                                                                                                    |
| 0                                                                                                    | · · · · · · · · · · · · · · · · · · ·                                                                                                    | 0                                                                                                    |
| 2                                                                                                    | Instrucciones de seguridad basicas                                                                                                    | 8                                                                                                    |
| 2.1                                                                                                    | Requisitos para el personal                                                                                                    | . 8                                                                                                    |
| 2.2                                                                                                    | Uso previsto                                                                                                    | 8                                                                                                    |
| 2.3                                                                                                    | Seguridad en el lugar de trabajo                                                                                                    | 9                                                                                                    |
| 2.4<br>2.5                                                                                                    | Funcionamiento seguro                                                                                                    | 9                                                                                                    |
| 2.2                                                                                                    | 2 5 1 Marca CE                                                                                                    | . 9                                                                                                    |
|                                                                                                    | 2.5.1 Marca CE $\ldots$ $2.5.2$ Conformidad EAC                                                                                                    | 9<br>10                                                                                                    |
| 2.6                                                                                                    | Seguridad informática                                                                                                    | 10                                                                                                    |
| 2.7                                                                                                    | Seguridad informática específica del equipo                                                                                                    | 10                                                                                                    |
| 2.,                                                                                                    | 2.7.1 Acceso mediante tecnología                                                                                                    | 10                                                                                                    |
|                                                                                                    | inalámbrica Bluetooth <sup>®</sup>                                                                                                    | 10                                                                                                    |
|                                                                                                    |                                                                                                    |                                                                                                    |
|                                                                                                    |                                                                                                    |                                                                                                    |
| 3                                                                                                    | Descripción del producto                                                                                                    | 11                                                                                                    |
| <b>3</b><br>3.1                                                                                                | Descripción del producto<br>Diseño del producto                                                                                                    | <b>11</b><br>11                                                                                                    |
| <b>3</b><br>3.1<br><b>4</b>                                                                                    | Descripción del producto<br>Diseño del producto<br>Recepción de material e                                                                                                    | <b>11</b><br>11                                                                                                    |
| <b>3</b><br>3.1<br><b>4</b>                                                                                    | Descripción del producto<br>Diseño del producto<br>Recepción de material e<br>identificación del producto                                                                                                    | <b>11</b><br>11<br><b>12</b>                                                                                                    |
| <b>3</b><br>3.1<br><b>4</b>                                                                                    | Descripción del producto<br>Diseño del producto<br>Recepción de material e<br>identificación del producto                                                                                                    | <ul> <li>11</li> <li>12</li> </ul>                                                                                                    |
| <b>3</b><br>3.1<br><b>4</b><br>4.1                                                                             | Descripción del producto<br>Diseño del producto<br>Recepción de material e<br>identificación del producto<br>Aceptación de material                                                                                                    | <ul> <li>11</li> <li>11</li> <li>12</li> <li>12</li> <li>12</li> <li>12</li> </ul>                                                                                                    |
| <ul> <li>3.1</li> <li>4</li> <li>4.1</li> <li>4.2</li> <li>4.2</li> </ul>                                      | Descripción del producto<br>Diseño del producto<br>Recepción de material e<br>identificación del producto<br>Aceptación de material<br>Identificación del producto                                                                                                    | <ul> <li>11</li> <li>11</li> <li>12</li> <li>12</li> <li>12</li> <li>12</li> <li>12</li> <li>12</li> </ul>                                                                                                    |
| <ul> <li>3.1</li> <li>4</li> <li>4.1</li> <li>4.2</li> <li>4.3</li> <li>4.4</li> </ul>                         | Descripción del producto         Diseño del producto         Becepción de material e         identificación del producto         Aceptación de material         Identificación del producto         Dirección del fabricante         Placa de identificación                                                                                                    | <ol> <li>11</li> <li>11</li> <li>12</li> <li>12</li> <li>12</li> <li>13</li> </ol>                                                                                                    |
| <ul> <li>3.1</li> <li>4</li> <li>4.1</li> <li>4.2</li> <li>4.3</li> <li>4.4</li> </ul>                         | Descripción del producto<br>Diseño del producto<br>Recepción de material e<br>identificación del producto<br>Aceptación de material<br>Identificación del producto<br>Dirección del fabricante<br>Placa de identificación                                                                                                    | <ol> <li>11</li> <li>11</li> <li>12</li> <li>12</li> <li>12</li> <li>13</li> </ol>                                                                                                    |
| <ul> <li>3.1</li> <li>4.1</li> <li>4.2</li> <li>4.3</li> <li>4.4</li> <li>5</li> </ul>                         | Descripción del productoDiseño del productoDiseño del productoRecepción de material eidentificación del productoAceptación de materialIdentificación del productoDirección del fabricantePlaca de identificación                                                                                                    | <ol> <li>11</li> <li>11</li> <li>12</li> <li>12</li> <li>12</li> <li>13</li> <li>14</li> </ol>                                                                                                    |
| <ul> <li>3.1</li> <li>4.1</li> <li>4.2</li> <li>4.3</li> <li>4.4</li> <li>5</li> <li>5.1</li> </ul>            | Descripción del producto         Diseño del producto         Diseño del producto         Recepción de material e         identificación del producto         Aceptación de material         Identificación del producto         Dirección del fabricante         Placa de identificación         Instalación         Condiciones de instalación                                                                                                    | <ol> <li>11</li> <li>11</li> <li>12</li> <li>12</li> <li>12</li> <li>13</li> <li>14</li> <li>14</li> </ol>                                                                                                    |
| <ul> <li>3.1</li> <li>4</li> <li>4.1</li> <li>4.2</li> <li>4.3</li> <li>4.4</li> <li>5</li> <li>5.1</li> </ul> | Descripción del productoDiseño del productoDiseño del productoRecepción de material eidentificación del productoAceptación de materialIdentificación del productoDirección del fabricantePlaca de identificaciónInstalaciónCondiciones de instalación5.1.1                                                                                                    | <ol> <li>11</li> <li>11</li> <li>12</li> <li>12</li> <li>12</li> <li>13</li> <li>14</li> <li>14</li> </ol>                                                                                                    |
| <ul> <li>3.1</li> <li>4.1</li> <li>4.2</li> <li>4.3</li> <li>4.4</li> <li>5</li> <li>5.1</li> </ul>            | Descripción del producto         Diseño del producto         Becepción de material e         identificación del producto         Aceptación de material         Identificación del producto         Dirección del fabricante         Placa de identificación         Instalación         S.1.1         Tipos de instalación         5.1.2                                                                                                    | <ol> <li>11</li> <li>11</li> <li>12</li> <li>12</li> <li>12</li> <li>13</li> <li>14</li> <li>14</li> <li>14</li> <li>14</li> </ol>                                                                                                    |
| <ul> <li>3.1</li> <li>4.1</li> <li>4.2</li> <li>4.3</li> <li>4.4</li> <li>5</li> <li>5.1</li> </ul>            | Descripción del producto         Diseño del producto         Becepción de material e         identificación del producto         Aceptación de material         Identificación del producto         Dirección del fabricante         Placa de identificación         S.1.1         Tipos de instalación         5.1.2         Instalación en tubuladura         5.1.3                                                                                                    | <ol> <li>11</li> <li>11</li> <li>12</li> <li>12</li> <li>12</li> <li>13</li> <li>14</li> <li>14</li> <li>14</li> <li>14</li> </ol>                                                                                                    |
| <ul> <li>3.1</li> <li>4</li> <li>4.1</li> <li>4.2</li> <li>4.3</li> <li>4.4</li> <li>5</li> <li>5.1</li> </ul> | Descripción del producto         Diseño del producto         Becepción de material e         identificación del producto         Aceptación de material         Identificación del producto         Dirección del fabricante         Placa de identificación         S.1.1         Tipos de instalación         5.1.2         Instalación para la instalación en un depósito                                                                                                    | <ol> <li>11</li> <li>11</li> <li>12</li> <li>12</li> <li>12</li> <li>13</li> <li>14</li> <li>14</li> <li>14</li> <li>14</li> <li>15</li> </ol>                                                                                                    |
| <ul> <li>3.1</li> <li>4</li> <li>4.1</li> <li>4.2</li> <li>4.3</li> <li>4.4</li> <li>5</li> <li>5.1</li> </ul> | Descripción del producto         Diseño del producto         Becepción de material e         identificación del producto         Aceptación de material         Identificación del producto         Dirección del fabricante         Placa de identificación         S.1.1         Tipos de instalación         5.1.2         Instalación en tubuladura         5.1.3         Posición para la instalación en un depósito         5.1.4                                                                                                    | <ol> <li>11</li> <li>11</li> <li>12</li> <li>12</li> <li>12</li> <li>13</li> <li>14</li> <li>14</li> <li>14</li> <li>14</li> <li>15</li> </ol>                                                                                                    |
| <ul> <li>3.1</li> <li>4</li> <li>4.1</li> <li>4.2</li> <li>4.3</li> <li>4.4</li> <li>5</li> <li>5.1</li> </ul> | Descripción del producto<br>Diseño del producto<br>Recepción de material e<br>identificación del producto<br>Aceptación de material<br>Identificación del producto<br>Dirección del fabricante<br>Placa de identificación<br>Placa de identificación<br>S.1.1 Tipos de instalación<br>5.1.2 Instalación en tubuladura<br>5.1.3 Posición para la instalación en un<br>depósito<br>5.1.4 Alineación del equipo para<br>instalación en un depósito                                                                                                    | <ol> <li>11</li> <li>11</li> <li>12</li> <li>12</li> <li>12</li> <li>13</li> <li>14</li> <li>14</li> <li>1</li></ol> |
| <ul> <li>3.1</li> <li>4.1</li> <li>4.2</li> <li>4.3</li> <li>4.4</li> <li>5</li> <li>5.1</li> </ul>            | Descripción del producto         Diseño del producto         Recepción de material e         identificación del producto         Aceptación de material         Identificación del producto         Dirección del fabricante         Placa de identificación         S.1.1         Tipos de instalación         5.1.2         Instalación en tubuladura         5.1.3         Posición para la instalación en un depósito         dejósito         5.1.4         Alineación del equipo para instalación en un depósito                                                                                                    | <ol> <li>11</li> <li>12</li> <li>12</li> <li>12</li> <li>13</li> <li>14</li> <li>14</li> <li>14</li> <li>14</li> <li>15</li> <li>16</li> <li>17</li> </ol>                                                                                                    |
| <ul> <li>3.1</li> <li>4.1</li> <li>4.2</li> <li>4.3</li> <li>4.4</li> <li>5.1</li> </ul>                       | Descripción del producto         Diseño del producto         Recepción de material e         identificación del producto         Aceptación de material         Identificación del producto         Dirección del fabricante         Placa de identificación         S.1.1         Tipos de instalación         5.1.2         Instalación en tubuladura         5.1.3         Posición para la instalación en un depósito         depósito         5.1.4         Alineación en un depósito         5.1.5         Ángulo de abertura del haz         5.1.6                                                                                                    | <ul> <li>11</li> <li>11</li> <li>12</li> <li>12</li> <li>12</li> <li>12</li> <li>13</li> <li>14</li> <li>14</li> <li>14</li> <li>14</li> <li>15</li> <li>16</li> <li>17</li> <li>18</li> </ul>                                                                                                    |
| <ul> <li>3.1</li> <li>4</li> <li>4.1</li> <li>4.2</li> <li>4.3</li> <li>4.4</li> <li>5</li> <li>5.1</li> </ul> | Descripción del producto         Diseño del producto         Recepción de material e         identificación del producto         Aceptación de material         Identificación del producto         Dirección del fabricante         Placa de identificación         S.1.1         Tipos de instalación         5.1.2         Instalación en tubuladura         5.1.3         Posición para la instalación en un depósito         depósito         5.1.4         Alineación del equipo para instalación en un depósito         5.1.5       Ángulo de abertura del haz         5.1.7       Tapa de protección ambiental                                                                                                    | <ul> <li>11</li> <li>11</li> <li>12</li> <li>12</li> <li>12</li> <li>12</li> <li>13</li> <li>14</li> <li>14</li> <li>14</li> <li>14</li> <li>15</li> <li>16</li> <li>17</li> <li>18</li> <li>18</li> </ul>                                                                                                    |
| <ul> <li>3.1</li> <li>4</li> <li>4.1</li> <li>4.2</li> <li>4.3</li> <li>4.4</li> <li>5</li> <li>5.1</li> </ul> | Descripción del producto         Diseño del producto         Recepción de material e         identificación del producto         Aceptación de material         Identificación del producto         Dirección del fabricante         Placa de identificación         S.1.1         Tipos de instalación         5.1.2         Instalación en tubuladura         5.1.3         Posición para la instalación en un depósito         .1.4         Alineación del equipo para instalación en un depósito         .5.1.5       Ángulo de abertura del haz         5.1.6       Medición en depósitos de plástico         5.1.7       Tapa de protección ambiental                                                                                                  | <b>11</b><br>11<br>12<br>12<br>12<br>12<br>13<br><b>14</b><br>14<br>14<br>14<br>15<br>16<br>17<br>18<br>18                                                                                                    |
| <ul> <li>3.1</li> <li>4</li> <li>4.1</li> <li>4.2</li> <li>4.3</li> <li>4.4</li> <li>5</li> <li>5.1</li> </ul> | Descripción del producto         Diseño del producto         Recepción de material e         identificación del producto         Aceptación de material         Identificación del producto         Dirección del fabricante         Placa de identificación         S.1.1         Tipos de instalación         5.1.2         Instalación en tubuladura         5.1.3         Posición para la instalación en un depósito         dejósito         5.1.4         Alineación del equipo para instalación en un depósito         5.1.5       Ángulo de abertura del haz         5.1.6       Medición en depósitos de plástico         5.1.7       Tapa de protección ambiental         5.1.8       Uso de tubo de protección contra desbordamientos            | <ol> <li>11</li> <li>11</li> <li>12</li> <li>12</li> <li>12</li> <li>13</li> <li>14</li> <li>14</li> <li>14</li> <li>14</li> <li>15</li> <li>16</li> <li>17</li> <li>18</li> <li>18</li> <li>19</li> </ol>                                                                                                    |
| <ul> <li>3.1</li> <li>4.1</li> <li>4.2</li> <li>4.3</li> <li>4.4</li> <li>5.1</li> </ul>                       | Descripción del producto         Diseño del producto         Recepción de material e         identificación del producto         Aceptación de material         Identificación del producto         Dirección del fabricante         Placa de identificación         S.1.1         Tipos de instalación         5.1.2         Instalación en tubuladura         5.1.3         Posición para la instalación en un depósito         dejósito         5.1.4         Alineación del equipo para instalación en un depósito         5.1.5       Ángulo de abertura del haz         5.1.7       Tapa de protección ambiental         5.1.8       Uso de tubo de protección contra desbordamientos         5.1.9       Instalación con soporte de montaje, aiutable | <ol> <li>11</li> <li>11</li> <li>12</li> <li>12</li> <li>12</li> <li>12</li> <li>13</li> <li>14</li> <li>14</li> <li>14</li> <li>14</li> <li>15</li> <li>16</li> <li>17</li> <li>18</li> <li>18</li> <li>19</li> <li>20</li> </ol>                                                                                                    |

|     | 5.1.10 Instalación del soporte voladizo, con |          |
|-----|----------------------------------------------|----------|
|     | pivote                                       | 20       |
|     | horizontal                                   | 21       |
|     | 5.1.12 Instalación con soporte de montaje    |          |
|     | pivotante                                    | 21       |
|     | 5.1.14 Junta de brida regulable              | 22       |
| 5.2 | Verificación tras la instalación             | 22       |
|     |                                              | ~ ~      |
| 6   | Conexión eléctrica                           | 23       |
| 6.1 | Asignación de cables                         | 23       |
| 0.Z | Conexión del equino                          | 25<br>23 |
| 0.5 | 6.3.1 Diagrama de circuito de blogue para    | 20       |
|     | conexión Modbus RS485                        | 23       |
|     | 6.3.2 Resistencia de terminación del bus     |          |
|     | Modbus RS485                                 | 24       |
| 6.4 | Verificación tras la conexión                | 25       |
| 7   | Operabilidad                                 | 26       |
| 71  | Concente enerativo                           | 26       |
| 7.1 | Funcionamiento mediante tecnología           | 20       |
| ,   | inalámbrica Bluetooth®                       | 26       |
| 7.3 | Configuración a distancia mediante protocolo |          |
|     | Modbus                                       | 26       |
| 8   | Integración en el sistema mediante           |          |
| •   | protocolo Modbus                             | 27       |
| 81  | Información sobre al Modbus RS/185           | 27       |
| 0.1 | 8 1 1 Aiustes de Modbus                      | 27       |
|     | 8.1.2 Códigos de funcionamiento de           | 27       |
|     | Modbus                                       | 27       |
|     | 8.1.3 Exceptiones Modbus                     | 27<br>27 |
| 82  | Variables medidas mediante protocolo         | 27       |
| 0.2 | Modbus                                       | 28       |
|     |                                              |          |
| 9   | Puesta en marcha y operación                 | 29       |
| 9.1 | Comprobación de la instalación y prueba de   |          |
|     | funcionamiento                               | 29       |
|     | 9.1.1 Verificación tras la instalación       | 29       |
| 92  | 9.1.2 Verification tras la conexión          | 29<br>29 |
| 9.4 | 9.2.1 Requisitos del dispositivo             | 29       |
|     | 9.2.2 Requisitos del sistema SmartBlue       | 29       |
|     | 9.2.3 SmartBlue App                          | 29       |
|     | 9.2.4 Visualización de la curva envolvente   |          |
| _   | en SmartBlue                                 | 30       |
| 9.3 | Configurar la medición de nivel mediante el  | 21       |
|     | Software de configuración                    | 3L<br>21 |
|     |                                              |          |

9.3.2

Endress+Hauser

Mediante Modbus ..... 32

| 9.4<br>9.5                                                                                                    | 9.3.3Mostrando el valor del nivel en % 33Modo de medición                                                                                                    | 345                                                                     |
|----------------------------------------------------------------------------------------------------|----------------------------------------------------------------------------------------------------|-------------------------------------------------------------------------|
|                                                                                                    | <ul> <li>código de acceso en Modbus 35</li> <li>9.5.2 Desbloqueo mediante Modbus 35</li> <li>9.5.3 Bloqueo por software mediante</li> </ul>                                                                                                    | 5                                                                       |
|                                                                                                    | código de acceso en SmartBlue 35<br>9.5.4 Desbloqueo mediante SmartBlue 35<br>9.5.5 Tecnología inalámbrica Bluetooth <sup>®</sup> 36                                                                                                    | 5                                                                       |
| 10                                                                                                    | Diagnósticos y localización y                                                                                                    |                                                                         |
|                                                                                                    | resolución de fallos 38                                                                                                    | 3                                                                       |
| 10.1                                                                                                    | Errores generales                                                                                                    | 3                                                                       |
| 10.2                                                                                                    | Error - Funcionamiento de SmartBlue 38                                                                                                    | 3                                                                       |
| 10.3                                                                                                    | Evento de diagnóstico 39                                                                                                    | 9                                                                       |
|                                                                                                    | 10.3.1 Evento de diagnóstico en el software                                                                                                    | ~                                                                       |
|                                                                                                    | de configuración                                                                                                    | 1                                                                       |
|                                                                                                    | software de configuración                                                                                                    | 9                                                                       |
|                                                                                                    | 10.3.3 Lista de códigos de diagnóstico                                                                                                    |                                                                         |
|                                                                                                    | Modbus 40                                                                                                    | )                                                                       |
| 11                                                                                                    | Mantenimiento 41                                                                                                    | 1                                                                       |
| 11 1                                                                                                    | Limpiero de la entence                                                                                                    | 1                                                                       |
| 11.1<br>11.2                                                                                                    | Limpleza de la antena                                                                                                    | L<br>1                                                                  |
| 11.2                                                                                                    |                                                                                                    | -                                                                       |
|                                                                                                    |                                                                                                    |                                                                         |
| 12                                                                                                    | Reparación 41                                                                                                    | L                                                                       |
| <b>12</b><br>12.1                                                                                                    | Reparación41Información general41                                                                                                    | L<br>1                                                                  |
| <b>12</b><br>12.1                                                                                                    | Reparación    41      Información general    41      12.1.1    Planteamiento de las reparaciones    41                                                                                                    | L<br>1<br>1                                                             |
| <b>12</b><br>12.1                                                                                                    | Reparación41Información general4112.1.1Planteamiento de las reparaciones4112.1.2Sustitución de un equipo4112.1.3Develución de la gruino41                                                                                                    | L<br>1<br>1                                                             |
| <b>12</b><br>12.1                                                                                                    | Reparación41Información general4112.1.1Planteamiento de las reparaciones4112.1.2Sustitución de un equipo4112.1.3Devolución del equipo4212.1.4Eliminación42                                                                                                    | L<br>1<br>1<br>2<br>2                                                   |
| <b>12</b><br>12.1                                                                                                    | Reparación41Información general4112.1.1Planteamiento de las reparaciones4112.1.2Sustitución de un equipo4112.1.3Devolución del equipo4212.1.4Eliminación42                                                                                                    | <b>L</b><br>1<br>1<br>2<br>2                                            |
| 12<br>12.1<br>13                                                                                                    | Reparación41Información general4112.1.1Planteamiento de las reparaciones4112.1.2Sustitución de un equipo4112.1.3Devolución del equipo4212.1.4Eliminación42Accesorios43                                                                                                    | L<br>1<br>1<br>2<br>2<br>3                                              |
| <ul><li>12.1</li><li>12.1</li><li>13.1</li></ul>                                                                       | Reparación41Información general4112.1.1Planteamiento de las reparaciones4112.1.2Sustitución de un equipo4112.1.3Devolución del equipo4212.1.4Eliminación42Accesorios43Accesorios específicos del equipo4312.1.1Tana de matación ambiental43                                                                                                    | L<br>1<br>1<br>2<br>2<br>3<br>3                                         |
| <ul><li>12</li><li>12.1</li><li>13.1</li></ul>                                                                         | Reparación41Información general4112.1.1Planteamiento de las reparaciones4112.1.2Sustitución de un equipo4112.1.3Devolución del equipo4212.1.4Eliminación42Accesorios43Accesorios específicos del equipo4313.1.1Tapa de protección ambiental4313.1.2Tubo de protección contra desbordes                                                                                                    | L<br>1<br>1<br>2<br>2<br>3<br>3<br>3                                    |
| <ul><li>12.1</li><li>13.1</li></ul>                                                                                    | Reparación41Información general4112.1.1Planteamiento de las reparaciones4112.1.2Sustitución de un equipo4112.1.3Devolución del equipo4212.1.4Eliminación42Accesorios43Accesorios específicos del equipo4313.1.1Tapa de protección ambiental4313.1.2Tubo de protección contra desbordes<br>80 mm (3 in)44                                                                                                    | L<br>1<br>1<br>2<br>2<br>3<br>3<br>4                                    |
| <ul><li>12</li><li>12.1</li><li>13</li><li>13.1</li></ul>                                                              | Reparación41Información general4112.1.1Planteamiento de las reparaciones4112.1.2Sustitución de un equipo4112.1.3Devolución del equipo4212.1.4Eliminación42Accesorios43Accesorios específicos del equipo4313.1.1Tapa de protección ambiental4313.1.2Tubo de protección contra desbordes<br>80 mm (3 in)4413.1.3Soporte de montaje, ajustable45                                                                                                    | L<br>1<br>1<br>2<br>2<br>3<br>3<br>4<br>5                               |
| <ul><li>12</li><li>12.1</li><li>13</li><li>13.1</li></ul>                                                              | Reparación       41         Información general       41         12.1.1       Planteamiento de las reparaciones       41         12.1.2       Sustitución de un equipo       41         12.1.3       Devolución del equipo       42         12.1.4       Eliminación       42         Accesorios       43         13.1.1       Tapa de protección ambiental       43         13.1.2       Tubo de protección contra desbordes       80 mm (3 in)       44         13.1.3       Soporte de montaje, ajustable       45         13.1.4       Brida UNI 3"/DN80/80, PP       46                                                                                                    | L<br>1<br>1<br>2<br>2<br>3<br>3<br>4<br>5<br>5                          |
| <ul><li>12</li><li>12.1</li><li>13</li><li>13.1</li></ul>                                                              | Reparación       41         Información general       41         12.1.1       Planteamiento de las reparaciones       41         12.1.2       Sustitución de un equipo       41         12.1.3       Devolución del equipo       42         12.1.4       Eliminación       42         Accesorios       43         Accesorios específicos del equipo       43         13.1.1       Tapa de protección ambiental       43         13.1.2       Tubo de protección contra desbordes       80 mm (3 in)       44         13.1.3       Soporte de montaje, ajustable       45         13.1.4       Brida UNI 3"/DN80/80, PP       46         13.1.5       Brida UNI 4"/DN100/100, PP       47                                                                                                    | L<br>1<br>1<br>1<br>2<br>2<br>3<br>3<br>4<br>5<br>5<br>7<br>7           |
| 12<br>12.1<br>13<br>13.1                                                                                               | Reparación       41         Información general       41         12.1.1       Planteamiento de las reparaciones       41         12.1.2       Sustitución de un equipo       41         12.1.3       Devolución del equipo       42         12.1.4       Eliminación       42         12.1.4       Eliminación       42         Accesorios       43         Accesorios específicos del equipo       43         13.1.1       Tapa de protección ambiental       43         13.1.2       Tubo de protección contra desbordes       44         13.1.3       Soporte de montaje, ajustable       45         13.1.4       Brida UNI 3"/DN80/80, PP       46         13.1.5       Brida UNI 4"/DN100/100, PP       45         13.1.6       Soporte voladizo, con pivote       48         13.1.7       Soporte para montaja en techos       47                                                                                                    | L<br>1<br>1<br>1<br>2<br>2<br>3<br>3<br>4<br>5<br>5<br>7<br>3<br>9      |
| 12<br>12.1<br>13.1                                                                                                    | Reparación41Información general4112.1.1Planteamiento de las reparaciones4112.1.2Sustitución de un equipo4112.1.3Devolución del equipo4212.1.4Eliminación42Accesorios4313.1.1Tapa de protección ambiental4313.1.2Tubo de protección contra desbordes<br>80 mm (3 in)4413.1.3Soporte de montaje, ajustable4513.1.4Brida UNI 3"/DN80/80, PP4613.1.5Brida UNI 4"/DN100/100, PP4613.1.7Soporte voladizo, con pivote4613.1.8Soporte de montaje en techos5213.1.8Soporte de montaje pivotante53                                                                                                    | L<br>1<br>1<br>1<br>2<br>2<br>3<br>3<br>4<br>5<br>5<br>7<br>3<br>2<br>3 |
| 12<br>12.1<br>13<br>13.1                                                                                               | Reparación41Información general4112.1.1Planteamiento de las reparaciones4112.1.2Sustitución de un equipo4112.1.3Devolución del equipo4212.1.4Eliminación42Accesorios43Accesorios específicos del equipo4313.1.1Tapa de protección ambiental4313.1.2Tubo de protección contra desbordes<br>80 mm (3 in)4413.1.3Soporte de montaje, ajustable4513.1.4Brida UNI 3"/DN80/80, PP4613.1.5Brida UNI 4"/DN100/100, PP4513.1.6Soporte voladizo, con pivote4613.1.7Soporte de montaje en techos5513.1.8Soporte de montaje pivotante5513.1.9Soporte de montaje horizontal54                                                                                                    | L 11122 B 33 45573234                                                   |
| 12<br>12.1<br>13<br>13.1                                                                                               | Reparación41Información general4112.1.1Planteamiento de las reparaciones4112.1.2Sustitución de un equipo4212.1.3Devolución del equipo4212.1.4Eliminación42Accesorios43Accesorios específicos del equipo4313.1.1Tapa de protección ambiental4313.1.2Tubo de protección contra desbordes<br>80 mm (3 in)4413.1.3Soporte de montaje, ajustable4513.1.4Brida UNI 3"/DN80/80, PP4613.1.5Brida UNI 4"/DN100/100, PP4613.1.6Soporte voladizo, con pivote4613.1.7Soporte de montaje en techos5213.1.8Soporte de montaje pivotante5313.1.9Soporte de montaje horizontal5413.1.10Unidad de alineación FAU4055                                                                                                    | L 11122 B 33 455732345                                                  |
| <ul> <li>12</li> <li>12.1</li> <li>13</li> <li>13.1</li> </ul>                                                         | Reparación41Información general4112.1.1Planteamiento de las reparaciones4112.1.2Sustitución de un equipo4112.1.3Devolución del equipo4212.1.4Eliminación42Accesorios43Accesorios específicos del equipo4313.1.1Tapa de protección ambiental4313.1.2Tubo de protección contra desbordes<br>80 mm (3 in)4413.1.3Soporte de montaje, ajustable4513.1.4Brida UNI 3"/DN80/80, PP4613.1.5Brida UNI 4"/DN100/100, PP4713.1.6Soporte voladizo, con pivote4613.1.7Soporte de montaje en techos5213.1.8Soporte de montaje horizontal5413.1.10Unidad de alineación FAU405513.1.11Junta de brida regulable56                                                                                                    | L 11122 B 33 4557323455                                                 |
| <ul> <li>12</li> <li>12.1</li> <li>13.1</li> <li>13.2</li> </ul>                                                       | Reparación41Información general4112.1.1Planteamiento de las reparaciones4112.1.2Sustitución de un equipo4212.1.3Devolución del equipo4212.1.4Eliminación42Accesorios43Accesorios específicos del equipo4313.1.1Tapa de protección ambiental4313.1.2Tubo de protección contra desbordes<br>80 mm (3 in)4413.1.3Soporte de montaje, ajustable4513.1.4Brida UNI 3"/DN80/80, PP4613.1.5Brida UNI 4"/DN100/100, PP4713.1.6Soporte voladizo, con pivote4813.1.7Soporte de montaje en techos5213.1.8Soporte de montaje pivotante5313.1.9Soporte de montaje horizontal5413.1.10Unidad de alineación FAU4056Accesorios específicos para el<br>mantenimiento57                                                                                                    | L 1 1 1 2 2 3 3 4 5 6 7 3 2 3 4 5 6 7                                   |
| <ul> <li>12</li> <li>12.1</li> <li>13.1</li> <li>13.2</li> </ul>                                                       | Reparación41Información general4112.1.1Planteamiento de las reparaciones4112.1.2Sustitución de un equipo4112.1.3Devolución del equipo4212.1.4Eliminación42Accesorios43Accesorios específicos del equipo4313.1.1Tapa de protección ambiental4313.1.2Tubo de protección contra desbordes<br>80 mm (3 in)4413.1.3Soporte de montaje, ajustable4513.1.4Brida UNI 3"/DN80/80, PP4613.1.5Brida UNI 4"/DN100/100, PP4513.1.6Soporte voladizo, con pivote4613.1.7Soporte de montaje en techos5513.1.8Soporte de montaje horizontal5613.1.10Unidad de alineación FAU405613.1.11Junta de brida regulable56Accesorios específicos para el<br>mantenimiento57                                                                                                    | L 11122 B 33 4557323455 7                                               |
| <ul> <li>12.1</li> <li>13.1</li> <li>13.2</li> <li>14</li> </ul>                                                       | Reparación41Información general4112.1.1Planteamiento de las reparaciones4112.1.2Sustitución de un equipo4212.1.3Devolución del equipo4212.1.4Eliminación42Accesorios43Accesorios específicos del equipo4313.1.1Tapa de protección ambiental4313.1.2Tubo de protección contra desbordes<br>80 mm (3 in)4413.1.3Soporte de montaje, ajustable4513.1.4Brida UNI 3"/DN80/80, PP4613.1.5Brida UNI 4"/DN100/100, PP4513.1.6Soporte voladizo, con pivote4613.1.7Soporte de montaje en techos5513.1.8Soporte de montaje horizontal5513.1.9Soporte de montaje horizontal56Accesorios específicos para el<br>mantenimiento57Datos técnicos58                                                                                                    | L 11122 B 33 45573234557 B                                              |
| <ul> <li>12</li> <li>12.1</li> <li>13.1</li> <li>13.2</li> <li>14</li> <li>14.1</li> </ul>                             | Reparación       41         Información general       41         12.1.1       Planteamiento de las reparaciones       41         12.1.2       Sustitución de un equipo       41         12.1.3       Devolución del equipo       42         12.1.4       Eliminación       42         12.1.4       Eliminación       42         Accessorios       específicos del equipo       43         13.1.1       Tapa de protección ambiental       43         13.1.2       Tubo de protección contra desbordes       45         13.1.3       Soporte de montaje, ajustable       45         13.1.4       Brida UNI 3"/DN80/80, PP       46         13.1.5       Brida UNI 4"/DN100/100, PP       46         13.1.6       Soporte voladizo, con pivote       46         13.1.7       Soporte para montaje en techos       55         13.1.8       Soporte de montaje pivotante       55         13.1.9       Soporte de montaje horizontal       56         Accesorios específicos para el       57         13.1.1       Junta de brida regulable       57         13.1.1       Junta de brida regulable       57         13.1.1       Junta de brida regulable       57 | L 11122 B 33 4557323455 7 B 3                                           |
| <ul> <li>12</li> <li>12.1</li> <li>13.1</li> <li>13.2</li> <li>14</li> <li>14.1</li> <li>14.2</li> <li>14.2</li> </ul> | Reparación41Información general4112.1.1Planteamiento de las reparaciones4112.1.2Sustitución de un equipo4212.1.3Devolución del equipo4212.1.4Eliminación42Accesorios43Accesorios específicos del equipo4313.1.1Tapa de protección ambiental4313.1.2Tubo de protección contra desbordes<br>80 mm (3 in)4413.1.3Soporte de montaje, ajustable4513.1.4Brida UNI 3"/DN80/80, PP4613.1.5Brida UNI 4"/DN100/100, PP4713.1.6Soporte voladizo, con pivote4613.1.7Soporte de montaje en techos5213.1.8Soporte de montaje horizontal5413.1.9Soporte de montaje horizontal5413.1.10Unidad de alineación FAU405513.1.11Junta de brida regulable56Accesorios específicos para el<br>mantenimiento57Datos técnicos58Entrada58Salida58Características de funcion amienta58                                                                                                    | L 11122 B 33 4557323455 7 B 335                                         |

| 14.4<br>14.5 | Entorno                                                                                                    | 60<br>61                               |
|--------------|----------------------------------------------------------------------------------------------------|----------------------------------------|
| 15           | Menú de configuración                                                                                                    | 63                                     |
| 15.1         | Visión general de los parámetros de Modbus .<br>15.1.1 Sección: lectura de burst<br>15.1.2 Sección: Valores medidos<br>15.1.3 Sección: estado del equipo<br>15.1.4 Sección: Info del equipo<br>15.1.5 Sección: Instalación<br>15.1.6 Sección: Mantenimiento | 63<br>63<br>64<br>64<br>65<br>65       |
| 15.2         | <ul> <li>15.1.7 Sección: Configuración para<br/>mediciones</li></ul>                                                                                                    | 66<br>68                               |
| 15.3<br>15.4 | <pre>configuración (SmartBlue)<br/>Menú "Ajuste"<br/>15.3.1 Submenú "Ajuste avanzado"<br/>15.3.2 Submenú "Comunicación"<br/>Menú "Diagnóstico"<br/>15.4.1 Submenú "Información del equipo"<br/>15.4.2 Submenú "Información del equipo"</pre>                | 69<br>72<br>74<br>84<br>86<br>88<br>90 |
| Índio        | ce alfabético                                                                                                    | 92                                     |

# 1 Sobre este documento

# 1.1 Finalidad del documento

Este manual de instrucciones proporciona toda la información que se requiere en las diversas fases del ciclo de vida del equipo, que incluye:

- Identificación del producto
- Recepción de material
- Almacenamiento
- Instalación
- Conexión
- Operaciones de configuración
- Puesta en marcha
- Localización y resolución de fallos
- Mantenimiento
- Eliminación

# 1.2 Símbolos usados

## 1.2.1 Símbolos de seguridad

### A PELIGRO

Este símbolo le advierte de una situación peligrosa. Si no se evita dicha situación, pueden producirse lesiones graves o mortales.

#### **ADVERTENCIA**

Este símbolo le advierte de una situación peligrosa. Si usted no evita la situación peligrosa, ello podrá causar la muerte o graves lesiones.

#### ATENCIÓN

Este símbolo le advierte de una situación peligrosa. No evitar dicha situación puede implicar lesiones menores o de gravedad media.

## AVISO

Este símbolo señala información sobre procedimientos y otros hechos importantes que no están asociados con riesgos de lesiones.

## 1.2.2 Símbolos para ciertos tipos de información y gráficos

## Admisible

Procedimientos, procesos o acciones que están permitidos

#### **√ √ √ ∨ Preferidos**

Procedimientos, procesos o acciones que son preferibles

#### 🔀 Prohibido

Procedimientos, procesos o acciones que no están permitidos

## 1 Consejo

Indica información adicional

## 

Referencia a documentación

## 

Referencia a gráficos

Nota o paso individual que se debe respetar

**1., 2., 3.** Serie de pasos

### 

Resultado de un paso

#### 

Configuración mediante software de configuración

Parámetros protegidos contra escritura

**1, 2, 3, ...** Número del elemento

**A, B, C, ...** Vistas

#### $\underline{\mathbf{A}} \rightarrow \mathbf{\mathbf{B}}$ Instrucciones de seguridad

Observe las instrucciones de seguridad incluidas en los manuales de instrucciones correspondientes

# 1.3 Documentación

Los siguientes tipos de documentación están disponibles en la zona de descargas del sitio web de Endress+Hauser (www.es.endress.com/descargas):

Para una visión general sobre el alcance de la documentación técnica del equipo, consúltese:

- *W@M Device Viewer* (www.endress.com/deviceviewer): Introduzca el número de serie indicado en la placa de identificación
- *Endress+Hauser Operations App*: Introduzca el número de serie indicado en la placa de identificación o escanee el código matricial en 2D (código QR) que presenta la placa de identificación

## 1.3.1 Información técnica (TI)

#### Ayuda para la planificación

El documento contiene todos los datos técnicos del equipo y proporciona una visión general de los accesorios y otros productos que se pueden solicitar para el equipo.

## 1.3.2 Manual de instrucciones abreviado (KA)

#### Guía para llegar rápidamente al primer valor medido

El manual de instrucciones abreviado contiene toda la información imprescindible desde la recepción de material hasta la puesta en marcha del equipo.

## 1.3.3 Instrucciones de seguridad (XA)

Según las certificaciones pedidas para el equipo, se suministran las siguientes instrucciones de seguridad (XA) con el mismo. Forma parte del manual de instrucciones.

En la placa de identificación se indican las "Instrucciones de seguridad" (XA) que son relevantes para el equipo.

# 1.4 Términos y abreviaturas

#### BA

Tipo de documento "Manual de instrucciones"

### KA

Tipo de documento "Manual de instrucciones abreviado"

#### ΤI

Tipo de documento "Información técnica"

#### SD

Tipo de documento "Documentación especial"

#### XA

Tipo de documento "Instrucciones de seguridad"

#### PN

Presión nominal

#### MWP

MWP (Presión máxima de trabajo / presión máx. de proceso) La MWP se encuentra también en la placa de identificación del equipo.

#### ToF

Time of Flight

#### $\epsilon_{\rm r}$ (valor Dk)

Constante dieléctrica relativa

#### Software de configuración

El término "herramienta de configuración" se utiliza en lugar del siguiente software de configuración:

SmartBlue (app), para la operación mediante un smartphone o tableta Android o iOS

#### RTU

Unidad de transmisión remota

#### BD

Distancia de bloqueo; no se analizan señales dentro de la BD.

#### PLC

Controlador lógico programable (PLC)

#### CDI

Interfaz común de datos

# 1.5 Marcas registradas

#### Modbus®

Marca registrada de SCHNEIDER AUTOMATION, INC.

#### Apple®

Apple, el logotipo de Apple, iPhone y iPod touch son marcas registradas de Apple Inc., registradas en los EE. UU. y otros países. App Store es una marca de servicio de Apple Inc.

#### Android®

Android, Google Play y el logotipo de Google Play son marcas registradas de Google Inc.

#### Bluetooth®

La marca denominativa *Bluetooth*<sup>®</sup> y sus logotipos son marcas registradas propiedad de Bluetooth SIG, Inc. y cualquier uso por parte de Endress+Hauser de esta marca está sometido a un acuerdo de licencias. El resto de marcas y nombres comerciales son los de sus respectivos propietarios.

# 2 Instrucciones de seguridad básicas

# 2.1 Requisitos para el personal

El personal para las tareas de instalación, puesta en marcha, diagnósticos y mantenimiento debe cumplir los siguientes requisitos:

- ► El personal especializado cualificado y formado debe disponer de la cualificación correspondiente para esta función y tarea específicas.
- El personal debe contar con la autorización del propietario/operador de la planta.
- Deben conocer bien las normas nacionales.
- Antes de comenzar con el trabajo: el personal debe leer y entender las instrucciones contenidas en el manual y la documentación complementaria, así como en los certificados (según cada aplicación).
- ► El personal debe seguir las instrucciones y cumplir con las políticas generales.

Los operarios deben satisfacer los siguientes requisitos:

- El propietario/operador de la instalación ha dado al personal las instrucciones y autorizaciones correspondientes, de acuerdo con los requisitos de la tarea.
- El personal sigue las instrucciones de este manual.

# 2.2 Uso previsto

## Aplicación y productos

El equipo de medición descrito en el presente manual de instrucciones está destinado a la medición continua y sin contacto del nivel de sólidos. Debido a su frecuencia de trabajo de aprox. 26 GHz, un nivel máximo de potencia pulsada radiada de 5,7 mW y una potencia media de salida de 0,015 mW, también es admisible su uso fuera de depósitos metálicos cerrados. Para el funcionamiento fuera de depósitos cerrados el equipo debe instalarse según las instrucciones incluidas en el capítulo "Instalación". El funcionamiento de los equipos no presenta ningún riesgo para la salud.

Solo es posible utilizar el equipo de medición para realizar las mediciones siguientes si se cumplen los valores de alarma que se especifican en la documentación de "Datos técnicos" y las condiciones que se mencionan en el Manual de instrucciones y la documentación adicional:

- ► Variables de proceso medidas: distancia
- ► Variables de proceso calculables: volumen o masa en depósitos de cualquier forma

Para asegurar que el equipo de medición se mantenga en las condiciones apropiadas durante su tiempo de funcionamiento:

- El uso de los instrumentos de medición solo se permite con productos para los que los materiales de las partes en contacto con el producto dispongan de un nivel adecuado de resistencia a dichos productos.
- Observe los valores de alarma (véase "Datos técnicos").

#### Uso incorrecto

El fabricante no se responsabiliza de daño alguno que se deba a un uso inapropiado o distinto del previsto.

Clarificación de casos límite:

En relación con productos especiales y productos empleados para limpieza, póngase en contacto con el fabricante. Endress+Hauser le proporcionará encantado, siempre que lo desee, información sobre las propiedades de resistencia a la corrosión de los materiales de las partes en contacto con el producto, pero no asumirá ninguna responsabilidad ni proporcionará ninguna garantía al respecto.

## Riesgos residuales

Debido al calor transferido desde el proceso y a la energía que se disipa en el interior del sistema electrónico, la caja del sistema electrónico y los conjuntos que esta contiene pueden alcanzar temperaturas de hasta 80 °C (176 °F) durante el funcionamiento. El

sensor puede alcanzar durante su funcionamiento temperaturas próximas a la del producto.

Existe el peligro de sufrir quemaduras en caso de contacto con las superficies.

 En el caso de que las temperaturas del producto sean elevadas, tome las medidas de protección necesarias para evitar quemaduras por contacto.

# 2.3 Seguridad en el lugar de trabajo

Para trabajar con el instrumento:

• Lleve el equipo de protección personal conforme a las normas nacionales.

# 2.4 Funcionamiento seguro

¡Riesgo de daños!

- Haga funcionar el equipo únicamente si se encuentra en un estado técnico impecable, sin errores ni fallos.
- El operador es responsable del funcionamiento sin interferencias del equipo.

#### Modificaciones del equipo

Las modificaciones del equipo no autorizadas no están permitidas y pueden conllevar riesgos imprevisibles:

• Sin embargo, si se necesita realizar alguna modificación, consúltelo con el proveedor.

#### Reparación

Para asegurar el funcionamiento seguro y fiable del equipo:

- ► Realice únicamente las reparaciones del equipo que estén permitidas expresamente.
- Observe las normas nacionales relativas a las reparaciones de equipos eléctricos.
- ▶ Utilice únicamente piezas de recambio y accesorios originales del fabricante.

#### Área de peligro

Para eliminar riesgos para el personal o la instalación, si se debe utilizar el instrumento en una zona segura (p. ej., protección contra explosiones, medidas de seguridad para equipos a presión):

- Compruebe la placa de identificación para verificar que se pueda utilizar de modo previsto el equipo solicitado en la zona relacionada con la certificación.
- Observe las especificaciones indicadas en la documentación complementaria aparte, que forma parte integral de este manual.

# 2.5 Seguridad del producto

Este equipo de medición ha sido diseñado de acuerdo a las buenas prácticas de ingeniería y cumple los requisitos de seguridad más exigentes, ha sido sometido a pruebas de funcionamiento y ha salido de fábrica en condiciones óptimas para funcionar de forma segura. Cumple las normas de seguridad y los requisitos legales pertinentes.

## 2.5.1 Marca CE

El sistema de medición satisface los requisitos legales de las Directivas de la UE aplicables. Estas se enumeran en la Declaración CE de conformidad correspondiente, junto con las normativas aplicadas.

El fabricante confirma que el equipo ha aprobado las verificaciones correspondientes adhiriendo al mismo el marcado CE.

# 2.5.2 Conformidad EAC

El sistema de medición satisface los requisitos legales de las directrices EAC aplicables. Estas se enumeran en la Declaración EAC de conformidad correspondiente, junto con las normas aplicadas.

El fabricante confirma que el equipo ha aprobado las verificaciones correspondientes adhiriendo al mismo el marcado EAC.

# 2.6 Seguridad informática

Solo ofrecemos garantía para el equipo si este se instala y se utiliza tal como se describe en el manual de instrucciones. El equipo está dotado de mecanismos de seguridad que lo protegen contra modificaciones involuntarias en los ajustes de configuración.

No obstante, es responsabilidad del propio operador la implementación de medidas de seguridad informática que satisfagan la normativa de seguridad del operador y que estén diseñadas para proporcionar una protección adicional tanto al equipo como a la transmisión de los datos de este.

# 2.7 Seguridad informática específica del equipo

# 2.7.1 Acceso mediante tecnología inalámbrica Bluetooth®

# La transmisión de la señal con la tecnología inalámbrica Bluetooth® utiliza un método de cifrado probado por el Fraunhofer AISEC

- Sin la aplicación SmartBlue, el equipo no resulta visible a través de la tecnología inalámbrica *Bluetooth*<sup>®</sup>
- Solo se establece una conexión punto a punto entre **un** sensor y **un** smartphone o tableta
- La interfaz de tecnología inalámbrica *Bluetooth®* se puede deshabilitar a través de SmartBlue

# 3 Descripción del producto

# 3.1 Diseño del producto

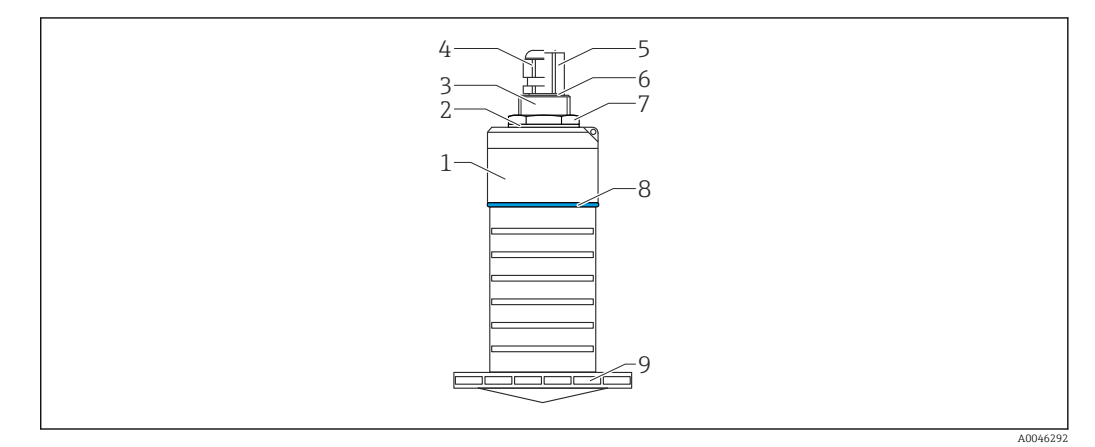

- I Visión general sobre los materiales
- Antena de 80 mm (3 in)
- 1 Caja del sensor; PVDF
- 2 Junta; EPDM
- 3 Conexión a proceso, parte posterior, PVDF
- 4 Prensaestopas; PA
- 5 Adaptador de conducto; CuZn con un baño de níquel
- 6 Junta tórica; EPDM
- 7 Contratuerca; PA6.6
- 8 Material de la junta; PBT-PC
- 9 Conexión a proceso, parte frontal; PVDF

# 4 Recepción de material e identificación del producto

# 4.1 Aceptación de material

Realice las siguientes comprobaciones durante la aceptación de material:

- ¿El código de producto que aparece en el albarán coincide con el que aparece en la pegatina del producto?
- ¿La mercancía presenta daños visibles?
- ¿Los datos de la placa de identificación corresponden a la información del pedido indicada en el documento de entrega?
- En caso necesario (véase placa de identificación): ¿Se han proporcionado las instrucciones de seguridad (XA)?

Si no se cumple alguna de estas condiciones, póngase en contacto con la oficina de ventas del fabricante.

# 4.2 Identificación del producto

Dispone de las siguientes opciones para identificar el instrumento de medición:

- Especificaciones de la placa de identificación
- Código del pedido extenso con desglose de las características del equipo en el albarán de entrega
- ► Introduzca el número de serie de las placas de identificación en el *W@M Device Viewer* (www.es.endress.com/deviceviewer)
  - Se mostrará toda la información sobre el equipo de medición y el alcance de la Documentación técnica asociada.
- Introduzca el número de serie indicado en la placa de identificación en la Endress+Hauser Operations App o utilice la Endress+Hauser Operations App para escanear el código matricial 2D (código QR) presente en la placa de identificación
  - → Se mostrará toda la información sobre el equipo de medición y el alcance de la Documentación técnica asociada.

# 4.3 Dirección del fabricante

Endress+Hauser SE+Co. KG Hauptstraße 1 79689 Maulburg, Alemania Lugar de fabricación: Véase la placa de identificación.

# 4.4 Placa de identificación

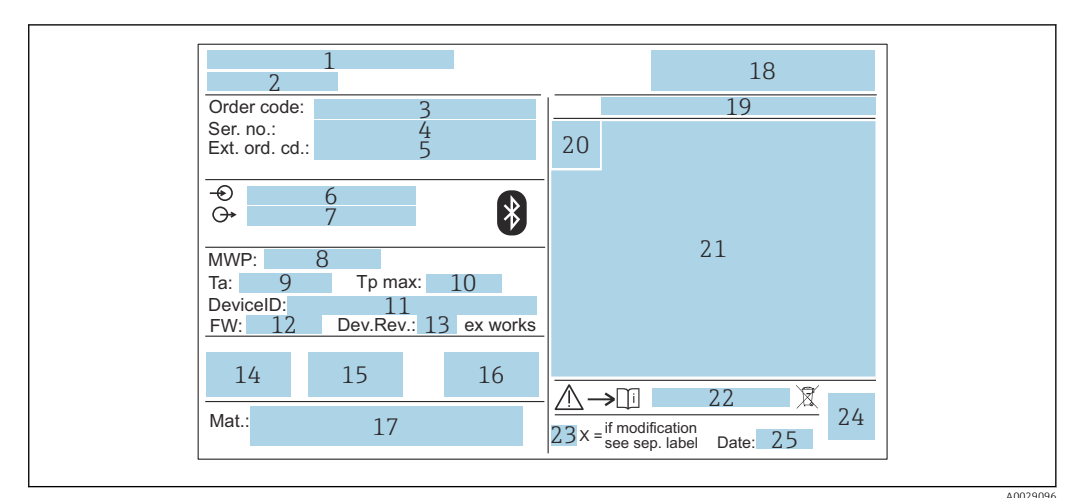

- 2 Placa de identificación de Micropilot
- 1 Dirección del fabricante
- 2 Nombre del equipo
- 3 Código de pedido
- 4 Número de serie (Ser. no.)
- 5 Código de pedido ampliado (Ext. ord. cd.)
- 6 Tensión de alimentación
- 7 Salidas de señal
- 8 Presión de proceso
- *9 Temperatura ambiente admisible (T<sub>a</sub>)*
- 10 Temperatura máxima de proceso
- 11 ID del equipo
- Versión de firmware (FW)
   Revisión equipo (Dev.Rev.)
- 13 Revision equipo (Dev.R 14 Marca CE
- 15 Información adicional sobre la versión del equipo (certificados, aprobaciones)
- 16 RCM
- 17 Materiales en contacto con el proceso
- 18 Logotipo
- 19 Grado de protección: p. ej., IP, NEMA
- 20 Símbolo de certificados
- 21 Datos específicos de certificados y homologaciones
- 22 Número de documento de las instrucciones de seguridad: p. ej., XA, ZD, ZE
- 23 Marca de modificaciones
- 24 Código matricial 2D (código QR)
- 25 Fecha de fabricación: año-mes

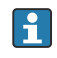

Hasta 33 caracteres del código de producto ampliado están indicados en la placa de identificación. Si el código de producto ampliado contiene caracteres adicionales, no podrán visualizarse.

No obstante, el código de pedido ampliado completo también se puede visualizar a través del menú de configuración del equipo: Parámetro **Código de Equipo Extendido** 1 ... 3

# 5 Instalación

# 5.1 Condiciones de instalación

# 5.1.1 Tipos de instalación

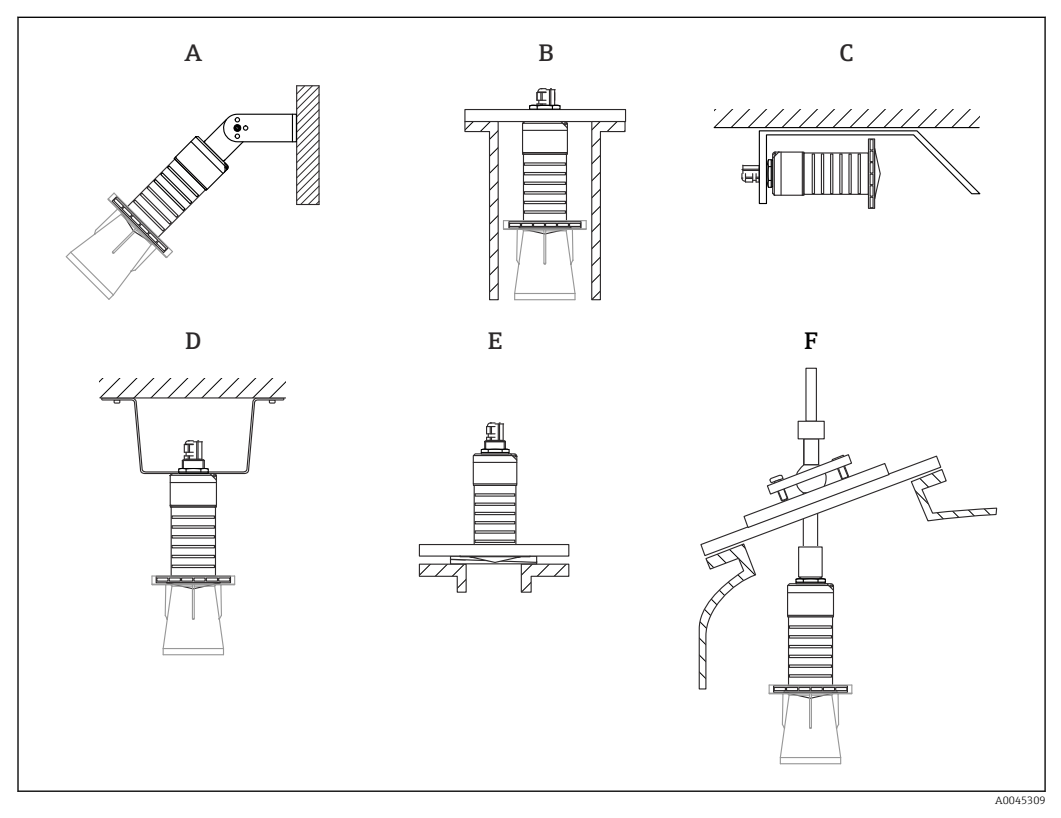

🗟 3 Instalación en pared, techo o tubuladura

- A Montaje en pared o techo, ajustable
- B Montaje en rosca posterior
- C Instalación horizontal en espacios reducidos
- D Instalación en techo con contratuerca (incluida en el suministro)
- *E* Instalación con junta de brida regulable
- F Instalación con unidad de alineación FAU40

# 📔 ¡Atención!

- Los cables de los sensores no están diseñados como cables de soporte. No los use como elementos de suspensión.
- Haga funcionar siempre el equipo en posición vertical en aplicaciones sin contacto.

# 5.1.2 Instalación en tubuladura

Para que las mediciones sean óptimas, la antena debería proyectarse hacia afuera de la tubuladura. El interior de la tubuladura ha de ser liso y no puede contener bordes ni juntas de soldadura. El borde de la tubuladura debería ser redondeado, si resulta posible.

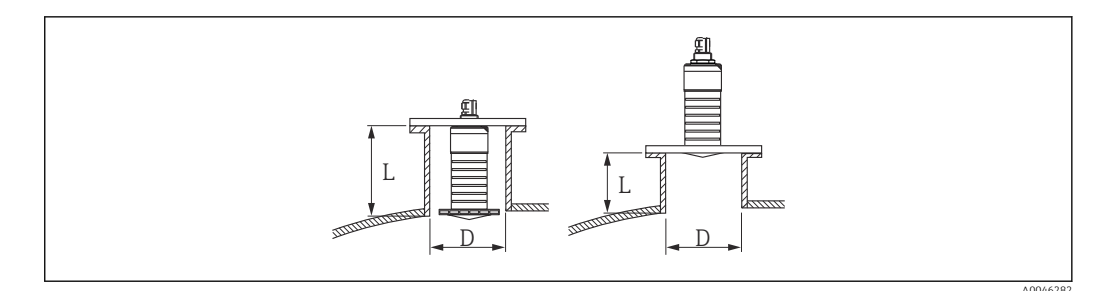

🗟 4 Instalación en tubuladura

La longitud máxima de la tubuladura L depende del diámetro de la tubuladura D.

Tenga en cuenta los límites para el diámetro y la longitud de la tubuladura.

#### Antena de 80 mm (3 in), instalación en interior de tubuladura

- D: mín. 120 mm (4,72 in)
- L: máx. 205 mm (8,07 in) + D × 4,5

Antena de 80 mm (3 in), instalación en exterior de tubuladura

- D: mín. 80 mm (3 in)
- L: máx. D × 4,5

#### 5.1.3 Posición para la instalación en un depósito

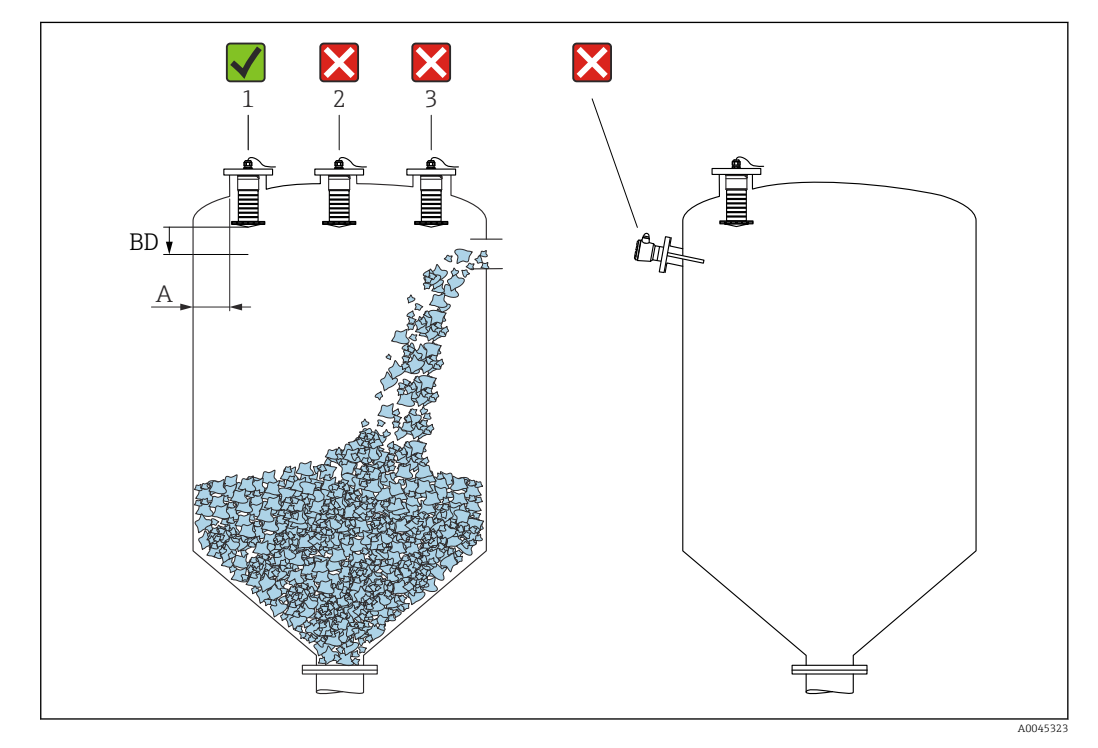

Fosición de instalación en un depósito

- Si es posible, instale el sensor de forma que su borde inferior esté dentro del depósito.
- Distancia recomendada A pared-borde externo de la boquilla: ~ <sup>1</sup>/<sub>6</sub> del diámetro del depósito. El equipo no se debe montar en ningún caso a menos de 15 cm (5,91 in) de la pared del depósito.
- No instale el sensor en el centro del depósito.

- Evite mediciones a través de la cortina de producto.
- Evite los elementos internos, como interruptores de límite.
- No se evalúa ninguna señal dentro de la Distancia bloqueo (BD). Por esta razón puede utilizarse para eliminar señales interferentes (p. ej. los efectos de la condensación) en las proximidades de la antena.

De manera predeterminada se configura una Distancia bloqueo automática de al menos 0,1 m (0,33 ft). No obstante, esta se puede modificar manualmente (también es admisible 0 m (0 ft)).

Cálculo automático:

Distancia bloqueo = Calibración vacío - Calibración lleno - 0,2 m (0,656 ft). Cada vez que se efectúa una entrada nueva en el Parámetro **Calibración vacío** o en el Parámetro **Calibración lleno**, el Parámetro **Distancia bloqueo** se recalcula de manera

automática usando esta fórmula. Si el resultado del cálculo es un valor < 0,1 m (0,33 ft), se sigue usando la Distancia bloqueo de 0,1 m (0,33 ft).

## 5.1.4 Alineación del equipo para instalación en un depósito

- Alinee la antena de forma que quede perpendicular a la superficie del producto
- Alinee lo mejor posible el terminal con lengüeta hacia la pared del depósito

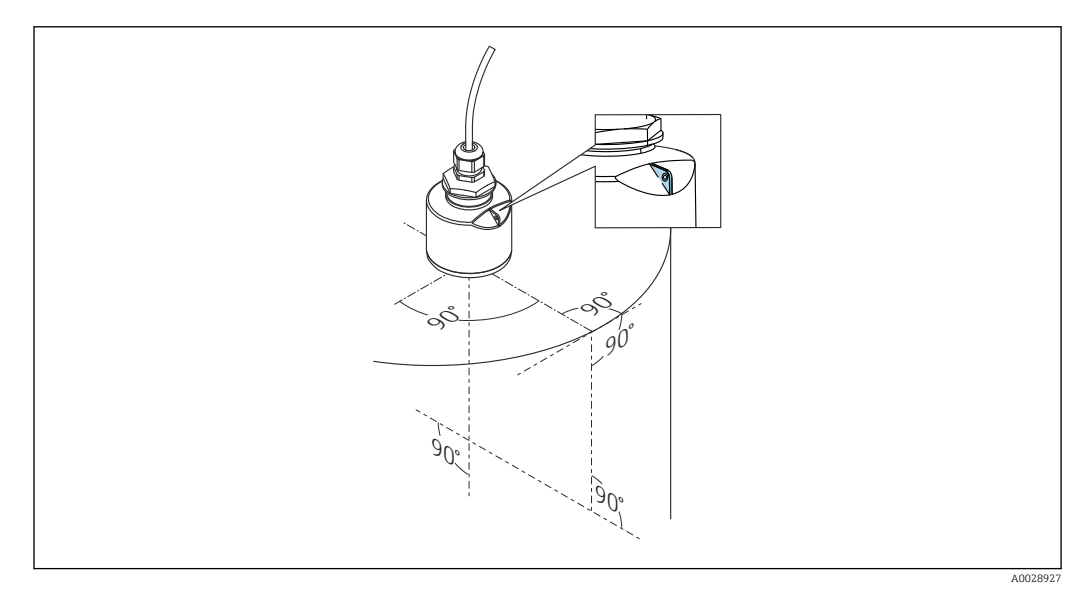

6 Alineación del equipo para instalación en un depósito

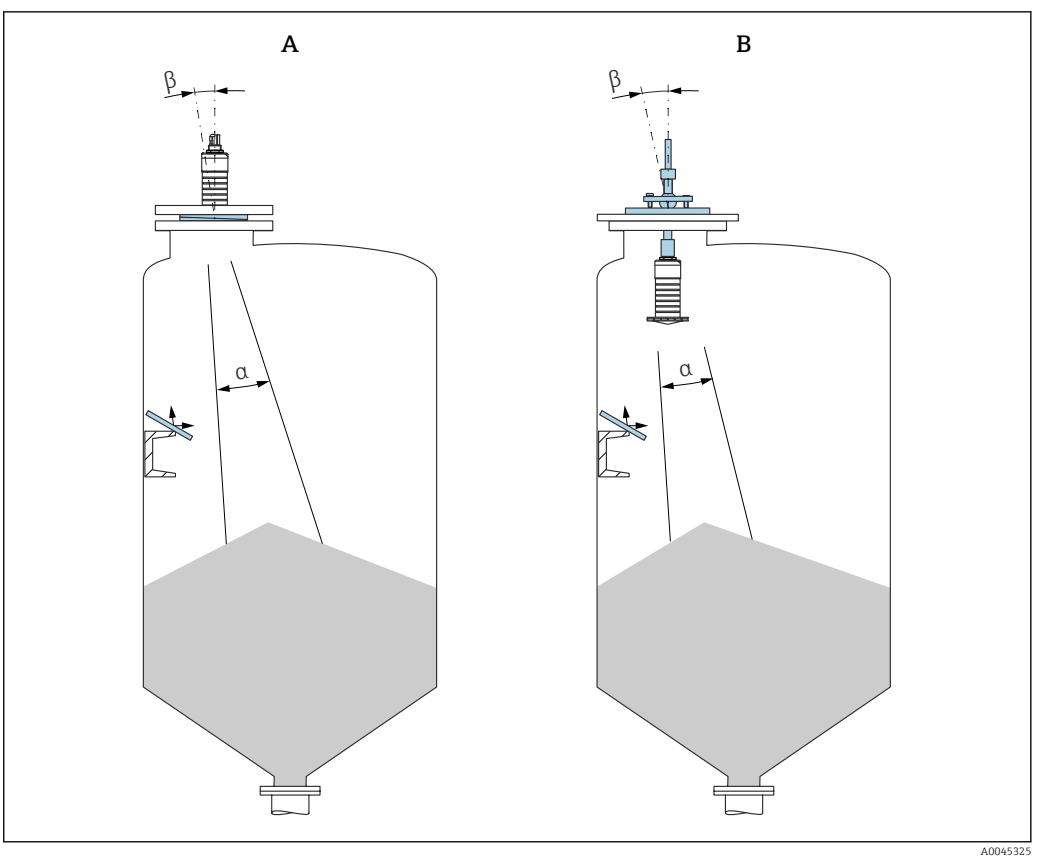

- In Alineación del sensor con el cono de producto
- A Instalación con junta de brida regulable
- B Instalación con unidad de alineación FAU40

A fin de evitar ecos perturbadores, use placas de metal instaladas en ángulo (si es necesario)

# 5.1.5 Ángulo de abertura del haz

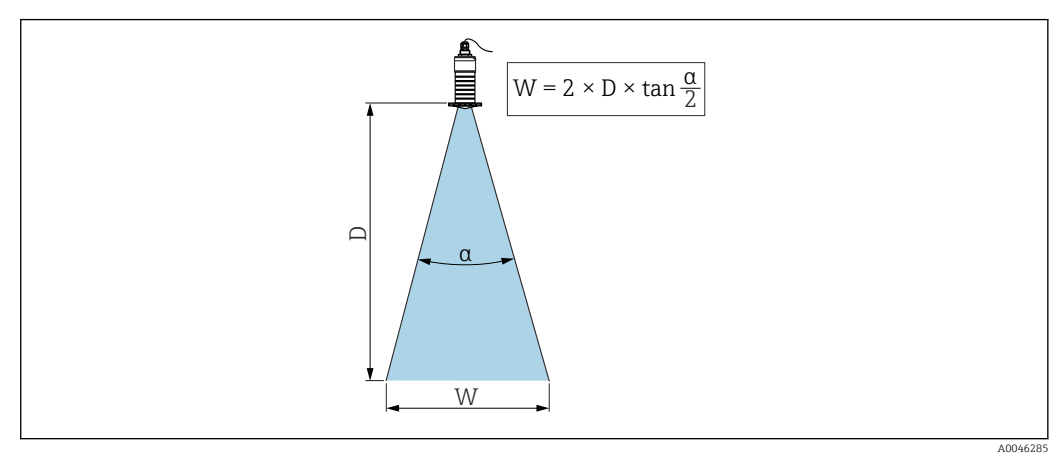

🖻 8 🛛 Relación entre el ángulo de abertura del haz a, la distancia D y el diámetro del ancho del haz W

El ángulo de abertura del haz se define como el ángulo  $\alpha$  en el que la energía de las ondas de radar alcanza la mitad del valor de la densidad de potencia máxima (anchura a 3 dB). No obstante, fuera del haz de señal también se emiten microondas que pueden reflejarse en las instalaciones interferentes.

El diámetro del haz W depende del ángulo de abertura del haz  $\alpha$  y de la distancia D.

Antena de 80 mm (3 in) con o sin tubo de protección contra desbordes, a 12 °  $W = D \times 0.21$ 

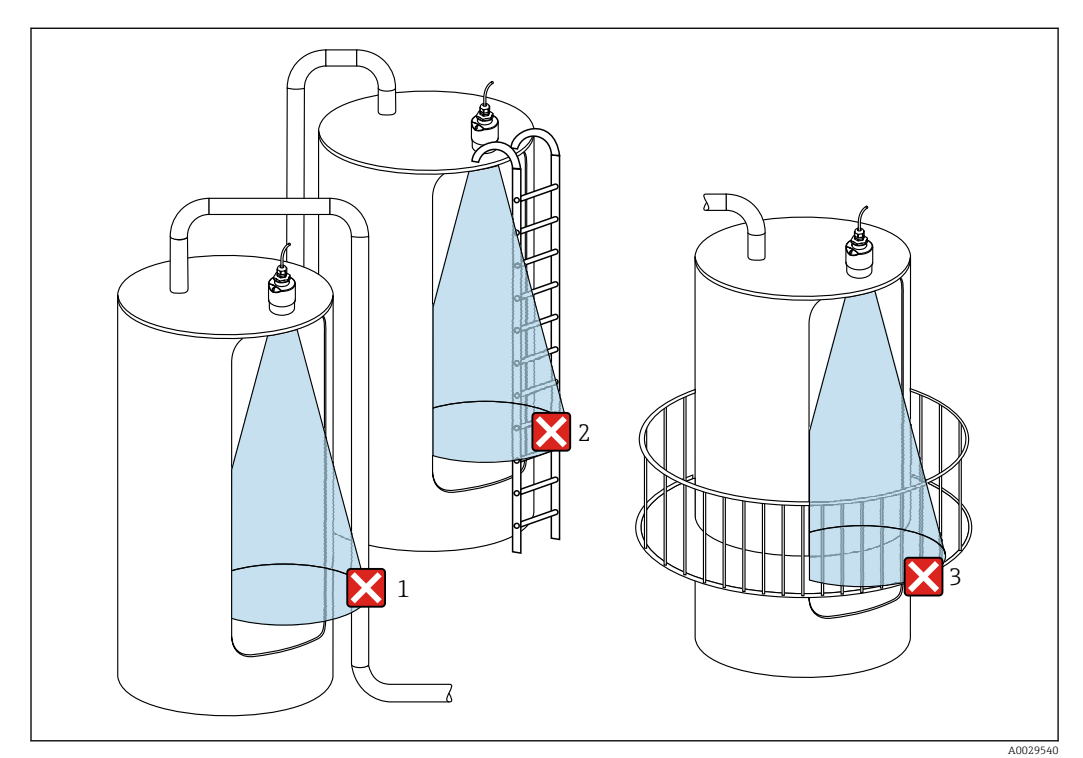

## 5.1.6 Medición en depósitos de plástico

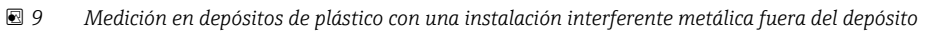

- 1 Tubería, tubos
- 2 Escalera
- 3 Rejilla, baranda
- Si la pared exterior del depósito es de un material no conductor (p. ej., plástico reforzado con fibra de vidrio [GFR]), las microondas se pueden reflejar en instalaciones externas interferentes fuera del depósito.

#### Opciones de optimización

- Junta de brida regulable: El equipo se puede alinear con la superficie del producto usando la junta de brida regulable.
- Unidad de alineación:

Si el equipo dispone de una unidad de alineación, el sensor se puede alinear óptimamente conforme a las condiciones presentes en el depósito. El ángulo máximo  $\beta$  es ± 15 °.

La finalidad de la alineación del sensor consiste principalmente en:

- Prevenir reflexiones interferentes
- Aumentar el máximo rango de medición posible en salidas cónicas
- Asegúrese de que no haya ninguna instalación interferente fabricada de un material conductivo en el haz de señal (véase la sección de la abertura del haz para obtener información sobre el cálculo del diámetro del ancho del haz).

Para obtener más información, póngase en contacto con el centro de ventas de Endress +Hauser.

# 5.1.7 Tapa de protección ambiental

Para el uso en exteriores se recomienda emplear una tapa de protección ambiental.

La tapa de protección ambiental se puede pedir como un accesorio o junto con el equipo a través de la estructura de pedido del producto "Accesorio incluido".

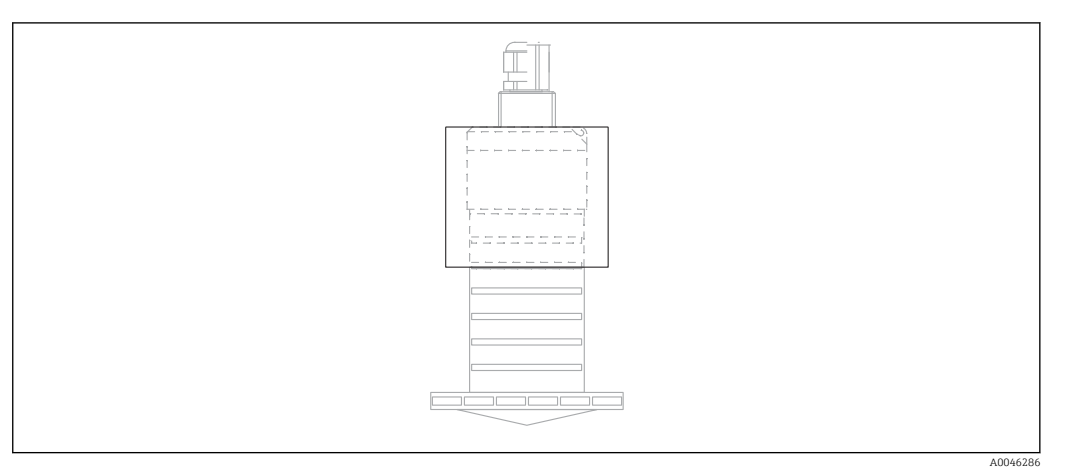

🖻 10 Tapa de protección ambiental

El sensor no está completamente cubierto por la tapa de protección ambiental.

## 5.1.8 Uso de tubo de protección contra desbordamientos

En instalaciones al aire libre y/o en aplicaciones donde existe riesgo de inundación, debe utilizarse el tubo de protección contra desbordes.

Se obtienen resultados óptimos con material de grano basto y uso del tubo de protección contra desbordes.

El tubo de protección contra desbordes puede solicitarse como un accesorio o junto con el equipo a través de la estructura de pedido del producto "Accesorio adjunto".

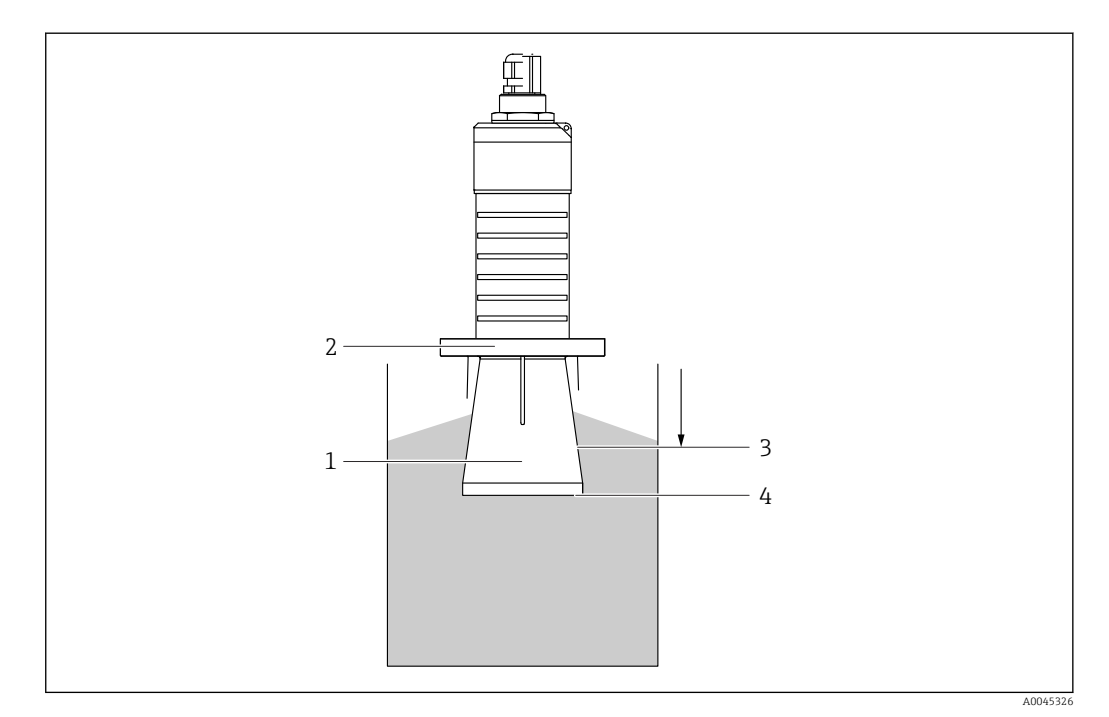

🖻 11 Función del tubo de protección contra desbordes

- 1 Espacio vacío
- 2 Junta tórica (EPDM)
- 3 Distancia bloqueo
- 4 Nivel máx.

El tubo se enrosca directamente dentro del sensor y sella el sistema herméticamente mediante una junta tórica. En caso de desborde, el espacio vacío que se forma dentro del tubo asegura una detección definida del nivel máximo justo en el extremo del tubo. Dado que la Distancia bloqueo está dentro del tubo, no se analizan ecos múltiples.

#### Parámetros de configuración para el tubo de protección contra desbordes

Configuración de la distancia de bloqueo al utilizar el tubo de protección contra desbordes

Navegar a: Menú principal → Ajuste → Ajuste avanzado → Distancia bloqueo
 Introducir 100 mm (4 in).

# Realice un mapeado después de que haya instalado el tubo de protección contra desbordes y haya configurado la distancia de bloqueo

- **1.** Navegar a: Ajuste  $\rightarrow$  Confirmación distancia
  - └ Compare la distancia mostrada con el valor real para comenzar el registro de un mapa de ecos interferentes.
- 2. Navegar a: Ajuste  $\rightarrow$  Final de mapeado
  - └ Este parámetro especifica hasta qué distancia ha de registrarse el nuevo mapa.
- 3. Navegar a: Ajuste  $\rightarrow$  Mapeado actual
  - Muestra la distancia a partir de la cual se ha registrado ya la distancia de mapeado.

## 5.1.9 Instalación con soporte de montaje, ajustable

El soporte de montaje puede solicitarse como un accesorio o junto con el equipo a través de la estructura de pedido del producto "Accesorio adjunto".

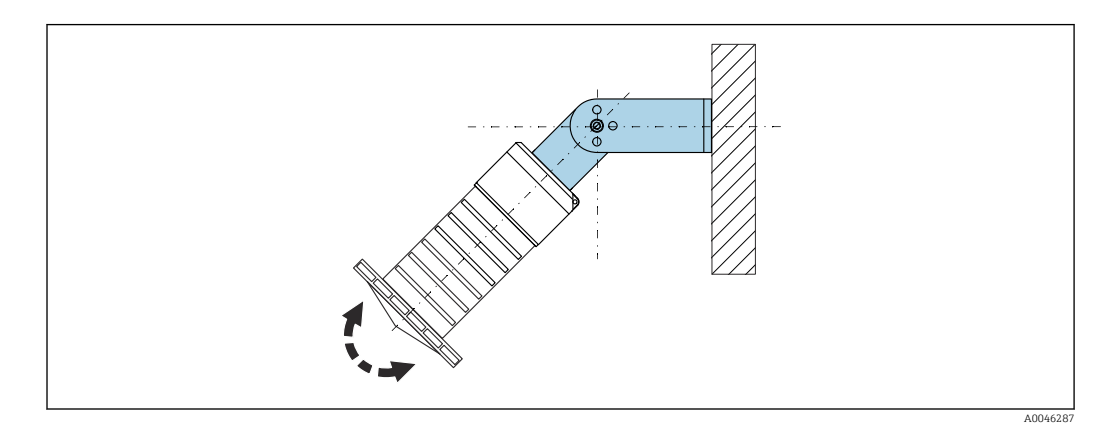

12 Instalación con soporte de montaje, ajustable

- Instalación en pared o techo si es posible.
- Utilizando el soporte de montaje, posicione la antena perpendicularmente a la superficie del producto.

#### **AVISO**

No hay conexión conductiva entre el soporte de montaje y la caja del transmisor. Posibles cargas electrostáticas.

► Integre el soporte de montaje en el sistema local de compensación de potencial.

## 5.1.10 Instalación del soporte voladizo, con pivote

El soporte voladizo, la placa de montaje en pared y la base de montaje están disponibles como accesorios.

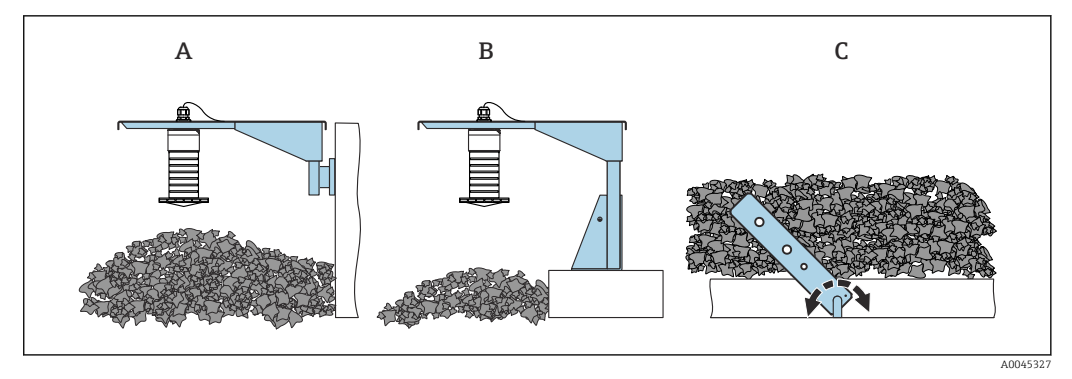

- 🖻 13 Instalación del soporte voladizo, con pivote
- *A* Soporte voladizo con placa de montaje en pared
- B Soporte voladizo con base de montaje
- C Soporte voladizo, pivotante

## 5.1.11 Instalación con el soporte de montaje horizontal

El soporte de montaje puede solicitarse junto con el equipo a través de la estructura de pedido del producto "Accesorio adjunto".

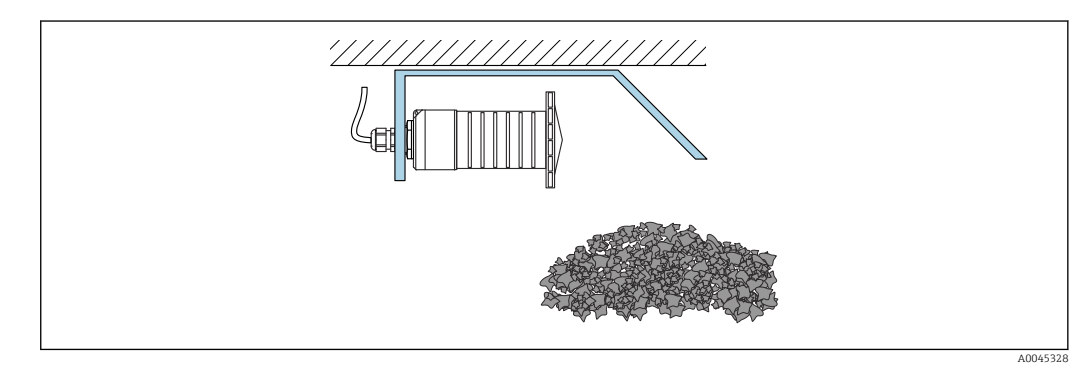

🗉 14 Instalación con el soporte de montaje horizontal (sin tubo de protección contra desbordes)

## 5.1.12 Instalación con soporte de montaje pivotante

El soporte de montaje pivotante se puede pedir junto con el equipo a través de la estructura de pedido del producto "Accesorio incluido".

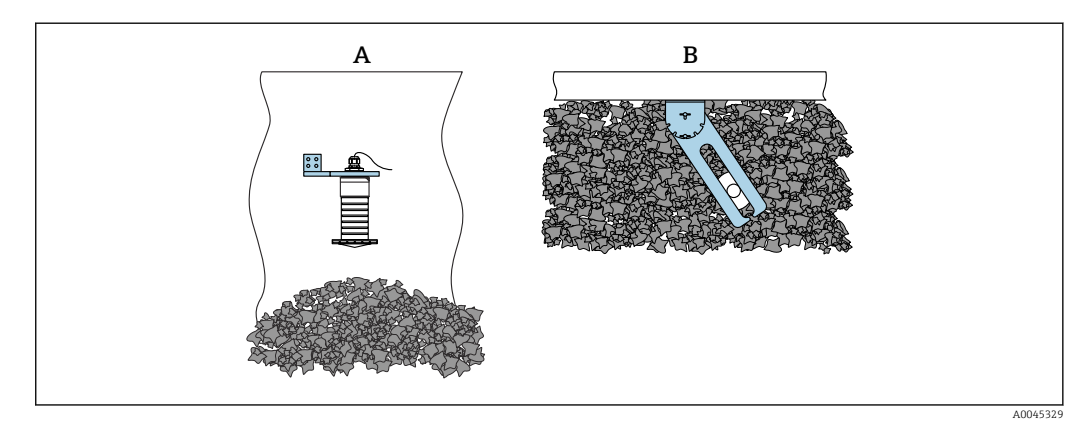

- ☑ 15 Instalación, pivotante y ajustable
- A Soporte voladizo con placa de montaje en pared
- B Soporte voladizo pivotante y ajustable (para alinear el equipo con el producto que se desea medir)

## 5.1.13 Unidad de alineación FAU40

La unidad de alineación FAU40 permite ajustar un ángulo de inclinación del eje de la antena de hasta 15° en todas las direcciones. La unidad de alineación sirve para apuntar de forma óptima el haz de radar hacia los sólidos granulados.

La unidad de alineación FAU40 está disponible como accesorio.

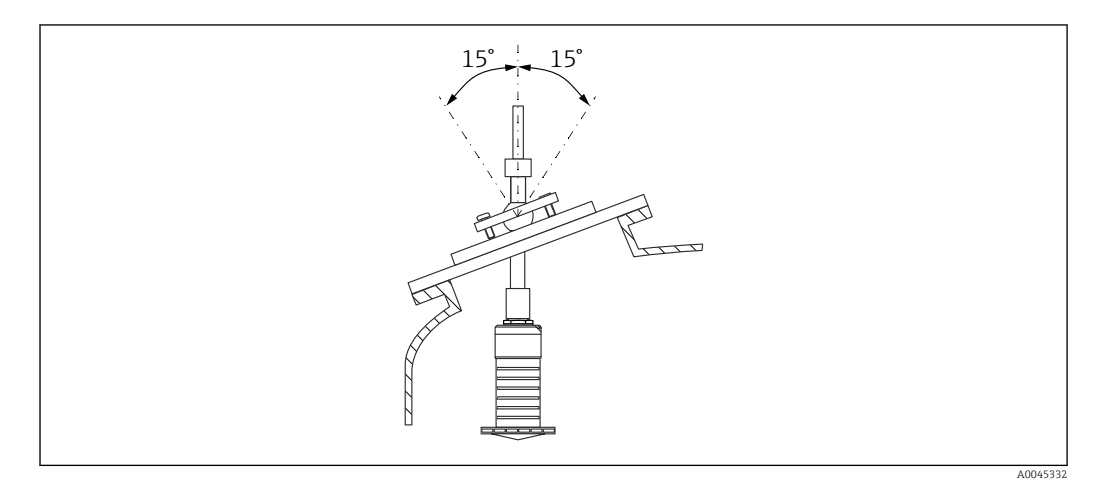

🖻 16 Micropilot FMR20 con unidad de alineación

## 5.1.14 Junta de brida regulable

El haz de radar se puede apuntar de forma óptima hacia los sólidos granulados usando la junta de brida regulable.

La junta de brida regulable se puede pedir junto con el equipo a través de la estructura de pedido del producto "Accesorio incluido".

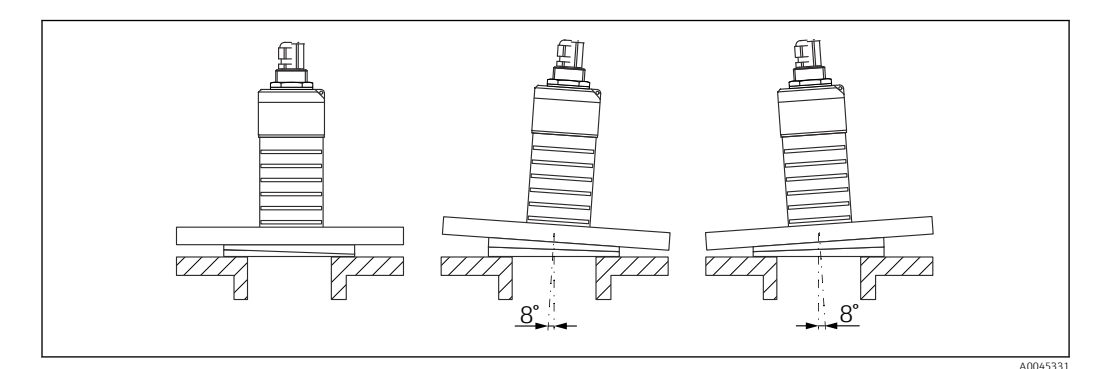

🖻 17 Micropilot FMR20 con junta de brida regulable

# 5.2 Verificación tras la instalación

□ ¿El equipo o el cable permanecen sin daños (inspección visual)?

🗆 ¿El equipo se encuentra protegido contra la humedad y la radiación solar directa?

□ ¿El equipo está bien fijado?

# 6 Conexión eléctrica

# 6.1 Asignación de cables

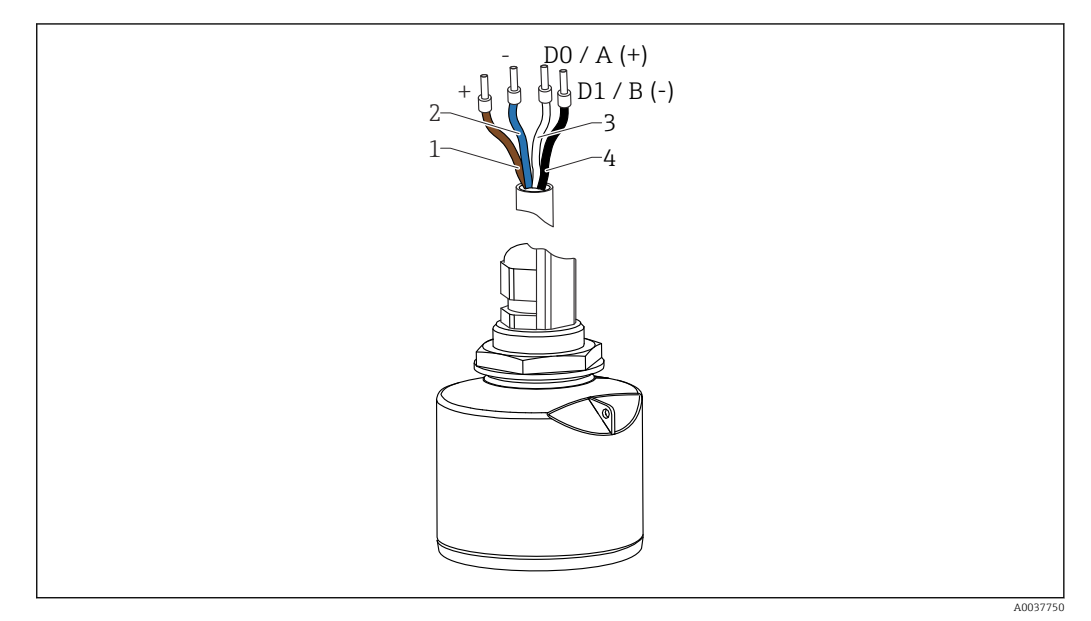

- 🖻 18 Asignación de cables FMR20, Modbus
- 1 Positivo, cable marrón
- 2 Negativo, cable azul
- 3 Modbus D0/A (+), cable blanco
- 4 Modbus D1/B (-), cable negro

# 6.2 Tensión de alimentación

## 5 ... 30 V<sub>DC</sub>

Se requiere una fuente externa de alimentación.

#### Funcionamiento de la batería

La comunicación por tecnología inalámbrica *Bluetooth*<sup>®</sup> del sensor puede deshabilitarse para prolongar la vida operativa de la batería.

#### Igualación de potencial

No es preciso tomar medidas especiales de igualación de potencial.

Se pueden pedir diferentes unidades de alimentación como accesorio a Endress +Hauser.

# 6.3 Conexión del equipo

## 6.3.1 Diagrama de circuito de bloque para conexión Modbus RS485

La conexión RS485 cumple los requisitos de la especificación RS485-IS para uso en entornos peligrosos.

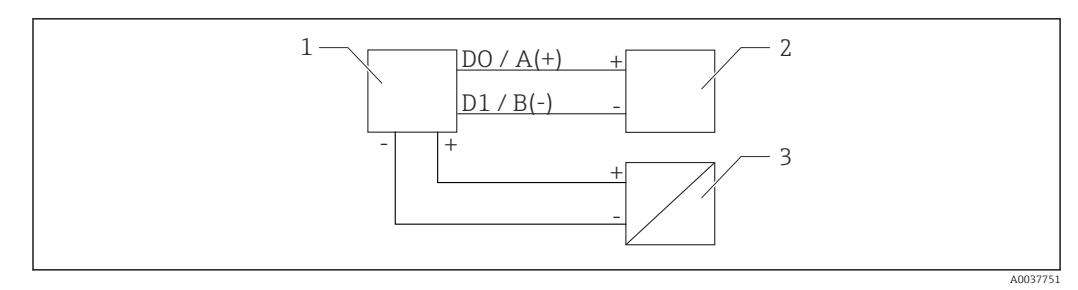

🖻 19 Diagrama de circuito de bloque para conexión Modbus RS485

- 1 Equipo con comunicación Modbus
- 2 Maestro Modbus/RTU
- 3 Fuente de alimentación

Hasta 32 usuarios pueden conectarse en el bus RS485.

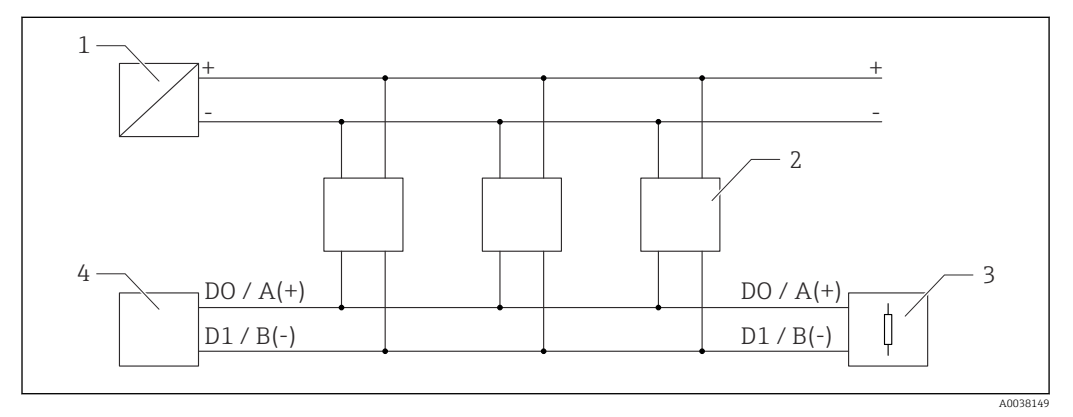

20 Diagrama de circuito de bloque para conexión Modbus RS485, varios usuarios

- 1 Fuente de alimentación
- 2 Equipo con comunicación Modbus
- 3 Terminación de bus
- 4 Maestro Modbus/RTU

El cable de bus debe ser un cable Fieldbus de tipo A con una longitud máxima de 1200 m (3937 ft).

Si el equipo se instala en un entorno peligroso, la longitud del cable no puede superar  $1\,000$  m (3281 ft).

Debe conectarse una resistencia de terminación en ambos extremos del bus RS485.

## 6.3.2 Resistencia de terminación del bus Modbus RS485

La resistencia de terminación del bus debe instalarse según la especificación RS485-IS.

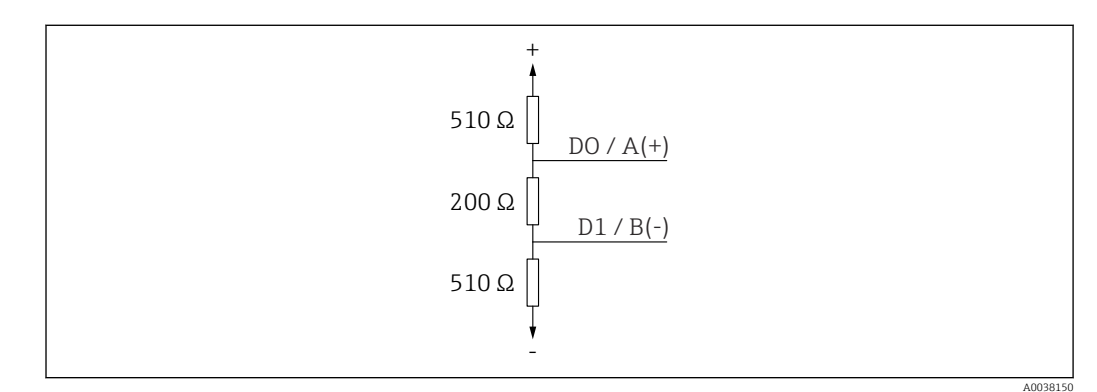

21 Representación de la resistencia de terminación del bus según la especificación RS485-IS

# 6.4 Verificación tras la conexión

□ ¿El equipo o el cable permanecen sin daños (inspección visual)?

 $\hfill\square$ ¿Los cables están debidamente protegidos contra tirones?

□ ¿Se han colocado y apretado bien todos los prensaestopas?

 $\Box$  ¿La tensión de la fuente de alimentación se corresponde con las especificaciones de la placa de identificación?

🗆 Sin inversión de la polaridad, ¿la asignación de terminales es correcta?

# 7 Operabilidad

# 7.1 Concepto operativo

- Modbus
- SmartBlue (app) mediante tecnología Bluetooth®
- Menú guiado con resúmenes explicativos de las funciones de los distintos parámetros en el software de configuración

# 7.2 Funcionamiento mediante tecnología inalámbrica Bluetooth<sup>®</sup>

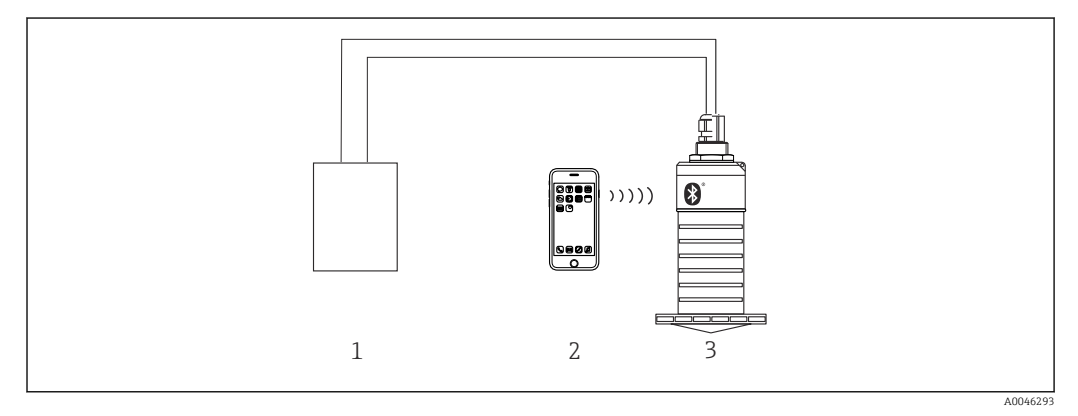

🖻 22 Permite configuración remota mediante Bluetooth®

- 1 Fuente de alimentación del transmisor
- 2 Smartphone/tableta con SmartBlue (app)
- 3 Transmisor con tecnología Bluetooth®

# 7.3 Configuración a distancia mediante protocolo Modbus

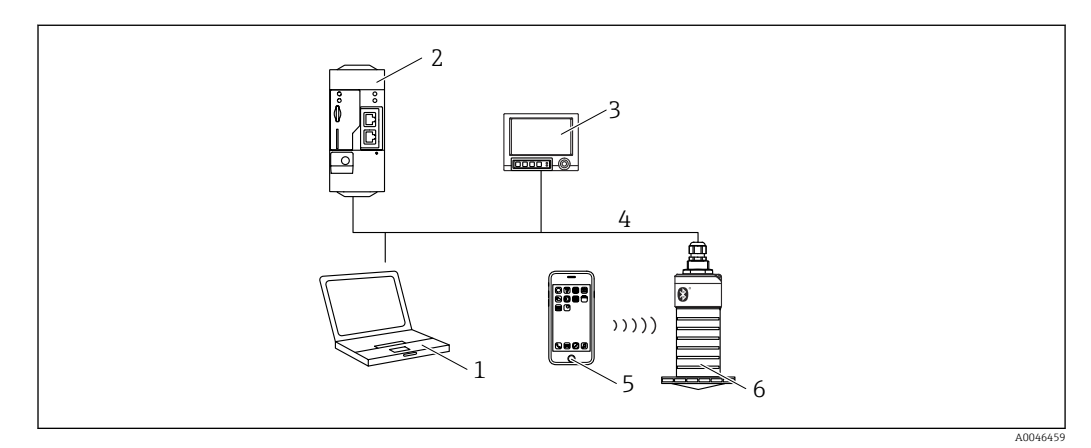

23 Opciones de configuración a distancia mediante protocolo Modbus

- 1 Ordenador con software de configuración Modbus (aplicación de cliente, aplicación de terminal, etc.)
- 2 Unidad de transmisión remota (RTU) con Modbus (p. ej. Fieldgate FXA42)
- 3 Memograph M RSG45
- 4 Modbus RS485
- 5 Smartphone/tableta con SmartBlue (app)
- 6 Transmisor con tecnología Modbus e inalámbrica Bluetooth®

# 8 Integración en el sistema mediante protocolo Modbus

# 8.1 Información sobre el Modbus RS485

# 8.1.1 Ajustes de Modbus

Los siguientes ajustes pueden personalizarse mediante Bluetooth y Modbus.

| Ajuste                            | Opciones                      | Por defecto |
|-----------------------------------|-------------------------------|-------------|
| Bits de datos                     | 7,8                           | 8           |
| Paridad                           | Par, impar, ninguno           | Par         |
| Bits de stop                      | 1,2                           | 1           |
| Velocidad de transmisión          | 1200, 2400, 4800, 9600, 19200 | 9600        |
| Protocolo                         | RTU, ASCII                    | RTU         |
| Dirección                         | 1 200                         | 200         |
| Intervalo de interrogación mínimo | 500 ms                        |             |

# 8.1.2 Códigos de funcionamiento de Modbus

| Código de función | Acción                      | Tipo de registro        | Tipo de comando |
|-------------------|-----------------------------|-------------------------|-----------------|
| 03 (0x03)         | Lectura individual/múltiple | Registro de explotación | Estándar        |
| 06 (0x06)         | Escritura individual        | Registro de explotación | Estándar        |
| 16 (0x10)         | Escritura múltiple          | Registro de explotación | Estándar        |

# 8.1.3 Exceptiones Modbus

| Excepción                  | Número    | Descripción                                                                                                    |
|----------------------------|-----------|----------------------------------------------------------------------------------------------------|
| MB_EX_ILLEGAL_FUNCTION     | 01 (0x01) | El código de funcionamiento no es compatible                                                                                                    |
| MB_EX_ILLEGAL_DATA_ADDRESS | 02 (0x02) | La dirección del registro no está disponible                                                                                                    |
| MB_EX_ILLEGAL_DATA_VALUE   | 03 (0x03) | El valor de los datos no está permitido (p. ej. escritura de un <b>float32</b> a un registro <b>char8</b> ).<br>Válido también para escritura en registros de solo lectura. |

# 8.1.4 Tipos de datos especiales de Modbus

| Tipo de datos        | Registros<br>por<br>parámetro | Descripción                                                                                                    |                                                 |                                                                                                    |               |                                                       |
|----------------------|-------------------------------|----------------------------------------------------------------------------------------------------|-------------------------------------------------|----------------------------------------------------------------------------------------------------|---------------|-------------------------------------------------------|
| float32<br>(IEEE754) | 2                             | Ya que un <b>float32</b> se compone de cuatro bytes, un parámetro con float32 como<br>el tipo de datos debe dividirse en dos palabras de 16 bit que se transmiten a<br>través de Modbus. Por lo tanto, para leer un parámetro de tipo float32, debe<br>realizarse la lectura de dos registros de Modbus consecutivos. |                                                 | Ya que un <b>float32</b> se compone de cuatro<br>el tipo de datos debe dividirse en dos pal<br>través de Modbus. Por lo tanto, para leer<br>realizarse la lectura de dos registros de M |               | con float32 como<br>e transmiten a<br>o float32, debe |
|                      |                               | Registro de Modbus                                                                                                    | Registro de Modbus [n] Registro d               |                                                                                                    | [n+1]         |                                                       |
|                      |                               | Byte A                                                                                                    | Byte B                                          | Byte C                                                                                                    | Byte D        |                                                       |
|                      |                               | valor float32                                                                                                    |                                                 |                                                                                                    |               |                                                       |
| uint32 / int32       | 2                             | Las mismas condici<br>también aplicables                                                                                                    | ones que se aplican p<br>para los tipos de dato | oara los tipos de datos<br>os <b>uint32 / int32</b> .                                                                                                    | s float32 son |                                                       |

| Tipo de datos                   | Registros<br>por<br>parámetro                   | Descripción                                                                                                    |                        |  |                                                                                                    |  |  |                                                               |
|---------------------------------|-------------------------------------------------|----------------------------------------------------------------------------------------------------|------------------------|--|----------------------------------------------------------------------------------------------------|--|--|---------------------------------------------------------------|
|                                 | Registro de Modbus [n] Registro de Modbus [n+1] |                                                                                                    | Registro de Modbus [n] |  | [n+1]                                                                                                    |  |  |                                                               |
|                                 |                                                 | Byte A                                                                                                    | Byte A Byte B          |  | Byte D                                                                                                    |  |  |                                                               |
|                                 |                                                 | valor uint32 / Int32                                                                                                    | 2                      |  |                                                                                                    |  |  |                                                               |
| cadena<br>(agrupación<br>char8) | 0,5                                             | Ya que un carácter individual de una cadena de caracteres solo necesita un byte, se empaquetan siempre dos caracteres en un registro de Modbus. Asimismo, la longitud de un parámetro con <b>cadena</b> como el tipo de datos está limitada a 60 caracteres. |                        |  | Ya que un carácter individual de una cadena de caracteres solo necesita un by se empaquetan siempre dos caracteres en un registro de Modbus. Asimismo, longitud de un parámetro con <b>cadena</b> como el tipo de datos está limitada a 60 caracteres. |  |  | o necesita un byte,<br>bus. Asimismo, la<br>stá limitada a 60 |
|                                 |                                                 | Registro de Modbus [n] Registro de Modbus [n+1]                                                                                                    |                        |  | [n+1]                                                                                                    |  |  |                                                               |
|                                 |                                                 | char8 [n]         char8 [n+1]         char8 [n+2]         char8 [n+3]                                                                                                    |                        |  |                                                                                                    |  |  |                                                               |

#### Variables medidas mediante protocolo Modbus 8.2

Los 8 parámetros de proceso más importantes se asignan como parámetros de burst a las primeras direcciones en el rango de direcciones de Modbus. Esto significa que la lectura de estos parámetros puede realizarse en una transmisión de medición. Todos los parámetros están disponibles en el formato Float32.

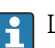

La dirección del registro debe incrementarse en uno (dirección del registro +1) cuando se utiliza el maestro Modbus Memograph M RSG45 o Fieldgate FXA30b. Esto puede aplicarse también para otros maestros.

| Dirección Modbus | Nombre del parámetro        | Descripción                       | unidad SI                            |
|------------------|-----------------------------|-----------------------------------|--------------------------------------|
| 5000             | MODB_PV_VALUE               | Nivel linealizado<br>(PV)         | Depende del tipo de<br>linealización |
| 5002             | MODB_SV_VALUE               | Distancia (SV)                    | m                                    |
| 5004             | MODB_TV_VALUE               | Amplitud relativa<br>de ecos (TV) | dB                                   |
| 5006             | MODB_QV_VALUE               | Temperatura<br>(QV)               | °C                                   |
| 5008             | MODB_SIGNALQUALITY          | Calidad de señal                  | -                                    |
| 5010             | MODB_ACTUALDIAGNOST<br>ICS  | Número de<br>diagnóstico actual   | -                                    |
| 5012             | MODB_LOCATION_LONGIT<br>UDE | Coordenada de<br>longitud         | 0                                    |
| 5014             | MODB_LOCATION_LATITU<br>DE  | Coordenada de<br>latitud          | o                                    |

# 9 Puesta en marcha y operación

# 9.1 Comprobación de la instalación y prueba de funcionamiento

Realice la comprobación tras la instalación y la comprobación tras la conexión antes de la puesta en marcha.

## 9.1.1 Verificación tras la instalación

□ ¿El equipo o el cable permanecen sin daños (inspección visual)?

El equipo se encuentra protegido contra la humedad y la radiación solar directa?

□ ¿El equipo está bien fijado?

## 9.1.2 Verificación tras la conexión

□ ¿El equipo o el cable permanecen sin daños (inspección visual)?

Los cables están debidamente protegidos contra tirones?

□ ¿Se han colocado y apretado bien todos los prensaestopas?

 $\Box$  ¿La tensión de la fuente de alimentación se corresponde con las especificaciones de la placa de identificación?

□ Sin inversión de la polaridad, ¿la asignación de terminales es correcta?

# 9.2 Puesta en marcha mediante SmartBlue (app)

# 9.2.1 Requisitos del dispositivo

La puesta en marcha mediante SmartBlue solo es posible si el equipo incorpora un módulo Bluetooth (módulo Bluetooth instalado en la fábrica antes de la entrega o retroadaptado).

## 9.2.2 Requisitos del sistema SmartBlue

#### Requisitos del sistema SmartBlue

SmartBlue está disponible como una descarga desde Google Play Store para dispositivos Android y desde iTunes Store para dispositivos iOS.

Dispositivos con iOS:

iPhone 4S o superior a partir de iOS 9; iPad2 o superior a partir de iOS 9; iPod Touch 5.ª generación o superior a partir de iOS 9

Dispositivos con Android:

Desde Android 4.4 KitKat y Bluetooth® 4.0

# 9.2.3 SmartBlue App

1. Escanee el código QR o escriba "SmartBlue" en el campo de búsqueda de la App Store.

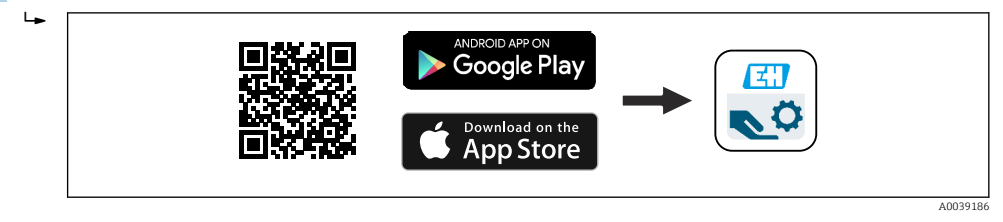

🖻 24 Enlace de descarga

2. Inicie SmartBlue.

3. Seleccione el equipo en la lista en directo que se muestra.

4. Introduzca los datos de inicio de sesión:

Nombre de usuario: admin
 Contraseña: número de serie del equipo

5. Para obtener más información toque los iconos.

Cambie la contraseña después de iniciar sesión por primera vez.

## 9.2.4 Visualización de la curva envolvente en SmartBlue

Las curvas envolventes se pueden visualizar y guardar en SmartBlue.

#### Además de la curva envolvente, se muestran los siguientes valores:

- D = distancia
- L = nivel
- A = amplitud absoluta
- La sección mostrada (función de zoom) se guarda con capturas de pantalla
- En el caso de las secuencias de vídeo, sin la función de zoom se guarda todo el área en todo momento

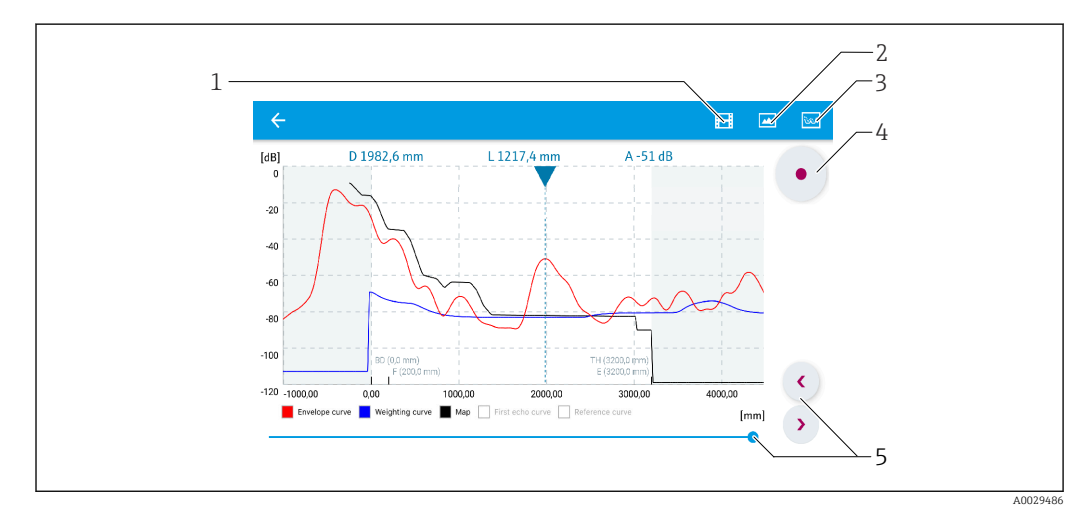

🗷 25 Visualización de la curva envolvente (muestra) en SmartBlue para Android

- 1 Grabar vídeo
- 2 Crear captura de pantalla
- 3 Mostrar menú de mapeado
- 4 Iniciar/parar grabación de vídeo
- 5 Mover el tiempo en el eje del tiempo

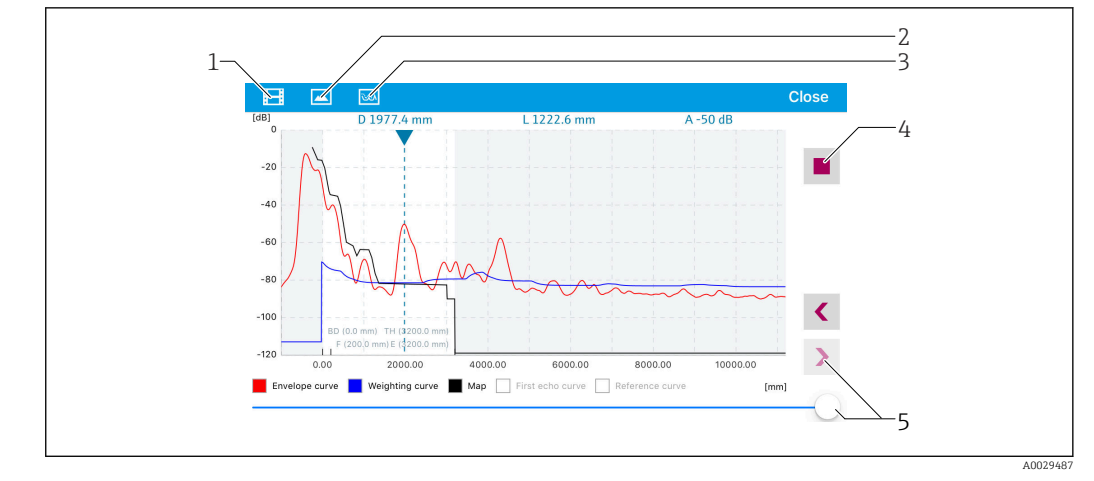

■ 26 Visualización de la curva envolvente (muestra) en SmartBlue para iOS

- 1 Grabar vídeo
- 2 Crear captura de pantalla
- 3 Mostrar menú de mapeado
- 4 Iniciar/parar grabación de vídeo
- 5 Mover el tiempo en el eje del tiempo

# 9.3 Configurar la medición de nivel mediante el software de configuración

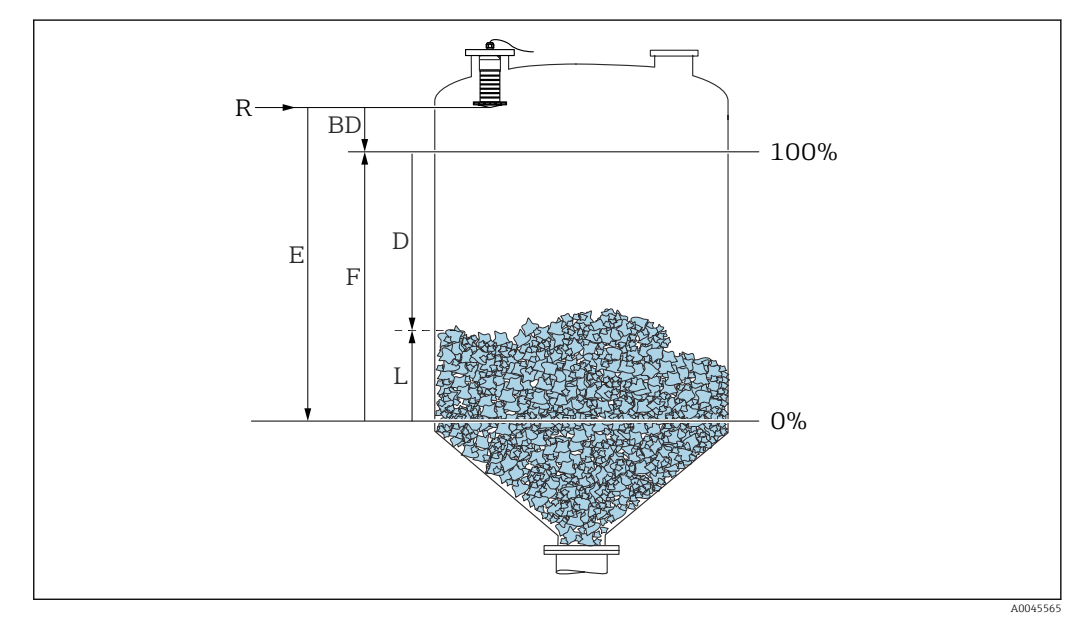

E 27 Parámetros de configuración para la medición de nivel en sólidos granulados

- R Punto de referencia de la medición
- D Distancia
- L Nivel
- E Calibración vacío (= punto cero)
- F Calibración lleno (= span)
- BD Distancia bloqueo

## 9.3.1 Mediante SmartBlue

**1.** Navegar a: Ajuste  $\rightarrow$  Unidad de longitud

🕒 Seleccione una unidad de longitud para el cálculo de la distancia

- 2. Navegar a: Ajuste  $\rightarrow$  Calibración vacío
  - Especifique la distancia de vacío E (distancia entre el punto de referencia R y el nivel mínimo)
- 3. Navegar a: Ajuste  $\rightarrow$  Calibración lleno
  - 🕒 Especifique la distancia de lleno F (span: nivel máx. nivel mín.)
- 4. Navegar a: Ajuste  $\rightarrow$  Distancia
  - Muestra la distancia D medida actualmente entre el punto de referencia (borde inferior de la brida / última rosca de sensor) y el nivel
- 5. Navegar a: Ajuste  $\rightarrow$  Confirmación distancia
  - Compare la distancia mostrada con el valor real para comenzar el registro de un mapa de ecos interferentes
- 6. Navegar a: Ajuste  $\rightarrow$  Final de mapeado
  - 🕒 Este parámetro especifica hasta qué distancia ha de registrarse el nuevo mapa
- 7. Navegar a: Ajuste  $\rightarrow$  Mapeado actual
  - Muestra la distancia a partir de la cual se ha registrado ya la distancia de mapeado
- 8. Ajuste → Confirmación distancia
- 9. Navegar a: Ajuste  $\rightarrow$  Nivel
  - 🛏 Muestra el nivel L medido
- 10. Navegar a: Ajuste  $\rightarrow$  Calidad de señal
  - ← Muestra la calidad de la señal del eco de nivel analizado

#### 9.3.2 Mediante Modbus

- 1. Navegar a: Registro Modbus 5262 (float32) (LE\_EMPTY)
  - 🛏 Escriba la distancia en vacío E
- 2. Navegar a: Registro Modbus 5264 (float32) (LE FULL)
  - 🛏 Escriba la distancia en lleno F (span: nivel máx. nivel mín.)
- 3. Navegar a: Registro Modbus 5105 (float32) (LCRS\_DISTANCE\_VALUE)
  - Muestra la distancia D medida actualmente entre el punto de referencia (borde inferior de la brida / última rosca de sensor) y el nivel
- 4. Si la distancia es correcta: Navegar a: Distancia correcta → Registro Modbus 5266 (uint16) (LCRS DISTANCESELECTIONCONTROL)
  - Escriba la distancia correcta (valor: 32859)
     Se registra MAP

 Si la distancia no es correcta: Navegar a: Distancia correcta → Registro Modbus 5266 (uint16) (LCRS\_DISTANCESELECTIONCONTROL)

- 6. Navegar a: Registro Modbus 5267 (float32) (LCRS\_MAPPING\_ENDPOINTCTRL)
  - Escriba la distancia real 0,1 m
     Se registra MAP hasta esta distancia
- 7. Finalizar mapeado → Registro Modbus 5266 (uint16) (LCRS\_DISTANCESELECTIONCONTROL)
  - ← Escriba finalizar mapeado (valor: 32862)
- 8. O: no hacer nada
  - └ No se registra ningún mapeado -> se utilizan los ajustes de fábrica.

#### 9.3.3 Mostrando el valor del nivel en %

Una señal estandarizada proporcional al nivel, p. ej. nivel 0 ... 100 %, puede calcularse con Calibración lleno.

| х  | Nivel            | Y  | Señal de salida en % |
|----|------------------|----|----------------------|
| X1 | 0,00 m (0,00 ft) | Y1 | 0 %                  |
| X2 | Valor F (=Lleno) | Y2 | 100 %                |

#### Configuración con Modbus

| 1. Navegar a: Registro Modbus 5284 (float32)                         |
|----------------------------------------------------------------------|
| N = Especifique el valor del filver el fil ples para 0 %             |
| 2. Navegar a: Registro Modbus 5286 (float 32)                        |
| $\rightarrow$ Introduzca YI = 0 %                                    |
| 3. Navegar a: Registro Modbus 5288 (float32)                         |
| → X2 = Especifique el valor del nivel en m/pies para 100 %           |
| 4. Navegar a: Registro Modbus 5290 (float32)                         |
| └→ Introduzca Y2 = 100 %                                             |
| 5. Navegar a: Registro Modbus 5282 (uint16) (UIDHPM LE CSTLINTYPE 0) |
| ➡ Escriba la tabla de tipo de linealización (valor: 33171)           |
| 6 Navegar a: Registro Modbus 5283 (uint16)                           |
| → Seleccione la unidad de longitud:                                  |
| Scieccione la unique de longitud.                                    |
| Selección/entrada                                                    |
| • 1095 = [tonelada corta]                                            |
| ■ 1094 = [lb]                                                        |
| ■ 1088 = [kg]                                                        |
| ■ 1092 = [Ton]                                                       |
| • $1048 = [gal. (USA)]$                                              |
| • $1049 = [gal. (lmp.)]$                                             |
| • $1045 - [11]$<br>• $1571 - [cm^3]$                                 |
| = 1071 - [cm]<br>= 1035 = [dm <sup>3</sup> ]                         |
| $1034 = [m^3]$                                                       |
| $\bullet 1038 = [1]$                                                 |
| • $1041 = [h]$                                                       |
| ■ 1342 = [%]                                                         |
| • 1010 = [m]                                                         |
| • 1012 = [mm]                                                        |
| ■ 1018 = [ft]                                                        |
| 1019 = [pulgadas]                                                    |
| ■ 1351 = [l/s]                                                       |
| ■ 1352 = [l/min]                                                     |
| ■ 1353 = [l/h]                                                       |
| • $1347 = [m^3/s]$                                                   |
| • $1348 = [m^3/min]$                                                 |
| • $1349 = [m^3/h]$                                                   |
|                                                                      |

- $1356 = [ft^3/s]$ •  $1357 = [ft^3/min]$
- 1358 = [ft<sup>3</sup>/h]
- 1362 = [gal. (USA)/s] • 1363 = [gal. (USA)/min]
- 1364 = [gal. (USA)/h]
- 1367 = [gal. (Imp.)/s]

- 1358 = [gal. (Imp.)/min]
- 1359 = [gal. (Imp.)/h]
- 32815 = [Ml/s]
- 32816 = [Ml/min]
- 32817 = [*M*l/h]
- 1355 = [Ml/d]
- 7. Navegar hasta: Active la tabla de linealización -> Registro Modbus 5415 (uint16) (UIDHPM\_LE\_CT\_ACTTABLE\_0)
  - 🛏 Escriba activar la tabla de linealización (valor: 32887)

#### Configuración mediante SmartBlue

- Navegar a: Menú principal → Ajuste → Ajuste avanzado → Tipo de linealización
   Seleccione tabla como tipo de linealización
- 2. Seleccione la tabla de linealización
- 3. X1 = Especifique el valor del nivel en m/pies para 0 %
- 4. X2 = Especifique el valor del nivel en m/pies para 100 %
- 5. Active la tabla de linealización

# 9.4 Modo de medición

#### Se admiten los modos de medición siguientes:

- El modo continuo (modo estándar)
  - El equipo mide continuamente una vez por segundo.
- El modo de acción simple

El equipo solo realiza una medición y, a continuación, pasa a un modo con consumo de potencia reducido. De esta manera se reduce el consumo de potencia del equipo.

#### El modo de medición puede configurarse de la forma siguiente:

Mediante Modbus

Registro Modbus 5426 (uint16) (MODB\_RUNMODE)  $\rightarrow$  escribir 3494 (modo de acción simple) o 1380 (modo continuo)

Mediante app

Navegar a: Configuración  $\rightarrow$  Comunicación  $\rightarrow$  Configuración avanzada  $\rightarrow$  Modo de medición

# Puede activarse una medición mediante los siguientes criterios en el modo de acción simple:

Inicio

Cuando se pone en marcha el equipo, se realiza una medición en el modo de acción simple

 Mediante la escritura del valor 32965 en el Registro Modbus 5427 (uint16) (MODB\_MEASUREMENT\_TRIGGER)

# 9.5 Acceso a los datos: Seguridad

## 9.5.1 Bloqueo por software mediante código de acceso en Modbus

Los datos de configuración pueden protegerse contra escritura utilizando un código de acceso (bloqueo por software).

 Navegar a: Registro Modbus 5272 (uint16) (LCRS\_ENTERPRIVATECODE) → Definir código de acceso → Registro Modbus 5273 (uint16) (LCRS\_CONFIRMPRIVATECODE) → Confirmar el código de acceso

El nuevo código de acceso no debe coincidir con el último código de acceso y no puede ser "0000".

- El código de acceso solo está activo si se introduce un código diferente (incorrecto) o si el equipo está en reposo.
  - Una vez que el código de acceso se ha definido, los equipos protegidos contra escritura solo pueden cambiarse al modo de mantenimiento si se introdujo dicho código en Parámetro Introducir código de acceso. Si la configuración de fábrica no se cambia o si se introduce "0000", el equipo está en modo mantenimiento y sus datos de configuración no están, por lo tanto, protegidos contra escritura y pueden cambiarse en cualquier momento.

## 9.5.2 Desbloqueo mediante Modbus

Navegar a: Registro Modbus 5271 (uint16) (STD\_ACCESSCODE) → Introducir código de acceso

## 9.5.3 Bloqueo por software mediante código de acceso en SmartBlue

Los datos de configuración pueden protegerse contra escritura utilizando un código de acceso (bloqueo por software).

 Navegar a: Ajuste → Ajuste avanzado → Administración → Administración1 → Definir código de acceso → Confirmar el código de acceso

El nuevo código de acceso no debe coincidir con el último código de acceso y no puede ser "0000".

- El código de acceso solo está activo si se introduce un código diferente (incorrecto) o si el equipo está en reposo.
  - Una vez que el código de acceso se ha definido, los equipos protegidos contra escritura solo pueden cambiarse al modo de mantenimiento si se introdujo dicho código en Parámetro **Introducir código de acceso**. Si la configuración de fábrica no se cambia o si se introduce "0000", el equipo está en modo mantenimiento y sus datos de configuración **no** están, por lo tanto, protegidos contra escritura y pueden cambiarse en cualquier momento.

## 9.5.4 Desbloqueo mediante SmartBlue

 Navegar a: Ajuste → Ajuste avanzado → Derechos de acceso software de operación → Introducir código de acceso

## 9.5.5 Tecnología inalámbrica Bluetooth®

# La transmisión de señal a través de la tecnología inalámbrica Bluetooth® utiliza un método de cifrado probado por el Instituto Fraunhofer AISEC

- Sin la aplicación SmartBlue, el equipo no resulta visible a través de la tecnología inalámbrica *Bluetooth*<sup>®</sup>
- Solo se establece una conexión punto a punto entre **un** sensor y **un** smartphone o tableta
- La tecnología inalámbrica *Bluetooth*® incorpora un retardo de activación configurable
- La interfaz de tecnología inalámbrica *Bluetooth®* puede deshabilitarse mediante SmartBlue y Modbus

#### Retardo de puesta en marcha de la tecnología inalámbrica Bluetooth®

Puede establecerse un retardo para la activación de la interfaz Bluetooth cuando el suministro de alimentación está activado. Si el sensor solo se activa brevemente para una medición y, a continuación, se desactiva nuevamente, la interfaz Bluetooth no tiene que activarse también necesariamente. Este ajuste también ayuda a ahorrar energía.

El valor introducido se corresponde con el retardo en segundos (máximo 600 s) desde el momento en el que el equipo se activa.

#### Mediante app

Navegar a:

#### Mediante Modbus

Navegar a:

Registro Modbus 5436 (uint16) (MODB\_BLUETOOTH\_STARTUP\_DELAY) Letrada en segundos

#### Desactivación de la interfaz de la tecnología Bluetooth® inalámbrica

- ▶ Navegar a: Ajuste  $\rightarrow$  Comunicación  $\rightarrow$  Configuración Bluetooth  $\rightarrow$  Modo Bluetooth
  - └→ Desconecte la interfaz de la tecnología *Bluetooth®* inalámbrica. La posición "Off" desactiva el acceso remoto mediante app

#### Reactivación de la interfaz de la tecnología Bluetooth® inalámbrica

Si la interfaz con tecnología inalámbrica *Bluetooth®* ha sido desactivada, puede reactivarse mediante Modbus en cualquier momento.

La interfaz de la tecnología *Bluetooth*<sup>®</sup> inalámbrica se reinicia 10 minutos después de la activación del equipo.

- ► Navegar a: Registro Modbus 5435 (uint8) (LCRS\_BLESWITCH)
  - → Active la interfaz de la tecnología *Bluetooth*<sup>®</sup> inalámbrica. La escritura del valor '0x01' activa el acceso remoto mediante la app

#### Secuencia de recuperación de Bluetooth

La interfaz de la tecnología *Bluetooth*® inalámbrica puede reactivarse tras llevar a cabo la siguiente secuencia de recuperación:

- 1. Conecte el equipo a la tensión de alimentación
  - └ Después de esperar 10 minutos, se abre una ventana de tiempo de 2 minutos
- 2. Puede reactivar la interfaz de la tecnología *Bluetooth*<sup>®</sup> inalámbrica del equipo mediante SmartBlue (app) durante esta ventana de tiempo
- **3.** Navegar a: Ajuste  $\rightarrow$  Comunicación  $\rightarrow$  Configuración Bluetooth  $\rightarrow$  Modo Bluetooth
  - ← Active la interfaz de la tecnología *Bluetooth*® inalámbrica. La posición "On" activa el acceso remoto mediante app
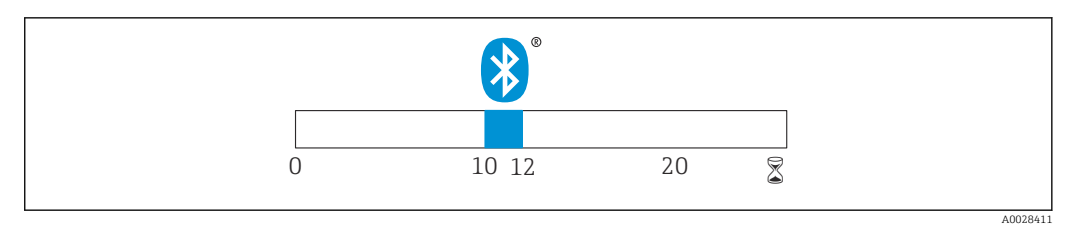

28 Línea de tiempo para la secuencia de recuperación de la tecnología Bluetooth inalámbrica, tiempo en minutos

# 10 Diagnósticos y localización y resolución de fallos

# 10.1 Errores generales

| Fallo                                                 | Causa posible                                                                                     | Solución / Piezas de repuesto                                                                                                    |
|-------------------------------------------------------|---------------------------------------------------------------------------------------------------|----------------------------------------------------------------------------------------------------|
| El equipo no responde                                 | La tensión de alimentación no<br>concuerda con la especificación en la<br>placa de identificación | Aplique la tensión correcta                                                                                                    |
|                                                       | La polaridad de la fuente de<br>alimentación no es la correcta                                    | Cambie la polaridad                                                                                                    |
|                                                       | Los cables no están bien conectados<br>con los terminales                                         | Asegure el contacto eléctrico entre cable y terminal                                                                                           |
| La comunicación Modbus<br>no funciona                 | Señales Modbus conectadas incorrectamente                                                         | Conecte las señales Modbus<br>correctamente                                                                                                    |
|                                                       | El código de acceso está activado                                                                 | Introducir código de acceso                                                                                                    |
| El equipo no mide<br>correctamente                    | Error de configuración                                                                            | <ul> <li>Compruebe y corrija la configuración de parámetros</li> <li>Lleve a cabo un mapeado</li> </ul>                                        |
| Valores visualizados no<br>plausibles (linealización) | SmartBlue y Modbus activos<br>simultáneamente                                                     | Cierre sesión en Modbus y desconecte<br>o<br>Cierre sesión en SmartBlue y desconecte<br>(la conexión a través de SmartBlue tiene<br>prioridad) |
| Valor de salida linealizado<br>no plausible           | Error de linealización                                                                            | Compruebe la tabla de linealización<br>Compruebe la selección de depósito en el<br>módulo de linealización                                     |

# **10.2** Error - Funcionamiento de SmartBlue

| Fallo                                                                                                    | Causa posible                                                           | Solución / Piezas de repuesto                                                                                                    |
|----------------------------------------------------------------------------------------------------|-------------------------------------------------------------------------|----------------------------------------------------------------------------------------------------|
| El equipo no está visible en la lista actualizada                                                            | No hay conexión por<br>Bluetooth                                        | Active la función de Bluetooth en un<br>smartphone o una tableta                                                                                                    |
|                                                                                                    |                                                                         | Función de Bluetooth del sensor desactivada, realice la secuencia de recuperación                                                                                                    |
| El equipo no está visible en la lista<br>actualizada                                                         | El equipo ya está<br>conectado con otro<br>smartphone u otra<br>tableta | Solo se establece <b>una</b> conexión punto a punto<br>entre un sensor y un smartphone o una tableta                                                                                              |
| El equipo está visible en la lista<br>actualizada pero no se puede                                           | Dispositivo terminal<br>Android                                         | ¿Se permite la función de ubicación para la app?, ¿fue aprobada la primera vez?                                                                                                    |
| acceder al mismo mediante<br>SmartBlue                                                                       |                                                                         | La función GPS o de posicionamiento debe estar<br>activada para ciertas versiones de Android junto<br>con Bluetooth                                                                               |
|                                                                                                    |                                                                         | Active GPS - cierre la app completamente y<br>reinicie - active la función de posicionamiento<br>para la app                                                                                      |
| El equipo está visible en la lista<br>actualizada pero no se puede<br>acceder al mismo mediante<br>SmartBlue | Dispositivo terminal<br>Apple                                           | Inicie sesión normalmente<br>Introduzca el nombre de usuario "admin"<br>Introduzca una contraseña inicial (número de<br>serie del equipo) prestando atención al uso de<br>mayúsculas y minúsculas |

| Fallo                                                  | Causa posible                                               | Solución / Piezas de repuesto                                                                                                    |
|--------------------------------------------------------|-------------------------------------------------------------|----------------------------------------------------------------------------------------------------|
| No es posible iniciar sesión a<br>través de SmartBlue  | El equipo se pondrá en<br>funcionamiento por<br>primera vez | Introduzca una contraseña inicial (número de<br>serie del equipo) y cámbiela. Preste atención al<br>uso de mayúsculas y minúsculas cuando<br>introduzca el número de serie.                                           |
| No se puede manejar el equipo a<br>través de SmartBlue | Contraseña introducida<br>incorrecta                        | Introduzca la contraseña correcta                                                                                                    |
| No se puede manejar el equipo a<br>través de SmartBlue | He olvidado la<br>contraseña                                | Contacte con el departamento de Servicio<br>Técnico del fabricante                                                                                                    |
| No se puede manejar el equipo a<br>través de SmartBlue | La temperatura del<br>sensor es demasiado alta              | Si la temperatura ambiente causa una<br>temperatura del sensor elevada de<br>>60 °C (140 °F), la comunicación Bluetooth<br>puede desactivarse.<br>Apantalle el equipo, aíslelo y refrigérelo si<br>resulta necesario. |

# 10.3 Evento de diagnóstico

### 10.3.1 Evento de diagnóstico en el software de configuración

Si ha ocurrido un evento de diagnóstico en el equipo, aparece, en la zona superior izquierda del campo para estado del software de configuración, la señal de estado junto con el símbolo de evento de nivel conforme a NAMUR NE 107:

- Fallo (F)
- Control de funcionamiento (C)
- Fuera de la especificación (S)
- Requiere mantenimiento (M)

#### Visualización de medidas correctivas

- ► Navegue a Menú **Diagnóstico** 
  - └→ En el Parámetro Diagnóstico actual, el evento de diagnóstico aparece indicado mediante el texto correspondiente

# 10.3.2 Lista de eventos de diagnóstico en el software de configuración

| Número de<br>diagnóstico        | Texto corto                    | Remedio                                                                                                    | Señal de<br>estado<br>[Ex-fábrica] | Comportamiento de<br>diagnóstico<br>[Ex-fábrica] |
|---------------------------------|--------------------------------|----------------------------------------------------------------------------------------------------|------------------------------------|--------------------------------------------------|
| Diagnóstico de la               | a electrónica                  |                                                                                                    |                                    |                                                  |
| 270                             | Error electrónica<br>principal | Sustituir electrónica principal                                                                                             | F                                  | Alarm                                            |
| 271                             | Error electrónica<br>principal | <ol> <li>Reinicio de dispositivo</li> <li>Sustituir electrónica principal</li> </ol>                                        | F                                  | Alarm                                            |
| 272                             | Error electrónica<br>principal | <ol> <li>Reiniciar equipo</li> <li>Comprobar interferencias<br/>electromagnéticas</li> <li>Sustituir electrónica</li> </ol> | F                                  | Alarm                                            |
| 283                             | Contenido de la<br>memoria     | <ol> <li>Transferir datos o resetear<br/>equipo</li> <li>Contacte servicio</li> </ol>                                       | F                                  | Alarm                                            |
| Diagnóstico de la configuración |                                |                                                                                                    |                                    |                                                  |
| 410                             | Transf. datos                  | <ol> <li>Comprobar conexión</li> <li>Volver transf datos</li> </ol>                                                         | F                                  | Alarm                                            |

| Número de<br>diagnóstico | Texto corto             | Remedio                                                                                         | Señal de<br>estado<br>[Ex-fábrica] | Comportamiento de<br>diagnóstico<br>[Ex-fábrica] |
|--------------------------|-------------------------|-------------------------------------------------------------------------------------------------|------------------------------------|--------------------------------------------------|
| 435                      | Linealización           | Comprobar tabla linealización                                                                   | F                                  | Alarm                                            |
| 438                      | Conjunto de datos       | Comprobar datos ajuste archivo                                                                  | М                                  | Warning                                          |
| 585                      | Simulación<br>distancia | Desconectar simulación                                                                          | С                                  | Warning                                          |
| 586                      | Registro mapeado        | Grabando mapeado<br>por favor espere                                                            | С                                  | Warning                                          |
| Diagnóstico del          | proceso                 |                                                                                                 |                                    |                                                  |
| 801                      | Energia muy baja        | Aumentar tensión de<br>alimentación                                                             | S                                  | Warning                                          |
| 825                      | Temp. trabajo           | <ol> <li>Comp. temperatura ambiente</li> <li>Compruebe la temperatura de<br/>proceso</li> </ol> | S                                  | Warning                                          |
| 941                      | Eco perdido             | 1. Verificar ajuste valor CD                                                                    | S                                  | Warning                                          |
| 941                      | Eco perdido             |                                                                                                 | F                                  | Alarm                                            |

# 10.3.3 Lista de códigos de diagnóstico Modbus

| Código de<br>diagnóstico      | Texto corto                          | Solución / Piezas de<br>repuesto                                                                                                    | Señal de estado<br>[de fábrica] | Comportamient<br>o de<br>diagnóstico [de<br>fábrica] |
|-------------------------------|--------------------------------------|----------------------------------------------------------------------------------------------------|---------------------------------|------------------------------------------------------|
| Diagnósticos sobr             | e la electrónica                     | ·                                                                                                    |                                 |                                                      |
| 0x010002B4<br>(16777908)      | Error de la electrónica<br>principal | 1. Reinicie el equipo<br>2. El error persiste,                                                                                             | F                               | Alarma                                               |
| 0x010002B7<br>(16777911)      |                                      | sustituya el equipo                                                                                                    |                                 |                                                      |
| 0x010002B5<br>(16777909)      | Error de la electrónica<br>principal | 1. Reinicie el equipo<br>2. Compruebe el entorno                                                                                           | F                               | Alarma                                               |
| 0x010002B6<br>(16777910)      |                                      | para identificar fuentes de<br>interferencias EMC<br>intensas.<br>3. El error persiste,<br>sustituya el equipo                             |                                 |                                                      |
| 0x0100009E<br>(16777374)      | Contenido de la memoria              | <ol> <li>Transfiera datos o<br/>reinicie el equipo</li> <li>Póngase en contacto<br/>con el departamento de<br/>servicio técnico</li> </ol> | F                               | Alarma                                               |
| Diagnósticos sobr             | e la configuración                   |                                                                                                    |                                 |                                                      |
| 0x01000075<br>(16777333)      | Linealización                        | Revise la tabla de<br>linealización                                                                                                    | F                               | Alarma                                               |
| 0x020000E0<br>(33554656)      | Simulación distancia                 | Desactive la simulación                                                                                                    | С                               | Aviso                                                |
| 0x02000160<br>(33554784)      | Registrando el mapa                  | Registrando el mapa,<br>espere por favor                                                                                                   | С                               | Aviso                                                |
| Diagnósticos sobre el proceso |                                      |                                                                                                    |                                 |                                                      |
| 0x08000061<br>(134217825)     | Energía demasiado baja               | Aumente la tensión de<br>alimentación                                                                                                    | S                               | Aviso                                                |
| 0x08000087<br>(134217863)     | Temperatura de trabajo               | 1. Verifique la<br>temperatura ambiente<br>2. Verifique la<br>temperatura de proceso                                                       | S                               | Aviso                                                |

| Código de<br>diagnóstico  | Texto corto    | Solución / Piezas de<br>repuesto       | Señal de estado<br>[de fábrica] | Comportamient<br>o de<br>diagnóstico [de<br>fábrica] |
|---------------------------|----------------|----------------------------------------|---------------------------------|------------------------------------------------------|
| 0x08000072<br>(134217842) | Pérdida de eco | Compruebe el ajuste del<br>valor de CD | S                               | Aviso                                                |
| 0x01000076<br>(16777334)  | Pérdida de eco | Compruebe el ajuste del<br>valor de CD | F                               | Alarma                                               |

# 11 Mantenimiento

No requiere labores de mantenimiento especiales.

# 11.1 Limpieza de la antena

En algunos tipos de aplicaciones, la antena puede acumular contaminación. La contaminación puede impedir la emisión y recepción de las microondas. El nivel de contaminación que puede causar errores depende del producto y de la reflectividad determinada principalmente por la constante dieléctrica  $\varepsilon_r$ .

Si el producto tiende a contaminar y formar adherencias, conviene realizar regularmente una limpieza.

- Debe prestarse atención para garantizar que el equipo no sufra ningún daño en el proceso de limpieza mecánica o con manguera.
- Debe considerarse la compatibilidad del material con los productos de limpieza que eventualmente se empleen.
- ▶ No deben superarse las temperaturas máximas admisibles.

# 11.2 Juntas en contacto con el proceso

Las juntas del sensor en contacto con el proceso (en la conexión a proceso) deben cambiarse periódicamente. La periodicidad del recambio depende de la frecuencia de los ciclos de limpieza, la temperatura de limpieza y la del fluido del proceso.

# 12 Reparación

# 12.1 Información general

#### 12.1.1 Planteamiento de las reparaciones

De acuerdo con el concepto de reparación de Endress+Hauser, las reparaciones solo pueden realizarse mediante la sustitución del equipo.

### 12.1.2 Sustitución de un equipo

Tras la sustitución del equipo, deben reconfigurarse los parámetros y puede que resulte necesario volver a realizar la supresión de falsos ecos o la linealización.

### 12.1.3 Devolución del equipo

Los requisitos de seguridad para la devolución del equipo pueden variar en función del tipo de equipo y la legislación nacional.

- 1. Para obtener más información, consulte la página web http://www.endress.com/support/return-material
- 2. Devuelva el equipo siempre que tenga que hacerse alguna reparación o calibración o en caso de que el equipo pedido o suministrado no sea el correcto.

### 12.1.4 Eliminación

# X

En los casos necesarios según la Directiva 2012/19/UE, sobre residuos de equipos eléctricos y electrónicos (RAEE), nuestro producto está marcado con el símbolo representativo a fin de minimizar los desechos de RAEE como residuos urbanos no seleccionados. No tire a la basura los productos que llevan la marca de residuos urbanos no seleccionados. En lugar de ello, devuélvalos a Endress+Hauser para su eliminación en las condiciones pertinentes.

# 13 Accesorios

# 13.1 Accesorios específicos del equipo

### 13.1.1 Tapa de protección ambiental

La tapa de protección ambiental se puede pedir junto con el equipo a través de la estructura de pedido del producto "Accesorio incluido".

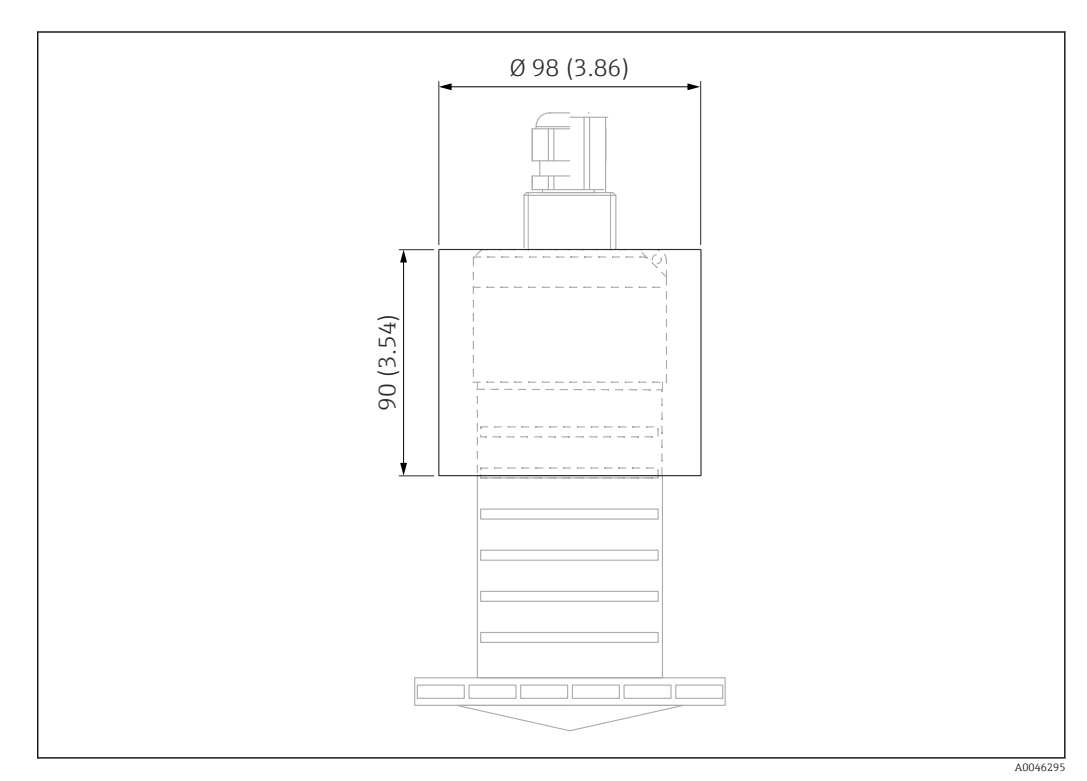

🖻 29 Medidas de la tapa de protección ambiental, unidad física: mm (in)

#### **Material** PVDF

-

**Número de pedido** 52025686

El sensor no está completamente cubierto por la tapa de protección ambiental.

### 13.1.2 Tubo de protección contra desbordes 80 mm (3 in)

Adecuado para el uso con equipos con una antena de 80 mm (3 in) y conexión a proceso "Montaje en el lado del cliente sin brida".

El tubo de protección contra desbordes puede solicitarse como un accesorio o junto con el equipo a través de la estructura de pedido del producto "Accesorio adjunto".

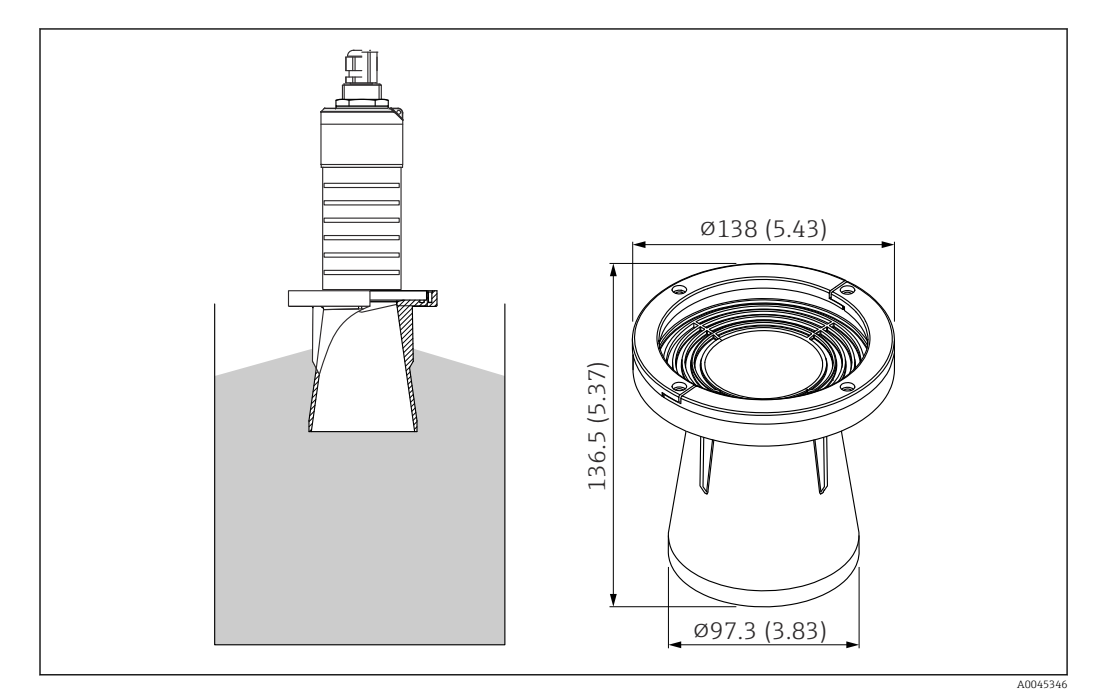

🖻 30 Medidas del tubo de protección contra desbordes 80 mm (3 in), unidad física: mm (in)

**Material** PBT-PC, metalizado

### 13.1.3 Soporte de montaje, ajustable

El soporte de montaje puede solicitarse junto con el equipo a través de la estructura de pedido del producto "Accesorio adjunto".

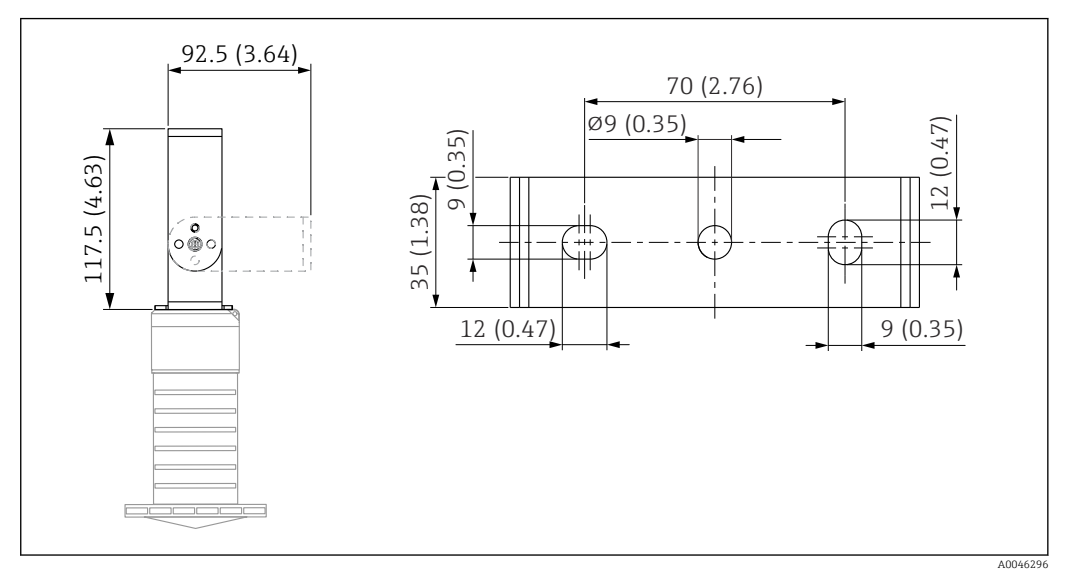

31 Dimensiones del soporte de montaje; unidad física: mm (pulgadas)

Se compone de:

- 1 × soporte de montaje, 316L (1,4404)
- 1 × placa de montaje, 316L (1,4404)
- 3 × tornillos, A4
- 3 × discos de fijación, A4

Número de pedido

71325079

### 13.1.4 Brida UNI 3"/DN80/80, PP

La brida UNI 3"/DN80/80 puede solicitarse junto con el equipo a través de la estructura de pedido del producto "Accesorio adjunto".

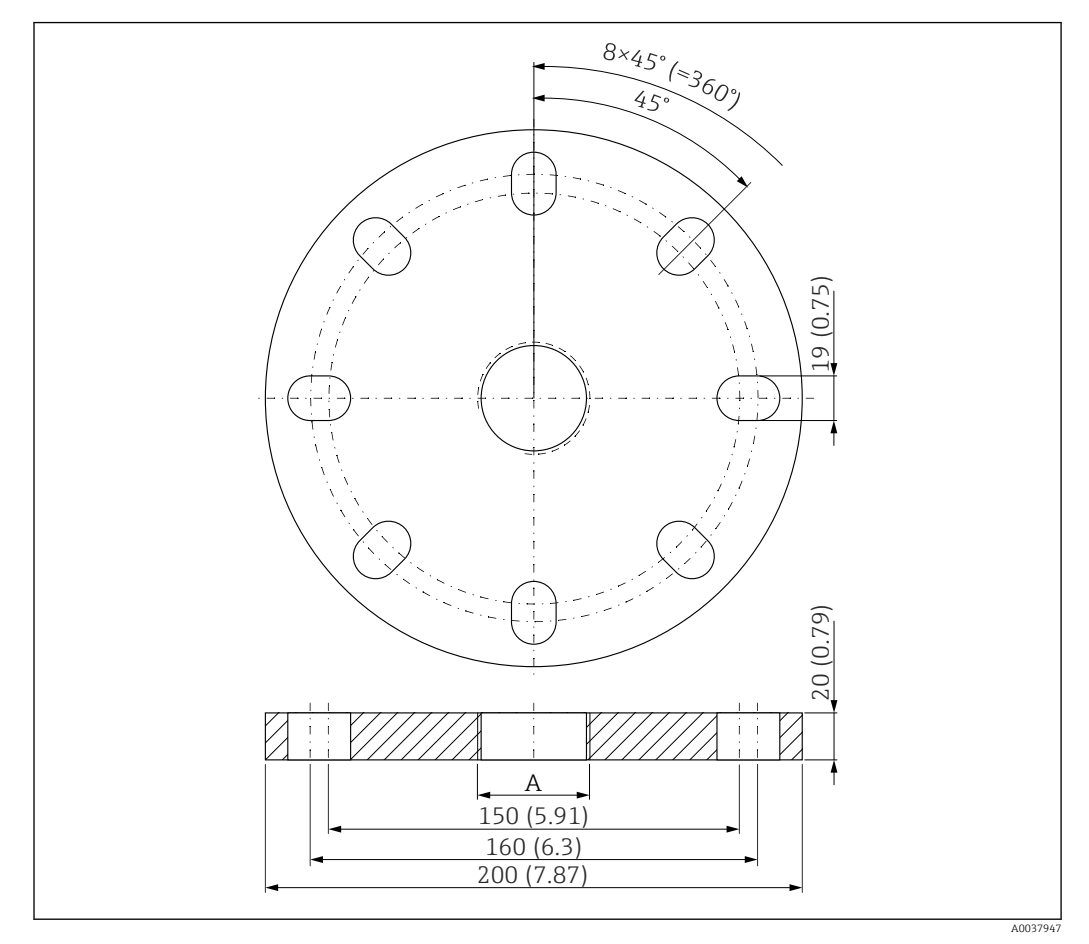

32 Dimensiones de la brida UNI 3"/DN80/80; unidad física: mm (pulgadas)

A Conexión del sensor conforme a la estructura de pedido del producto "Conexión a proceso en la parte posterior"

**Material** PP **Número de pedido** FAX50-**###** 

### 13.1.5 Brida UNI 4"/DN100/100, PP

La brida UNI 4"/DN100/100 puede solicitarse junto con el equipo a través de la estructura de pedido del producto "Accesorio adjunto".

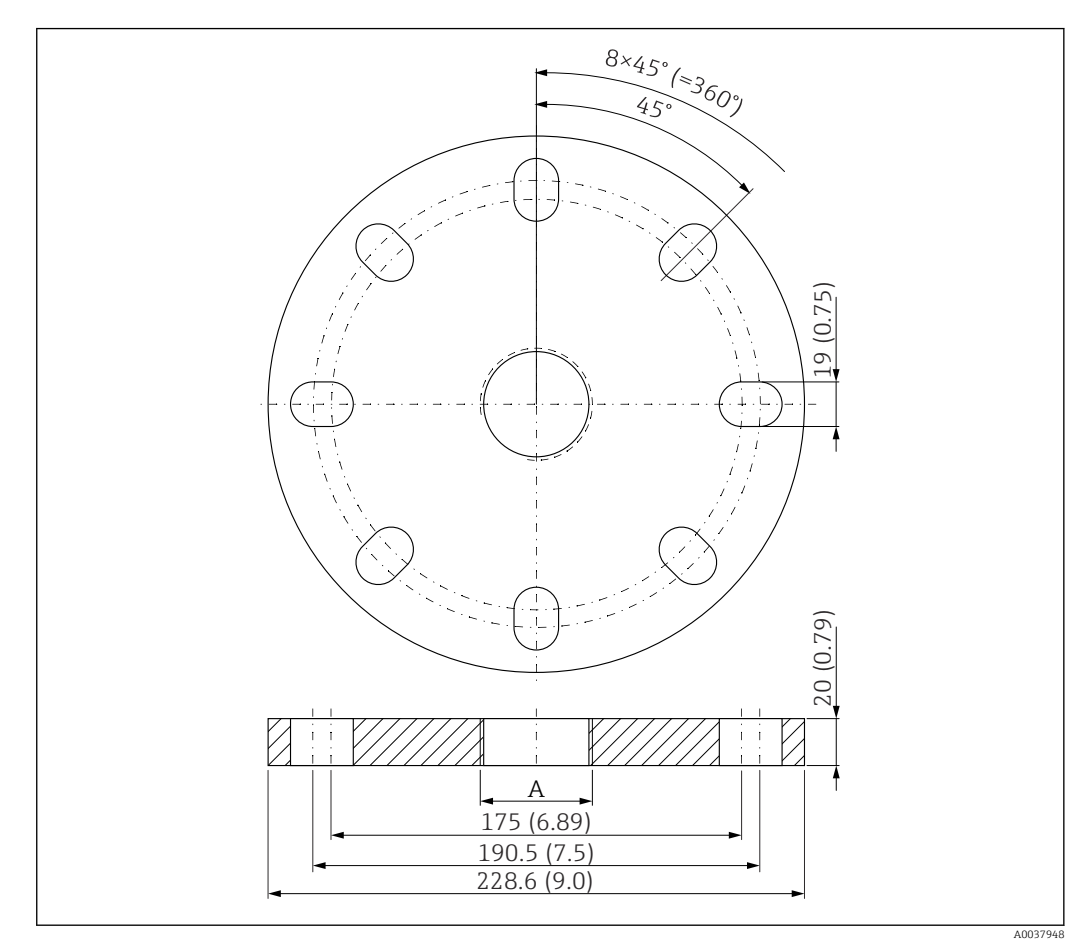

🗷 33 Dimensiones de la brida UNI 4"/DN100/100; unidad física: mm (pulgadas)

A Conexión del sensor conforme a la estructura de pedido del producto "Conexión a proceso en la parte posterior"

#### **Material** PP

**Número de pedido** FAX50-**###** 

### 13.1.6 Soporte voladizo, con pivote

#### Instalación del sensor

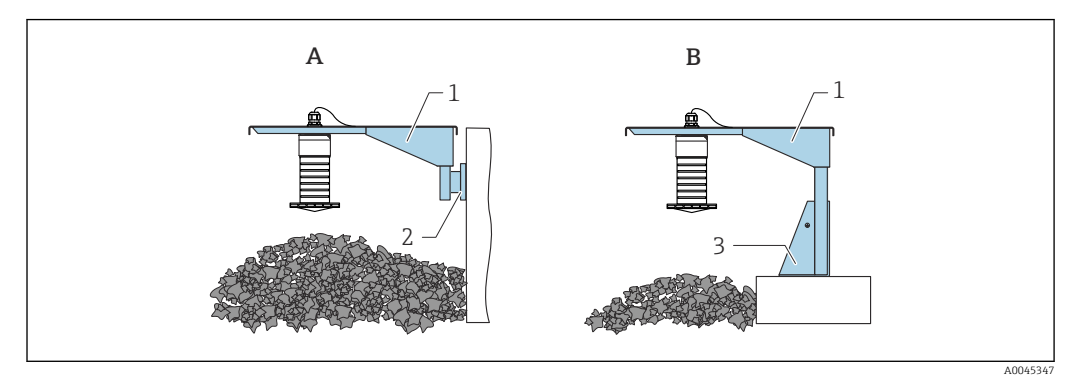

34 Instalación de sensor de tipo conexión a proceso de la parte posterior

- A Instalación con soporte voladizo y placa de montaje en pared
- *B* Instalación con soporte voladizo y base de montaje
- 1 Soporte voladizo
- 2 Placa de montaje en pared
- 3 Base de montaje

#### Brazo de soporte voladizo de 500 mm, para conexiones G 1" o MNPT 1" en la parte posterior

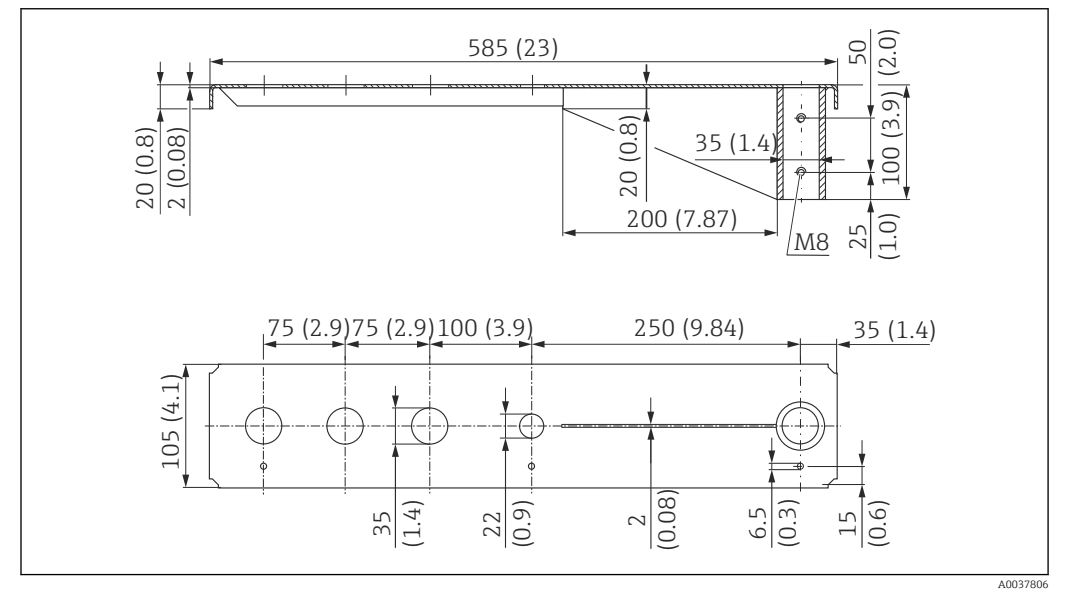

35 Dimensiones. Unidad de medida mm (in)

#### Peso:

3,0 kg (6,62 lb)

Material 316L (1.4404)

----

### Número de producto

71452315

•

- Aberturas de 35 mm (1,38 in) para todas las conexiones G 1" o MNPT 1" en la parte posterior
- La abertura de 22 mm (0,87 in) se puede usar para cualquier sensor adicional
- Los tornillos de retención están incluidos en el suministro

Brazo de soporte voladizo de 1000 mm, para conexiones G 1" o MNPT 1" en la parte posterior

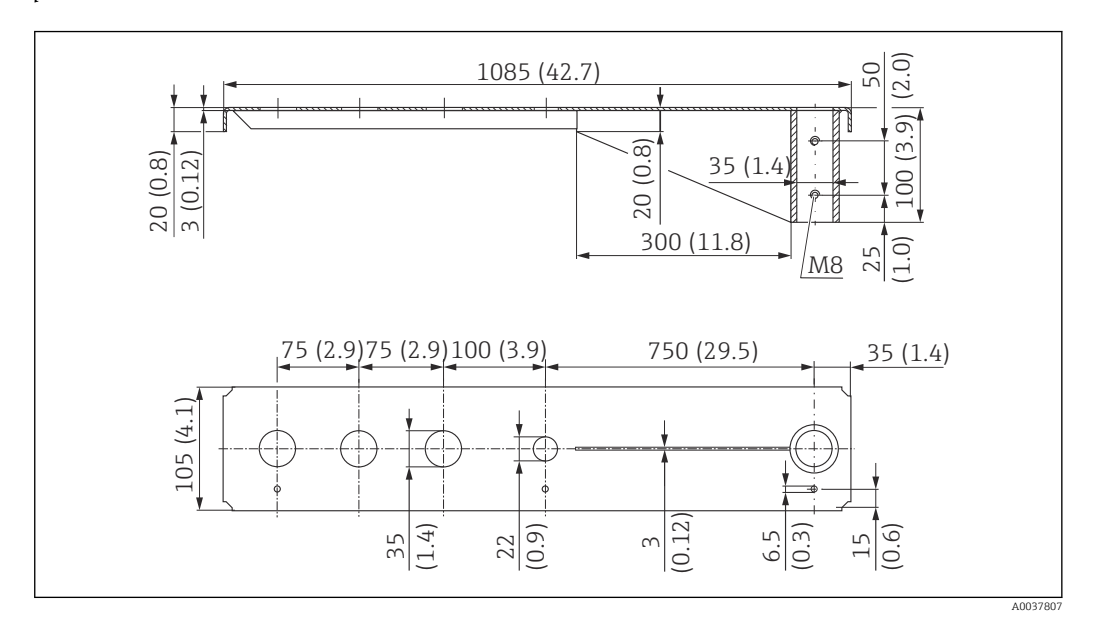

36 Dimensiones. Unidad de medida mm (in)

#### Peso:

5,4 kg (11,91 lb)

#### Material

316L (1.4404)

# Número de producto

71452316

- Aberturas de 35 mm (1,38 in) para todas las conexiones G 1" o MNPT 1" en la parte posterior
  - La abertura de 22 mm (0,87 in) se puede usar para cualquier sensor adicional
  - Los tornillos de retención están incluidos en el suministro

#### Base, 700 mm (27,6 in)

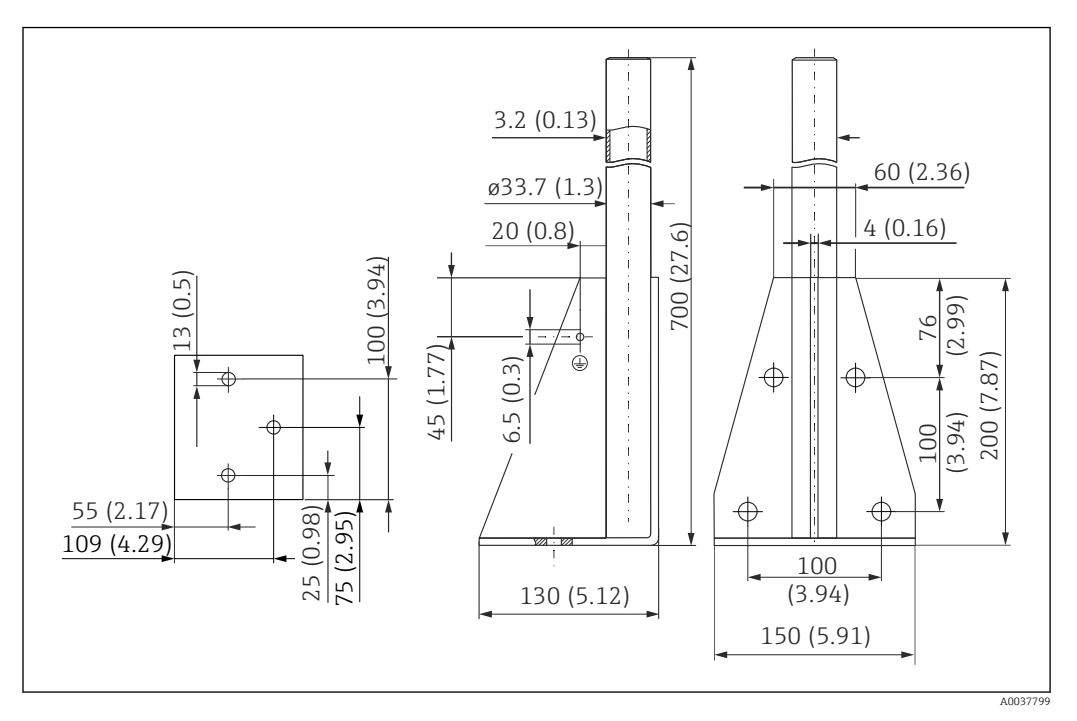

🕑 37 Dimensiones. Unidad de medida mm (in)

**Peso:** 4,0 kg (8,82 lb)

**Material** 316L (1.4404)

Número de pedido 71452327

Base, 1400 mm (55,1 in)

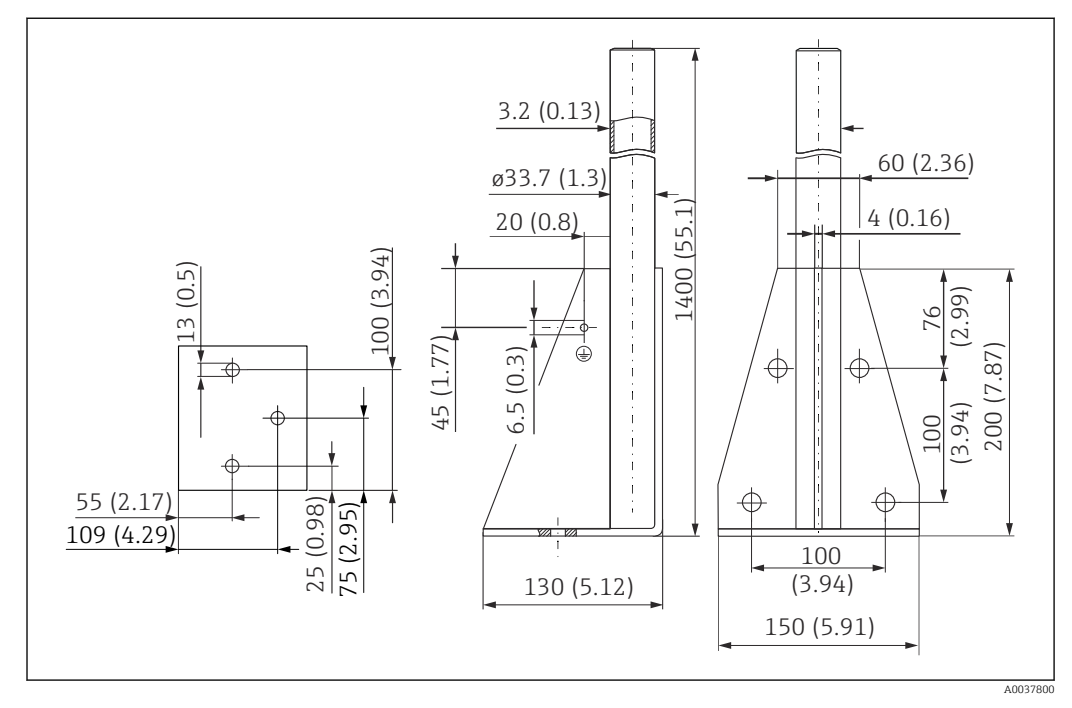

🕑 38 Dimensiones. Unidad de medida mm (in)

Peso: 6,0 kg (13,23 lb) Material 316L (1.4404)

Número de pedido 71452326

#### Soporte para montaje en pared en voladizo con pivote

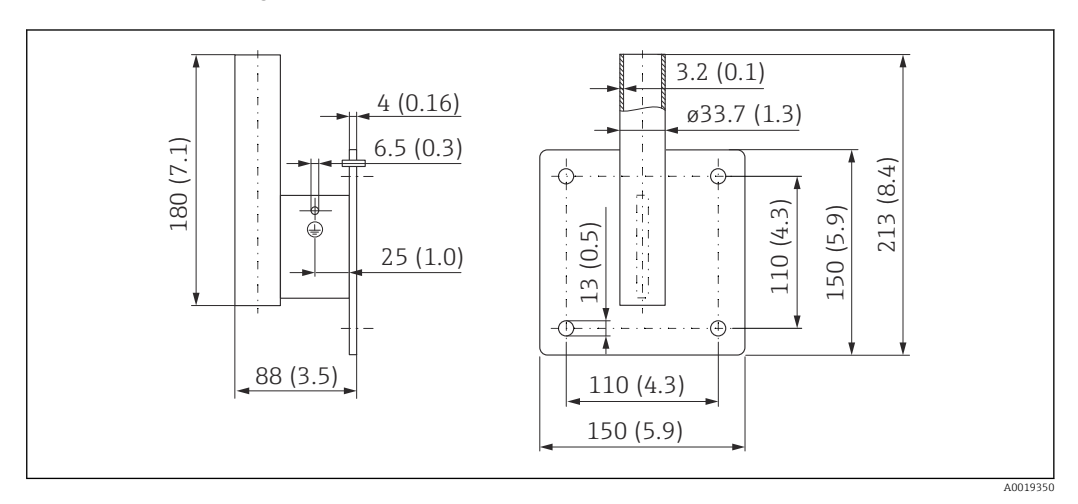

🗷 39 Dimensiones del soporte para montaje en pared. Unidad de medida mm (in)

**Peso** 1,21 kg (2,67 lb)

**Material** 316L (1.4404)

Número de producto 71452323

### 13.1.7 Soporte para montaje en techos

El soporte de montaje para el techo se puede pedir junto con el equipo a través de la estructura de pedido del producto "Accesorio incluido".

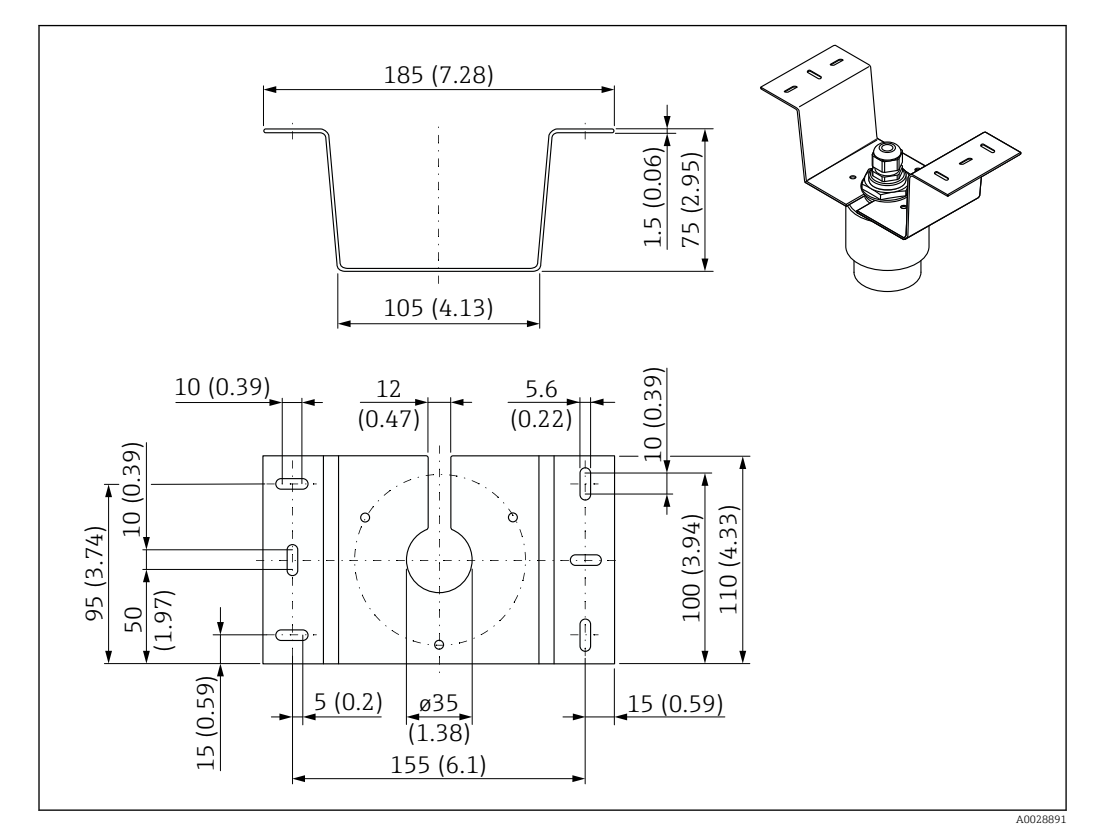

🖻 40 Dimensiones del soporte para montaje en techo. Unidad de medida mm (in)

#### Material

316L (1.4404)

### 13.1.8 Soporte de montaje pivotante

El soporte de montaje puede solicitarse junto con el equipo a través de la estructura de pedido del producto "Accesorio adjunto".

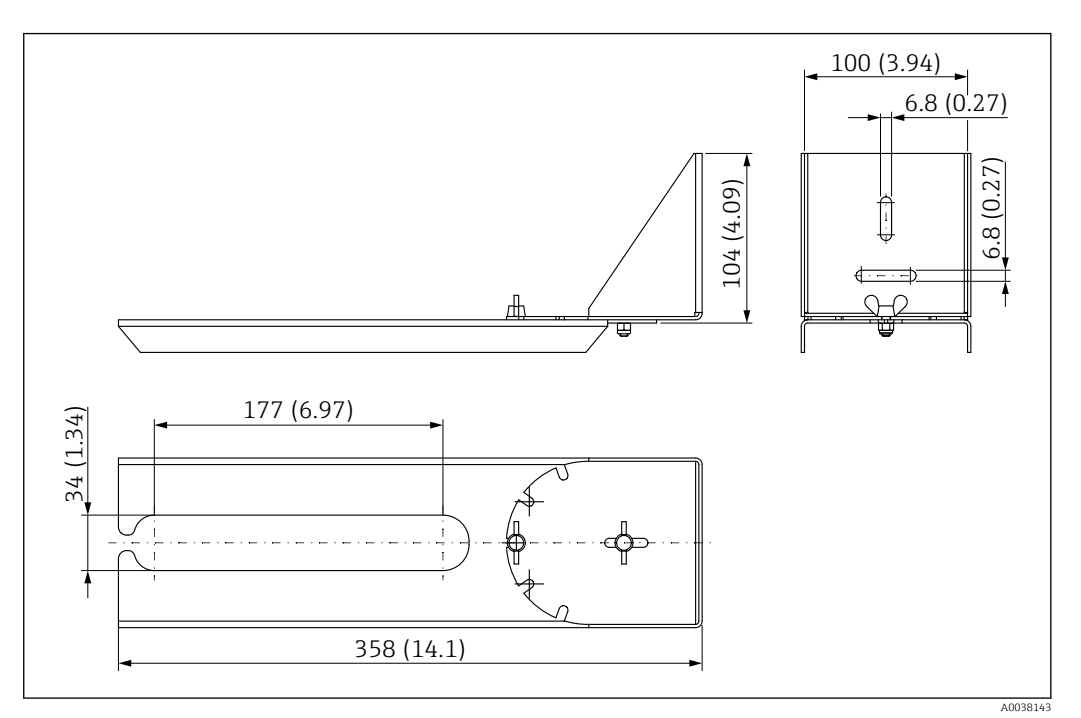

🕑 41 Dimensiones del soporte de montaje pivotable. Unidad de medida mm (in)

# Material

316L (1.4404)

### 13.1.9 Soporte de montaje horizontal

El soporte de montaje horizontal se usa para instalar el equipo en espacios reducidos.

El soporte de montaje puede solicitarse junto con el equipo a través de la estructura de pedido del producto "Accesorio adjunto".

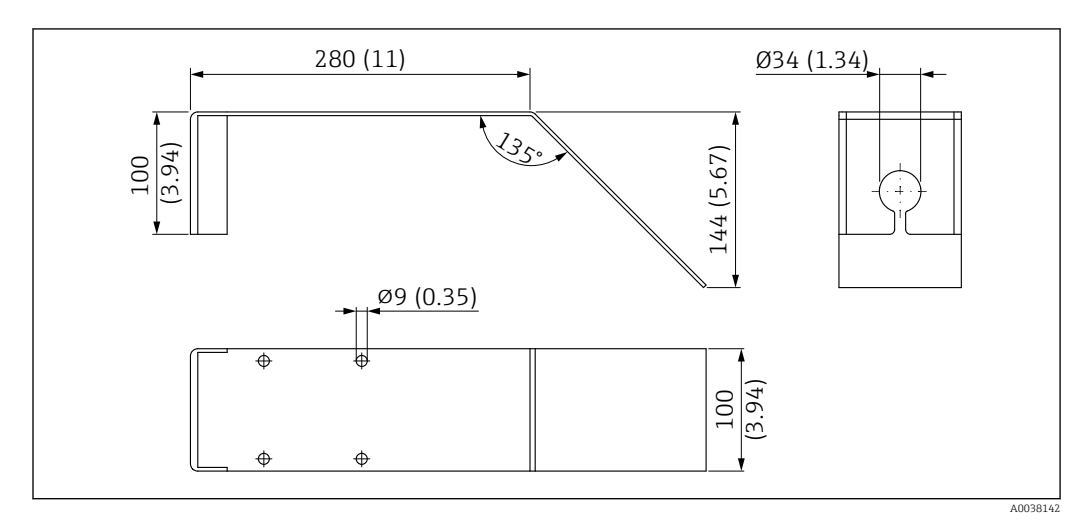

🖻 42 Medidas del soporte de montaje horizontal. Unidad de medida mm (in)

**Material** 316L (1.4404)

### 13.1.10 Unidad de alineación FAU40

La unidad de alineación se usa para alinear el sensor con los sólidos granulados de forma óptima.

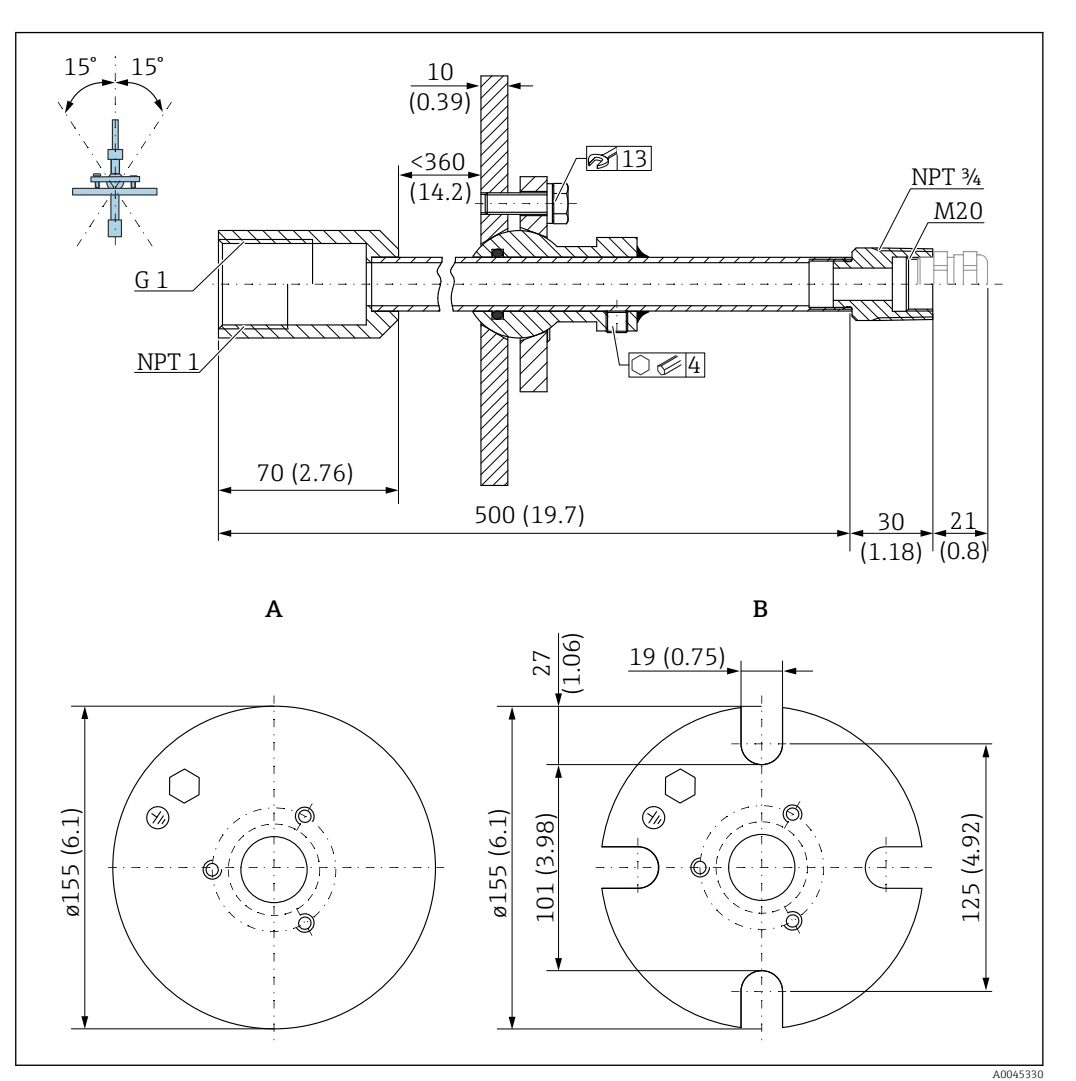

🕑 43 Medidas. Unidad de medida mm (in)

- A Brida de soldadura
- B Brida UNI

#### Material

- Brida: 304
- Tubería: acero, galvanizado
- Prensaestopas: 304 o acero, galvanizado

#### Número de pedido

FAU40-##

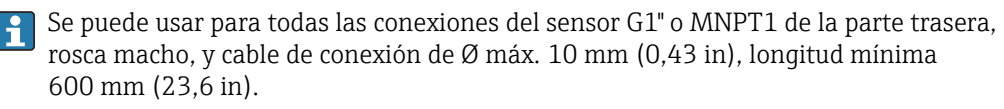

Información técnica TI00179F

# 13.1.11 Junta de brida regulable

La junta de brida regulable se usa para alinear el FMR20

La junta de brida regulable se puede pedir junto con el equipo a través de la estructura de pedido del producto "Accesorio incluido".

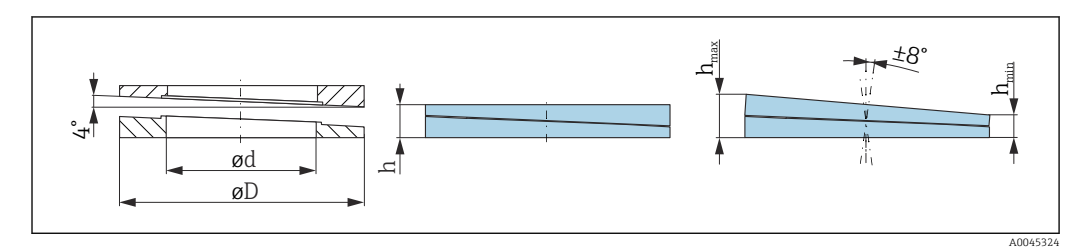

🖻 44 Medidas

| Datos técnicos: versión DN/JIS   |                                                       |                           |                                                      |
|----------------------------------|-------------------------------------------------------|---------------------------|------------------------------------------------------|
| Número de pedido                 | 71074263                                              | 71074264                  | 71074265                                             |
| Compatible con                   | DN80 PN10/40                                          | DN100 PN10/16             | <ul><li>DN150 PN10/16</li><li>JIS 10K 150A</li></ul> |
| Longitud de tornillo recomendada | 100 mm (3,9 in)                                       | 100 mm (3,9 in)           | 110 mm (4,3 in)                                      |
| Tamaño de tornillo recomendado   | M14                                                   | M14                       | M18                                                  |
| Material                         |                                                       | EPDM                      |                                                      |
| Presión de proceso               | -(                                                    | ),1 0,1 bar (-1,45 1,45 p | si)                                                  |
| Temperatura de proceso           |                                                       | −40 +80 °C (−40 +176 °F   | )                                                    |
| D                                | 142 mm (5,59 in)                                      | 162 mm (6,38 in)          | 218 mm (8,58 in)                                     |
| d                                | 89 mm (3,5 in)                                        | 115 mm (4,53 in)          | 169 mm (6,65 in)                                     |
| h                                | 22 mm (0,87 in)                                       | 23,5 mm (0,93 in)         | 26,5 mm (1,04 in)                                    |
| h <sub>min</sub>                 | 14 mm (0,55 in)                                       | 14 mm (0,55 in)           | 14 mm (0,55 in)                                      |
| h <sub>máx</sub>                 | 30 mm (1,18 in)                                       | 33 mm (1,3 in)            | 39 mm (1,45 in)                                      |
| Datos                            | s técnicos: versión ASME/JIS                          |                           |                                                      |
| Número de pedido                 | 71249070                                              | 71249072                  | 71249073                                             |
| Compatible con                   | <ul><li>ASME 3" 150 lbs</li><li>JIS 80A 10K</li></ul> | ASME 4" 150 lbs           | ASME 6" 150 lbs                                      |
| Longitud de tornillo recomendada | 100 mm (3,9 in)                                       | 100 mm (3,9 in)           | 110 mm (4,3 in)                                      |
| Tamaño de tornillo recomendado   | M14                                                   | M14                       | M18                                                  |
| Material                         | EPDM                                                  |                           |                                                      |
| Presión de proceso               | -0,1 0,1 bar (-1,45 1,45 psi)                         |                           |                                                      |
| Temperatura de proceso           | -40 +80 °C (-40 +176 °F)                              |                           |                                                      |
| D                                | 133 mm (5,2 in)                                       | 171 mm (6,7 in)           | 219 mm (8,6 in)                                      |
| d                                | 89 mm (3,5 in)                                        | 115 mm (4,53 in)          | 168 mm (6,6 in)                                      |
| h                                | 22 mm (0,87 in)                                       | 23,5 mm (0,93 in)         | 26,5 mm (1,04 in)                                    |
| h <sub>mín</sub>                 | 14 mm (0,55 in)                                       | 14 mm (0,55 in)           | 14 mm (0,55 in)                                      |
| h <sub>máx</sub>                 | 30 mm (1,18 in)                                       | 33 mm (1,3 in)            | 39 mm (1,45 in)                                      |

# 13.2 Accesorios específicos para el mantenimiento

#### Applicator

Software para selección y dimensionado de equipos de medida de Endress+Hauser:

- Determinación de todos los datos necesarios para identificar el dispositivo óptimo de medición: p. ej., pérdida de carga, precisión o conexiones a proceso.
- Representación gráfica de los resultados del cálculo

Gestión, documentación y acceso a todos los datos y parámetros relacionados con el proyecto durante todo el ciclo de vida del proyecto.

#### Applicator puede obtenerse:

https://portal.endress.com/webapp/applicator

#### Configurator

Configurador de Producto: la herramienta para la configuración individual de productos

- Datos de configuración actualizados
- En función del dispositivo, entrada directa de información específica del punto de medición, tal como el rango de medición o el idioma de trabajo
- Comprobación automática de criterios de exclusión
- Creación automática del código de producto y su desglose en formato PDF o Excel
- Posibilidad de realizar un pedido en la Online shop de Endress+Hauser

La aplicación Configurator se puede obtener en el sitio web de Endress+Hauser: www.es.endress.com -> Haga clic en "Corporate" -> Seleccione el país -> Haga clic en "Productos" -> Seleccione el producto usando los filtros y el campo de búsqueda -> Abra la página de producto -> Haga clic en el botón "Configurar", situado a la derecha de la imagen del producto, para abrir la aplicación Product Configurator.

#### W@M

Gestión del ciclo de vida de su planta

W@M le ayuda mediante su amplia gama de aplicaciones de software a lo largo de todo el proceso, desde la planificación y las compras hasta la instalación, puesta en marcha, configuración y manejo de los equipos de medición. Todas las informaciones relevantes sobre cada uno de los equipos, como el estado de los equipos, las piezas de repuesto o documentación específica, se encuentran a su disposición durante todo el ciclo de vida. La aplicación ya contiene los datos de los equipos de Endress+Hauser que usted tiene. Endress+Hauser se encarga también de mantener y actualizar los registros de datos.

W@M está a su disposición:

www.endress.com/lifecyclemanagement

# 14 Datos técnicos

# 14.1 Entrada

| Variable medida                 | La variable medida es la distancia entre el punto de referencia y la superficie del producto.                                                                                                    |
|---------------------------------|----------------------------------------------------------------------------------------------------|
|                                 | El nivel se calcula con respecto a la distancia en vacío <b>E</b> introducida.                                                                                                    |
| Rango de medición               | Rango de medición máximo                                                                                                    |
|                                 | 10 m (32,8 ft)                                                                                                    |
|                                 | Requisitos de instalación                                                                                                    |
|                                 | <ul> <li>Sin agitadores</li> <li>Sin adherencias</li> <li>Constante dieléctrica relativa ε<sub>r</sub> &gt; 2<br/>Póngase en contacto con Endress+Hauser si necesita valores de ε<sub>r</sub> más bajos</li> </ul>                                                                                                    |
|                                 | Rango de medición utilizable                                                                                                    |
|                                 | El rango de medición utilizable depende de las propiedades de reflexión del producto, de la posición de instalación y de las posibles reflexiones interferentes.                                                                                                    |
|                                 | En instalaciones al aire libre y/o en aplicaciones donde existe riesgo de inundación, debe<br>utilizarse el tubo de protección contra desbordes.                                                                                                    |
|                                 | <ul> <li>El rango máx. de medición puede ser menor en caso de:</li> <li>Productos con propiedades de reflexión deficientes (= valor de ε<sub>r</sub> bajo)</li> <li>Cono de producto</li> <li>Superficies muy sueltas de los sólidos granulados, p. ej. sólidos granulados con un peso bruto bajo en el caso del llenado neumático.</li> <li>Formación de adherencias, especialmente en productos húmedos.</li> </ul> |
|                                 | <ul> <li>Para conocer los valores de las constantes dieléctricas (CD) de muchos de los productos más utilizados en diversas industrias, puede consultarse:</li> <li>el manual sobre constantes dieléctricas (CD) de Endress+Hauser (CP01076F)</li> <li>la "App de valores CD" de Endress+Hauser (disponible para Android e iOS)</li> </ul>                                                                            |
| Banda frecuencial de<br>emisión | Banda K (~ 26 GHz)                                                                                                    |
| Potencia de transmisión         | <ul> <li>Densidad de potencia media en la dirección del haz</li> <li>A una distancia de 1 m (3,3 ft): &lt; 12 nW/cm<sup>2</sup></li> <li>A una distancia de 5 m (16 ft): &lt; 0,4 nW/cm<sup>2</sup></li> </ul>                                                                                                    |
|                                 | 14.2 Salida                                                                                                    |
| Salida digital                  | Modbus®                                                                                                    |
|                                 | Interfaz Modbus diferencial dedicada a través de par de conductores independiente                                                                                                    |
|                                 | Tecnología Bluetooth®                                                                                                    |
|                                 | El equipo dispone de una interfaz con tecnología inalámbrica <i>Bluetooth®</i> y se puede operar y configurar mediante esta interfaz con la aplicación SmartBlue.                                                                                                    |

|                                         | <ul> <li>El rango bajo condiciones de referencia es de 25 m (82 ft)</li> <li>La comunicación encriptada y la encriptación de contraseñas evitan que personas no autorizadas puedan utilizar el equipo de forma incorrecta</li> <li>La interfaz con tecnología inalámbrica <i>Bluetooth</i><sup>®</sup> se puede desactivar</li> </ul>                                                     |
|-----------------------------------------|----------------------------------------------------------------------------------------------------|
| Señal de interrupción                   | La información sobre el fallo se visualiza, en función de la interfaz, de la forma siguiente:<br>• Comunicación digital (Modbus)<br>• Señal de estado (según la recomendación NAMUR NE 107)<br>• Código de diagnóstico<br>• Software de configuración mediante SmartBlue (app)<br>• Señal de estado (según la recomendación NAMUR NE 107)<br>• Indicador de textos sencillos con remedios |
| Linealización                           | La función de linealización del equipo permite al usuario convertir el valor medido a<br>cualquier unidad de longitud, peso o volumen. La aplicación SmartBlue cuenta con tablas<br>de linealización preprogramadas para el cálculo de volumen en depósitos.                                                                                                    |
|                                         | Curvas de linealización preprogramadas<br>• Depósito cilíndrico horizontal<br>• Depósito esférico<br>• Depósito con fondo piramidal<br>• Depósito con fondo cónico<br>• Depósito con fondo plano                                                                                                    |
|                                         | Se pueden introducir manualmente otras tablas de linealización de hasta 32 pares de valores.                                                                                                    |
|                                         | 14.3 Características de funcionamiento                                                                                                    |
| Condiciones de trabajo de<br>referencia | <ul> <li>Temperatura = +24 °C (+75 °F) ±5 °C (±9 °F)</li> <li>Presión = 960 mbar abs. (14 psia) ±100 mbar (±1,45 psi)</li> <li>Humedad = 60 % ±15 %</li> <li>Reflector: placa metálica con diámetro ≥ 1 m (40 in)</li> <li>Sin señales de interferencia de importancia en el haz de señal reflejado</li> </ul>                                                                            |
| Error medido máximo                     | Datos típicos en las condiciones de trabajo de referencia: DIN EN 61298-2, porcentajes relativos al span.                                                                                                    |
|                                         | Salida digital; Modbus, SmartBlue (aplicación)                                                                                                    |

- Suma de no linealidad, no repetibilidad e histéresis: ±5 mm (±0,2 in)
  Offset/punto cero: ±4 mm (±0,16 in)

#### Valores diferentes en aplicaciones de rango cercano

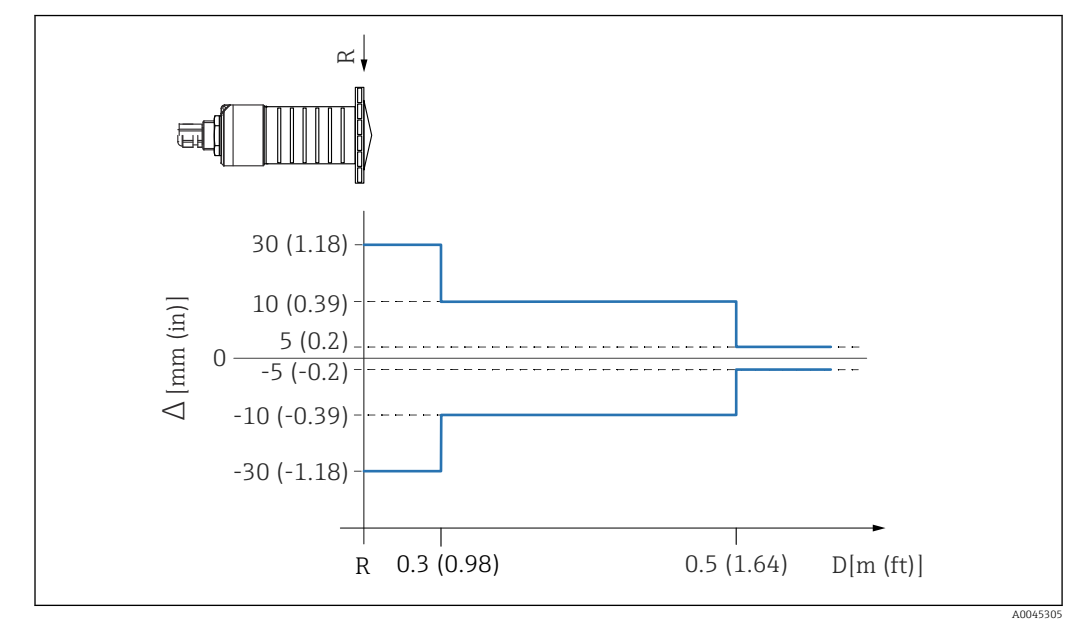

🖻 45 Error medido máximo en aplicaciones de rango cercano; valores para versión estándar

△ Error medido máximo

*R Punto de referencia de la medición de distancia* 

D Distancia desde el punto de referencia de la antena

| Resolución del valor de<br>medición      | Zona muerta según EN61298-2:<br>Digital: 1 mm (0,04 in)                                                                                                    |  |  |
|------------------------------------------|----------------------------------------------------------------------------------------------------|--|--|
| Tiempo de respuesta                      | El tiempo de respuesta se puede configurar. Se aplican los siguientes tiempos de respuesta de tipo escalonada (según DIN EN 61298-2) cuando la amortiguación está desactivada:                                                                                                    |  |  |
|                                          | Altura del depósito<br><10 m (32,8 ft)                                                                                                    |  |  |
|                                          | <b>Frecuencia de muestreo</b><br>1 s <sup>-1</sup>                                                                                                    |  |  |
|                                          | <b>Tiempo de respuesta</b><br><3 s                                                                                                    |  |  |
|                                          | De conformidad con DIN EN 61298-2, el tiempo de respuesta de tipo escalonada es el tiempo transcurrido después de un cambio abrupto en la señal de entrada hacia arriba hasta que la señal de salida cambiada haya adoptado el 90 % del valor de estado estacionario por primera vez. |  |  |
| Influencia de la<br>temperatura ambiente | Las mediciones se llevan a cabo de acuerdo con EN 61298-3.<br>Digital (Modbus, tecnología <i>Bluetooth</i> <sup>®</sup> inalámbrica:<br>Versión estándar, T promedio <sub>C</sub> = $\pm 3 \text{ mm} (\pm 0, 12 \text{ in})/10 \text{ K}$                                            |  |  |
|                                          | 14.4 Entorno                                                                                                    |  |  |
| Rango de temperaturas                    | Equipo de medición: -40 +80 °C (-40 +176 °F)                                                                                                    |  |  |
| Rango de temperaturas<br>ambiente        | Equipo de medición: -40 +80 °C (-40 +176 °F)                                                                                                    |  |  |

Puede que no sea viable utilizar la conexión Bluetooth a temperaturas ambiente  $> 60 \degree$ C (140 °F).

|                                                     | <ul> <li>Funcionamiento al aire libre bajo luz solar intensa:</li> <li>Monte el equipo protegido a la sombra.</li> <li>Evite la radiación solar directa, sobre todo en zonas climáticas cálidas.</li> <li>Utilice una cubierta de protección contra la intemperie.</li> </ul> |
|-----------------------------------------------------|----------------------------------------------------------------------------------------------------|
| Temperatura de<br>almacenamiento                    | -40 +80 °C (-40 +176 °F)                                                                                                    |
| Clase climática                                     | DIN EN 60068-2-38 (prueba Z/AD)                                                                                                    |
| Altitud de funcionamiento<br>según IEC 61010-1 Ed.3 | Normalmente, hasta 2 000 m (6 600 ft) sobre el nivel del mar.                                                                                                    |
| Grado de protección                                 | Probado según:<br>• IP66, NEMA 4X<br>• IP68, NEMA 6P (24 h a 1,83 m (6,00 ft)1,83 m por debajo de la superficie del agua)                                                                                                    |
| Resistencia a vibraciones                           | DIN EN 60068-2-64/IEC 60068-2-64: 20 2 000 Hz, 1 (m/s <sup>2</sup> ) <sup>2</sup> /Hz                                                                                                    |
| Compatibilidad<br>electromagnética (EMC)            | Compatibilidad electromagnética de acuerdo con todos los requisitos relevantes resumidos<br>en la norma EN 61000 y en las recomendaciones NAMUR EMC (NE 21). Se proporcionan<br>detalles al respecto en la "Declaración de conformidad" (www.es.endress.com/descargas).       |

### 14.5 Proceso

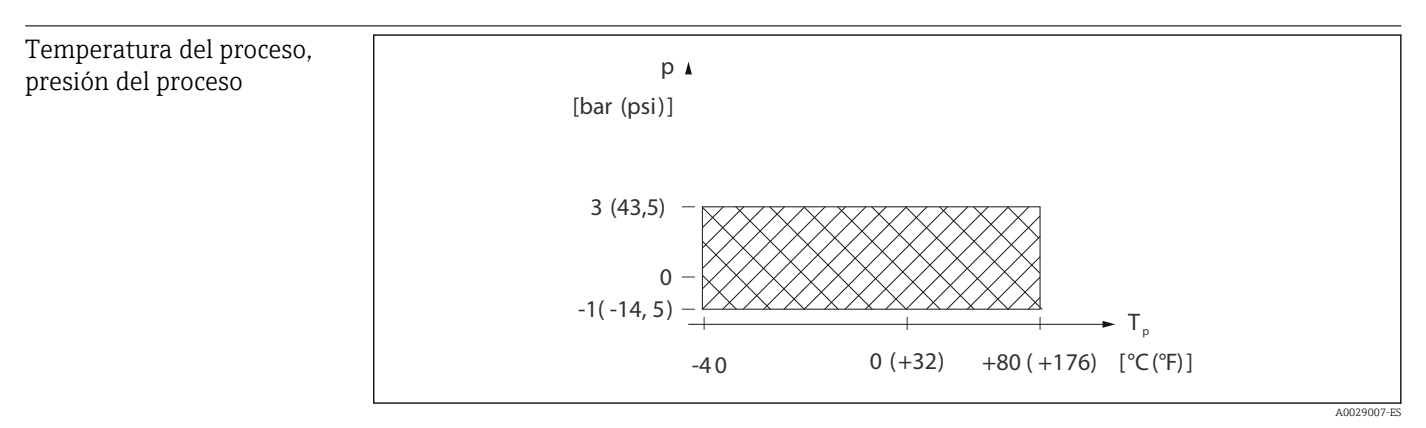

🖻 46 FMR20: rango permitido para la temperatura y la presión del proceso

Rango de temperatura del proceso  $-40 \dots +80 \degree C (-40 \dots +176 \degree F)$ 

#### Rango de presión del proceso, conexiones a proceso roscadas

- $p_{rel} = -1 \dots 3$  bar (-14,5 \ldots 43,5 psi)
- p<sub>abs</sub> < 4 bar (58 psi)

#### Rango de presión del proceso, conexiones a proceso con brida UNI

- $p_{rel} = -1 \dots 1$  bar (-14,5 \ldots 14,5 psi)
- p<sub>abs</sub> < 2 bar (29 psi)

El rango de presión puede restringirse adicionalmente en caso de una homologación CRN.

Constante dieléctrica

#### Para sólidos

•  $\varepsilon_r \ge 2$ 

 $\bullet$  Póngase en contacto con Endress+Hauser si necesita valores de  $\epsilon_r$  más bajos

Para conocer los valores de las constantes dieléctricas (CD) de muchos de los productos más utilizados en diversas industrias, puede consultarse:

- el manual sobre constantes dieléctricas (CD) de Endress+Hauser (CP01076F)
- la "App de valores CD" de Endress+Hauser (disponible para Android e iOS)

# 15 Menú de configuración

# 15.1 Visión general de los parámetros de Modbus

Las tablas siguientes proporcionan una lista completa de los parámetros accesibles mediante Modbus.

La dirección del registro debe incrementarse en uno (dirección del registro +1) cuando se utiliza el maestro Modbus Memograph M RSG45 o Fieldgate FXA30b. Esto puede aplicarse también para otros maestros.

## 15.1.1 Sección: lectura de burst

Los parámetros más importantes para leer durante una medición en el formato float32 (solo se utiliza si se requiere lectura de burst)

| Dirección | Nombre                      | Número de<br>registros | Acceso<br>Servicio<br>Operador                      | Rango                                                                            | Tipo de<br>datos | unidad SI              | Descripción                                                   |
|-----------|-----------------------------|------------------------|-----------------------------------------------------|----------------------------------------------------------------------------------|------------------|------------------------|---------------------------------------------------------------|
| 5000      | MODB_PV_VALUE               | 2                      | <ul><li>solo lectura</li><li>solo lectura</li></ul> | -inf a inf                                                                       | float32          | según LE_<br>PVUNIT_ 0 | Valor primario de<br>medición (Nivel<br>linealizado)          |
| 5002      | MODB_SV_VALUE               | 2                      | <ul><li>solo lectura</li><li>solo lectura</li></ul> | -inf a inf                                                                       | float32          | m                      | Valor secundario de<br>medición (Distancia)                   |
| 5004      | MODB_TV_VALUE               | 2                      | <ul><li>solo lectura</li><li>solo lectura</li></ul> | -inf a inf                                                                       | float32          | dB                     | Valor terciario de<br>medición (Amplitud<br>relativa de ecos) |
| 5006      | MODB_QV_VALUE               | 2                      | <ul><li>solo lectura</li><li>solo lectura</li></ul> | -273,14 a inf                                                                    | float32          | °C                     | Valor cuaternario de<br>medición (Temperatura)                |
| 5008      | MODB_ SIGNALQUALITY         | 2                      | <ul><li>solo lectura</li><li>solo lectura</li></ul> | intensa. 0<br>producto: 1<br>débil: 2<br>ninguna señal: 3                        | float32          | -                      | Calidad de señal                                              |
| 5010      | MODB_<br>ACTUALDIAGNOSTICS  | 2                      | <ul><li>solo lectura</li><li>solo lectura</li></ul> | véase "Lista de eventos<br>de diagnóstico en el<br>software de<br>configuración" | float32          | -                      | Número de diagnóstico<br>actual                               |
| 5012      | MODB_LOCATION_<br>LONGITUDE | 2                      | <ul><li>solo lectura</li><li>solo lectura</li></ul> | -180 180                                                                         | float32          | 0                      | Coordenada de longitud<br>GPS configurable                    |
| 5014      | MODB_LOCATION_<br>LATITUDE  | 2                      | <ul><li>solo lectura</li><li>solo lectura</li></ul> | -90 90                                                                           | float32          | 0                      | Coordenada de latitud<br>GPS configurable                     |

| 15.1.2 Sección: Valore | s medidos |
|------------------------|-----------|
|------------------------|-----------|

| Dirección | Nombre                    | Número de<br>registros | Acceso<br>Servicio<br>Operador                      | Rango                                                     | Tipo de<br>datos | unidad SI                    | Descripción                                    |
|-----------|---------------------------|------------------------|-----------------------------------------------------|-----------------------------------------------------------|------------------|------------------------------|------------------------------------------------|
| 5105      | LCRS_DISTANCE_<br>VALUE   | 2                      | <ul><li>solo lectura</li><li>solo lectura</li></ul> | -inf a inf                                                | float32          | m                            | Valor secundario de<br>medición (Distancia)    |
| 5117      | HO_QVVALUE                | 2                      | <ul><li>solo lectura</li><li>solo lectura</li></ul> | -273,14 a inf                                             | float32          | °C                           | Valor cuaternario de<br>medición (Temperatura) |
| 5104      | LCRS_ SIGNALQUALITY       | 1                      | <ul><li>solo lectura</li><li>solo lectura</li></ul> | intensa. 0<br>producto: 1<br>débil: 2<br>ninguna señal: 3 | enum8            | -                            | Calidad de señal                               |
| 5102      | LCRS_PRIMLEVOUT_<br>VALUE | 2                      | <ul><li>solo lectura</li><li>solo lectura</li></ul> | -inf a inf                                                | float32          | según LE_<br>DISTANCEUNIT_ 0 | Valor primario de medición<br>(Nivel)          |

| Dirección | Nombre                                       | Número de<br>registros | Acceso<br>Servicio<br>Operador                      | Rango      | Tipo de<br>datos | unidad SI              | Descripción                                                   |
|-----------|----------------------------------------------|------------------------|-----------------------------------------------------|------------|------------------|------------------------|---------------------------------------------------------------|
| 5109      | LCRS_ ABSECHO<br>AMPLITUD                    | 2                      | <ul><li>solo lectura</li><li>solo lectura</li></ul> | -inf a inf | float32          | dB                     | Valor terciario de medición<br>(amplitud absoluta de<br>ecos) |
| 5111      | LCRS_SNAPPEDLEVEL                            | 2                      | <ul><li>solo lectura</li><li>solo lectura</li></ul> | -inf a inf | float32          | m                      | Nivel enganchado                                              |
| 5115      | LCRS_SNAPPED<br>AMPLITUD ABSOLUTA<br>DE ECOS | 2                      | <ul><li>solo lectura</li><li>solo lectura</li></ul> | -inf a inf | float32          | dB                     | Amplitud absoluta de ecos<br>enganchados                      |
| 5113      | LCRS_ SNAPPED<br>DISTANCIA                   | 2                      | <ul><li>solo lectura</li><li>solo lectura</li></ul> | 0 21,8     | float32          | m                      | Distancia de enganche                                         |
| 5100      | HO_PVVALUE                                   | 2                      | <ul><li>solo lectura</li><li>solo lectura</li></ul> | -inf a inf | float32          | según LE_ PVUNIT_<br>O | Valor primario de medición<br>(Nivel linealizado)             |
| 5107      | HO_TVVALUE                                   | 2                      | <ul><li>solo lectura</li><li>solo lectura</li></ul> | -60 60     | float32          | dB                     | Valor terciario de medición<br>(amplitud relativa de ecos)    |

# 15.1.3 Sección: estado del equipo

| Dirección | Nombre                            | Número<br>de<br>registros | Acceso<br>Servicio<br>Operador                                   | Rango                                                                                                    | Tipo de<br>datos | unidad<br>SI | Descripción                                   |
|-----------|-----------------------------------|---------------------------|------------------------------------------------------------------|----------------------------------------------------------------------------------------------------|------------------|--------------|-----------------------------------------------|
| 5124      | LCRS_<br>CURRENTEVENTCATEGORY     | 1                         | <ul><li>solo lectura</li><li>solo lectura</li></ul>              | correcto: 0<br>fallo: 1<br>verificar: 2<br>mantenimiento: 4<br>fuera de especificación: 8<br>offline: 16 | enum8            | -            | Estado del equipo                             |
| 5119      | LCRS_ ACTUALDIAGNOSTICS           | 2                         | <ul><li>solo lectura</li><li>solo lectura</li></ul>              | véase "Lista de códigos de<br>diagnóstico Modbus"                                                        | uint32           | -            | Código de<br>diagnóstico<br>actual            |
| 5121      | LCRS_PREVIOUSDIAGNOSTICS          | 2                         | <ul><li>solo lectura</li><li>solo lectura</li></ul>              | véase "Lista de códigos de<br>diagnóstico Modbus"                                                        | uint32           | -            | Último código de<br>diagnóstico               |
| 5123      | LCRS_<br>DELETEPREVIOUSDIAGNOSTIC | 1                         | <ul> <li>lectura/<br/>escritura</li> <li>solo lectura</li> </ul> | no: 0<br>si: 1                                                                                           | enum8            | -            | Eliminar código<br>de diagnóstico<br>anterior |
| 5125      | STD_LOCKINGSTATE                  | 1                         | <ul><li>solo lectura</li><li>solo lectura</li></ul>              | 0 65535                                                                                                  | uint16           | -            | Estado de<br>bloqueo                          |

# 15.1.4 Sección: Info del equipo

| Dirección | Nombre                            | Número de<br>registros | Acceso<br>Servicio<br>Operador                           | Rango | Tipo de<br>datos | unidad SI | Descripción                   |
|-----------|-----------------------------------|------------------------|----------------------------------------------------------|-------|------------------|-----------|-------------------------------|
| 5126      | STD_ENPDEVICESERIALNUMBER         | 6                      | <ul><li>lectura/escritura</li><li>solo lectura</li></ul> | -     | cadena           | -         | Número de serie del<br>equipo |
| 5132      | STD_ ENPDEVICEORDERIDENT          | 10                     | <ul><li>lectura/escritura</li><li>solo lectura</li></ul> | -     | cadena           | -         | Código de producto            |
| 5142      | STD_<br>ENPDEVICEFIRMWAREREVISION | 4                      | <ul><li>solo lectura</li><li>solo lectura</li></ul>      | -     | cadena           | -         | Versión de firmware           |
| 5146      | STD_ ENPDEVICENAME                | 8                      | <ul><li>lectura/escritura</li><li>solo lectura</li></ul> | -     | cadena           | -         | Nombre del equipo             |
| 5154      | STD_ENPVERSION                    | 8                      | <ul><li>solo lectura</li><li>solo lectura</li></ul>      | -     | cadena           | -         | Versión ENP                   |

| Dirección | Nombre                     | Número de<br>registros | Acceso<br>Servicio<br>Operador                           | Rango    | Tipo de<br>datos | unidad SI | Descripción                                                                             |
|-----------|----------------------------|------------------------|----------------------------------------------------------|----------|------------------|-----------|-----------------------------------------------------------------------------------------|
| 5162      | STD_ ENPDEVICEORDERCODEAPS | 30                     | <ul><li>lectura/escritura</li><li>solo lectura</li></ul> | -        | cadena           | -         | Código de producto<br>ampliado                                                          |
| 5192      | STD_ENPDEVICEORDERCODEAPS1 | 10                     | <ul><li>lectura/escritura</li><li>solo lectura</li></ul> | -        | cadena           | -         | Código del producto<br>ampliado parte1                                                  |
| 5202      | STD_ENPDEVICEORDERCODEAPS2 | 10                     | <ul><li>lectura/escritura</li><li>solo lectura</li></ul> | -        | cadena           | -         | Código del producto<br>ampliado parte2                                                  |
| 5212      | STD_ENPDEVICEORDERCODEAPS3 | 10                     | <ul><li>lectura/escritura</li><li>solo lectura</li></ul> | -        | cadena           | -         | Código del producto<br>ampliado parte3                                                  |
| 5222      | STD_MAINBOARDSERIALNUMBER  | 10                     | <ul><li>lectura/escritura</li><li>solo lectura</li></ul> | -        | cadena           | -         | Número de serie de la placa base (electrónica)                                          |
| 5232      | LCRS_ MODULESERIALNUMBER   | 10                     | <ul><li>lectura/escritura</li><li>solo lectura</li></ul> | -        | cadena           | -         | Número de serie del<br>módulo (electrónica)                                             |
| 5242      | MODB_LOCATION_LONGITUDE    | 2                      | <ul><li>lectura/escritura</li><li>solo lectura</li></ul> | -180 180 | float32          | o         | Coordenada de longitud<br>GPS configurable                                              |
| 5244      | MODB_LOCATION_LATITUDE     | 2                      | <ul><li>lectura/escritura</li><li>solo lectura</li></ul> | -90 90   | float32          | o         | Coordenada de latitud<br>GPS configurable                                               |
| 5246      | UIDHPM_HO_LONGTAG_0        | 16                     | <ul><li>lectura/escritura</li><li>solo lectura</li></ul> | -        | cadena           | -         | Etiqueta Bluetooth (el<br>nombre del dispositivo<br>que se muestra en<br>SmartBlue app) |

# 15.1.5 Sección: Instalación

| Dirección | Nombre                            | Número de<br>registros | Acceso<br>Servicio<br>Operador                           | Rango                                                                           | Tipo de<br>datos | unidad SI | Descripción                     |
|-----------|-----------------------------------|------------------------|----------------------------------------------------------|---------------------------------------------------------------------------------|------------------|-----------|---------------------------------|
| 5264      | LE_FULL                           | 2                      | <ul><li>lectura/escritura</li><li>solo lectura</li></ul> | 0 20                                                                            | float32          | m         | Calibración de lleno            |
| 5262      | LE_EMPTY                          | 2                      | <ul><li>lectura/escritura</li><li>solo lectura</li></ul> | 0 20                                                                            | float32          | m         | Calibración de vacío            |
| 5266      | LCRS_<br>DISTANCESELECTIONCONTROL | 1                      | <ul><li>lectura/escritura</li><li>solo lectura</li></ul> | distancia<br>correcta:<br>32859<br>mapa manual:<br>179<br>borrar mapa:<br>32847 | enum16           | -         | Selección de mapa<br>de usuario |
| 5267      | LCRS_ MAPPING_ ENDPOINTCTRL       | 2                      | <ul><li>lectura/escritura</li><li>solo lectura</li></ul> | 0 20                                                                            | float32          | m         | Distancia de mapa<br>de usuario |

# 15.1.6 Sección: Mantenimiento

| Dirección | Nombre          | Número<br>de<br>registros | Acceso<br>Servicio<br>Operador                                   | Rango                                     | Tipo de<br>datos | unidad<br>SI | Descripción                                  |
|-----------|-----------------|---------------------------|------------------------------------------------------------------|-------------------------------------------|------------------|--------------|----------------------------------------------|
| 5269      | STD_ RESETLEVEL | 1                         | <ul> <li>lectura/<br/>escritura</li> <li>solo lectura</li> </ul> | a ajustes de fábrica:<br>33053            | enum16           | -            | Restablecimiento de<br>parámetros del equipo |
| 5270      | STD_USERLEVEL   | 1                         | <ul><li>solo lectura</li><li>solo lectura</li></ul>              | mantenimiento:<br>32959<br>usuario: 33014 | enum16           | -            | Nivel de acceso                              |

| Dirección | Nombre                      | Número<br>de<br>registros | Acceso<br>Servicio<br>Operador                                             | Rango                                              | Tipo de<br>datos | unidad<br>SI | Descripción                                                          |
|-----------|-----------------------------|---------------------------|----------------------------------------------------------------------------|----------------------------------------------------|------------------|--------------|----------------------------------------------------------------------|
| 5271      | STD_ACCESSCODE              | 1                         | <ul> <li>lectura/<br/>escritura</li> <li>lectura/<br/>escritura</li> </ul> | 0 9999                                             | uint16           | -            | Regístrese para introducir el<br>código de acceso                    |
| 5272      | LCRS_<br>ENTERPRIVATECODE   | 1                         | <ul> <li>lectura/<br/>escritura</li> <li>solo lectura</li> </ul>           | 0 9999                                             | uint16           | -            | Regístrese para cambiar el<br>código de acceso de<br>mantenimiento   |
| 5273      | LCRS_<br>CONFIRMPRIVATECODE | 1                         | <ul> <li>lectura/<br/>escritura</li> <li>solo lectura</li> </ul>           | 0 9999                                             | uint16           | -            | Regístrese para confirmar el<br>código de acceso de<br>mantenimiento |
| 5274      | LCRS_SIMULATIONMODE         | 1                         | <ul> <li>lectura/<br/>escritura</li> <li>solo lectura</li> </ul>           | sin simulación: 0<br>simulación de<br>distancia: 2 | enum8            | -            | Modo simulación                                                      |
| 5275      | LE_SIMULATVALUE             | 2                         | <ul> <li>lectura/<br/>escritura</li> <li>solo lectura</li> </ul>           | 0 22                                               | float32          | m            | Valor de simulación, si<br>LCRS_ SIMULATIONMODE<br>se establece en 2 |

# 15.1.7 Sección: Configuración para mediciones

| Dirección | Nombre                                | Número de<br>registros | Acceso<br>Servicio<br>Operador                                   | Rango                                                           | Tipo de<br>datos | unidad SI | Descripción                                                                  |
|-----------|---------------------------------------|------------------------|------------------------------------------------------------------|-----------------------------------------------------------------|------------------|-----------|------------------------------------------------------------------------------|
| 5278      | LE_<br>DISTANCEUNIT                   | 1                      | <ul> <li>lectura/<br/>escritura</li> <li>solo lectura</li> </ul> | m: 1010<br>ft: 1018                                             | enum16           | -         | Unidad de<br>distancia para<br>LCRS_<br>PRIMLEVOUT_<br>VALUE_ 0              |
| 5277      | LCRS_<br>FIRSTECHOSENS<br>ITIVITYCTRL | 1                      | <ul> <li>lectura/<br/>escritura</li> <li>solo lectura</li> </ul> | baja: 0<br>producto: 1<br>alta: 2                               | enum8            | -         | Sensibilidad del<br>primer eco                                               |
| 5279      | LCRS_<br>ECHOLOSTDELA<br>Y            | 1                      | <ul><li>lectura/<br/>escritura</li><li>solo lectura</li></ul>    | 0 600                                                           | uint16           | S         | Retardo de<br>pérdida de eco<br>(tiempo entre<br>alarma y pérdida<br>de eco) |
| 5280      | LCRS_<br>ADJUSTEVENTE<br>CHOLOST      | 1                      | <ul> <li>lectura/<br/>escritura</li> <li>solo lectura</li> </ul> | aviso: 0<br>alarma: 1                                           | enum8            | -         | Define el estado<br>de pérdida de<br>eco                                     |
| 5281      | LCRS_<br>CHANGINGVEL<br>OCITY         | 1                      | <ul> <li>lectura/<br/>escritura</li> <li>solo lectura</li> </ul> | >1m/min: 0<br><1m/min: 1<br><10cm/min: 2<br>sin Filtro/Prueba:3 | enum8            | -         | Define la<br>velocidad de<br>cambio máxima<br>de un cambio de<br>eco         |
| 5282      | LE_ CSTLINTYPE                        | 1                      | <ul> <li>lectura/<br/>escritura</li> <li>solo lectura</li> </ul> | inactivo: 32989<br>activo: 33171                                | enum16           | -         | ¿Se utiliza la<br>tabla de<br>linealización?                                 |
| 5283      | LE_<br>CUSTOMUNIT                     | 1                      | <ul> <li>lectura/<br/>escritura</li> <li>solo lectura</li> </ul> | véase Parámetro<br>Unidad tras<br>linealización                 | enum16           | -         | Unidad de nivel<br>de usuario                                                |
| 5412      | LCRS_<br>EVALUATIONSE<br>NSITIVITY    | 1                      | <ul><li>lectura/<br/>escritura</li><li>solo lectura</li></ul>    | baja: 0<br>producto: 1<br>alta: 2                               | enum8            | -         | Sensibilidad de<br>la detección de<br>eco                                    |
| 5413      | LE_<br>LEVCORROFFS                    | 2                      | <ul><li>lectura/<br/>escritura</li><li>solo lectura</li></ul>    | -25 25                                                          | float32          | -         | Corrección de<br>nivel                                                       |

| Dirección | Nombre                            | Número de<br>registros | Acceso<br>Servicio<br>Operador                                             | Rango                                                  | Tipo de<br>datos | unidad SI           | Descripción                                                                                            |
|-----------|-----------------------------------|------------------------|----------------------------------------------------------------------------|--------------------------------------------------------|------------------|---------------------|----------------------------------------------------------------------------------------------------|
| 5415      | LE_CT_<br>ACTTABLE                | 1                      | <ul> <li>lectura/<br/>escritura</li> <li>solo lectura</li> </ul>           | inactivo: 32852<br>activo: 32887                       | enum16           | -                   | Estados si la<br>tabla de<br>linealización está<br>activa                                              |
| 5416      | LE_<br>OUTPUTMODE                 | 1                      | <ul> <li>lectura/<br/>escritura</li> <li>solo lectura</li> </ul>           | nivel: 32949<br>vacío: 33197                           | enum16           | -                   | Indica el modo<br>de salida                                                                            |
| 5417      | LE_CT_<br>EDITMODE                | 1                      | <ul> <li>lectura/<br/>escritura</li> <li>solo lectura</li> </ul>           | editar<br>manualmente:<br>32890<br>borrar tabla: 32889 | enum16           | -                   | Modo de edición<br>de la tabla de<br>linealización                                                     |
| 5418      | LCRS_<br>EVALUATIONDI<br>STANCE   | 2                      | <ul> <li>lectura/<br/>escritura</li> <li>solo lectura</li> </ul>           | 0 21,8                                                 | float32          | m                   | Distancia máx.<br>que se evaluará                                                                      |
| 5420      | LCRS_<br>FREEFIELDMOD<br>E        | 1                      | <ul> <li>lectura/<br/>escritura</li> <li>solo lectura</li> </ul>           | activado: 33004<br>desactivado: 33006                  | enum16           | -                   | Cambiar a<br>parámetros de<br>campo libre                                                              |
| 5421      | LCRS_<br>HIGHBLOCKDIST<br>ANCE    | 2                      | <ul><li>lectura/<br/>escritura</li><li>solo lectura</li></ul>              | 0 20                                                   | float32          | m                   | Distancia de<br>bloqueo<br>(distancia desde<br>el sensor que no<br>se evalúa)                          |
| 5423      | LCRS_MAP_<br>ENDX                 | 2                      | <ul><li>lectura/<br/>escritura</li><li>solo lectura</li></ul>              | 021,8                                                  | float32          | m                   | Punto final del<br>mapa de<br>superposición<br>(mapa de fábrica<br>+ mapa<br>personalizado)            |
| 5425      | LE_ PVUNIT                        | 1                      | <ul> <li>lectura/<br/>escritura</li> <li>solo lectura</li> </ul>           | véase Parámetro<br>Unidad tras<br>linealización        | enum16           | -                   | Unidad de nivel                                                                                        |
| 5426      | MODB_<br>RUNMODE                  | 1                      | <ul> <li>lectura/<br/>escritura</li> <li>solo lectura</li> </ul>           | parado: 3493<br>continuo: 1380<br>acción simple: 3494  | enum8            | -                   | Modo de<br>funcionamiento                                                                              |
| 5427      | MODB_<br>MEASUREMENT<br>_ TRIGGER | 1                      | <ul> <li>lectura/<br/>escritura</li> <li>lectura/<br/>escritura</li> </ul> | reposo: 33296<br>medición: 32965                       | enum8            | -                   | Medición-<br>Activador (solo<br>se utiliza si<br>MODB_<br>RUNMODE es<br>"parado" o "acción<br>simple") |
| 5284      | FMR_LIN_<br>TABLE                 | 64                     | <ul><li>lectura/<br/>escritura</li><li>solo lectura</li></ul>              | -inf a inf                                             | float32Point     | $m \rightarrow m^3$ | Mitad inferior de<br>la tabla de<br>linealización<br>(X1, Y1, X2, Y2,<br>)                             |
| 5348      | FMR_LIN_<br>TABLE_2               | 64                     | <ul><li>lectura/<br/>escritura</li><li>solo lectura</li></ul>              | -inf a inf                                             | float32Point     | $m \rightarrow m^3$ | Mitad superior<br>de la tabla de<br>linealización<br>(X17, Y17, X18,<br>Y18,)                          |

| Dirección | Nombre                           | Registro | Acceso<br>Servicio<br>Operador                           | Rango                                                          | Tipo de<br>datos | unidad SI | Descripción                                                              |
|-----------|----------------------------------|----------|----------------------------------------------------------|----------------------------------------------------------------|------------------|-----------|--------------------------------------------------------------------------|
| 5428      | MODB_PROTOCOL                    | 1        | <ul><li>lectura/escritura</li><li>solo lectura</li></ul> | RTU: 974<br>ASCII: 973                                         | enum8            | -         | Protocolo Modbus                                                         |
| 5429      | MODB_PARITY_<br>AND_DATABITS     | 1        | <ul><li>lectura/escritura</li><li>solo lectura</li></ul> | 8N: 3498<br>80: 3499<br>8E: 3500<br>70: 3501<br>7E: 3502       | enum8            | -         | Transmisión Modbus                                                       |
| 5430      | MODB_STOPBIT                     | 1        | <ul><li>lectura/escritura</li><li>solo lectura</li></ul> | 1 bit de parada: 3503<br>2 bit de parada: 3504                 | enum8            | -         | Transmisión Modbus                                                       |
| 5431      | MODB_ BAUDRATE                   | 1        | <ul><li>lectura/escritura</li><li>solo lectura</li></ul> | 1200: 975<br>2400: 976<br>4800: 977<br>9600: 978<br>19200: 979 | enum16           | -         | Velocidad de transmisión<br>de Modbus                                    |
| 5432      | MODB_ADDRESS                     | 1        | <ul><li>lectura/escritura</li><li>solo lectura</li></ul> | 1 200                                                          | uint8            | -         | Dirección esclavo Modbus                                                 |
| 5433      | MODB_FLOAT32_<br>SWAP_ORDER      | 1        | <ul><li>lectura/escritura</li><li>solo lectura</li></ul> | ABCD: 991<br>BADC: 993<br>CDAB: 994<br>DCBA: 992               | enum8            | -         | Cambiar orden para<br>parámetros de tipo de datos<br>float32             |
| 5434      | MODB_INT32_<br>SWAP_ORDER        | 1        | <ul><li>lectura/escritura</li><li>solo lectura</li></ul> | ABCD: 991<br>BADC: 993<br>CDAB: 994<br>DCBA: 992               | enum8            | -         | Cambiar orden para<br>parámetros de tipo de datos<br>int32               |
| 5435      | LCRS_BLESWITCH                   | 1        | <ul><li>lectura/escritura</li><li>solo lectura</li></ul> | activar: 1<br>desactivar: 0                                    | enum8            | -         | Cambio de interfaz<br>Bluetooth                                          |
| 5436      | MODB_BLUETOOTH_<br>STARTUP_DELAY | 1        | <ul><li>lectura/escritura</li><li>solo lectura</li></ul> | 0 600                                                          | uint16           | S         | Retardo de inicio de<br>Bluetooth con respecto al<br>arranque del equipo |
| 5437      | MODB_BLE_<br>CONNECTION_STATE    | 1        | <ul><li>solo lectura</li><li>solo lectura</li></ul>      | conexión activa: 2333<br>sin conexión activa: 3495             | enum8            | -         | Indica si una conexión<br>Bluetooth está activa                          |

## 15.1.8 Sección: Comunicación

# 15.2 Visión general sobre el software de configuración (SmartBlue)

|                |          | Navegación         | 🗏 Menú de                       | configuración                 |  |
|----------------|----------|--------------------|---------------------------------|-------------------------------|--|
| Menú principal |          |                    |                                 |                               |  |
|                | ► Ajuste |                    |                                 |                               |  |
|                |          | Unidad de longitud | l                               |                               |  |
|                |          | Calibración vacío  |                                 | 7                             |  |
|                |          | Calibración lleno  |                                 | ]                             |  |
|                |          |                    |                                 | ]                             |  |
|                |          | Distancia          |                                 |                               |  |
|                |          | Nivel              |                                 |                               |  |
|                |          | Calidad de señal   |                                 |                               |  |
|                |          | ► Ajuste avanzad   | 0                               |                               |  |
|                |          |                    | Derechos de acceso<br>operación | o software de                 |  |
|                |          |                    | Introducin código d             | 0.000000                      |  |
|                |          |                    |                                 |                               |  |
|                |          |                    | Evaluación sensibil             | idad                          |  |
|                |          |                    | Cambio velocidad                |                               |  |
|                |          |                    | Sensibilidad prime              | c eco                         |  |
|                |          |                    | Modo de salida                  |                               |  |
|                |          |                    | Distancia bloqueo               |                               |  |
|                |          |                    | Corrección del nive             | 1                             |  |
|                |          |                    | Distancia evaluació             | n                             |  |
|                |          |                    | ► Ajustes de segu               | ridad                         |  |
|                |          |                    |                                 | Retardo pérdida de eco        |  |
|                |          |                    |                                 |                               |  |
|                |          |                    |                                 | Jiagnostico de perdida de eco |  |
|                |          |                    | Tipo de linealizació            | n                             |  |

|                      | Nivel linealizado   |                                |
|----------------------|---------------------|--------------------------------|
|                      | ► Administración    |                                |
|                      |                     | Definir código de acceso       |
|                      |                     | Confirmar el código de acceso  |
|                      |                     | Resetear dispositivo           |
|                      |                     | Campo libre especial           |
| ► Comunicación       |                     | ]                              |
|                      | • Configuración M   | Iodhus                         |
|                      |                     |                                |
|                      |                     | Modo de transferencia de datos |
|                      |                     | Dirección de bus               |
|                      |                     | Baudrate                       |
|                      |                     | Parity and databits setting    |
|                      |                     | Stop bits                      |
|                      | ► Configuración Bl  | luetooth                       |
|                      |                     | Modo Bluetooth                 |
| ► Diagnóstico        | ]                   |                                |
| Diagnóstico actual   |                     |                                |
| L'Iltimo diagnóstico |                     | ]                              |
|                      |                     | ]                              |
| Eliminar diagnostic  | o previo            |                                |
| Calidad de señal     |                     | _                              |
| ► Información del    | equipo              |                                |
|                      | Nombre de dispositi | ivo                            |
|                      | Versión de firmware | e                              |
|                      | Código de Equipo Ex | xtendido 1                     |
|                      | Código de Equipo Ex | xtendido 2                     |

| Código de Equipo Extendido 3 |                                                                                                    |
|------------------------------|----------------------------------------------------------------------------------------------------|
| Código de Equipo             |                                                                                                    |
| Número de serie              |                                                                                                    |
| Versión ENP                  |                                                                                                    |
|                              |                                                                                                    |
| Simulación                   |                                                                                                    |
| Valor variable de proceso    |                                                                                                    |
| -                            | Código de Equipo         Código de Equipo         Número de serie         Versión ENP         Simulación         Valor variable de proceso |

# 15.3 Menú "Ajuste"

Indica la ruta de navegación hasta el parámetro en el software de configuración
 Indica los parámetros que pueden bloquearse mediante el código de acceso

Navegación 🛛 Ajuste

### Unidad de longitud æ Navegación Ajuste $\rightarrow$ Unidad longitud Descripción Usado en la calibración básica (Vacío/Lleno) Selección Unidad SI Unidad EE. UU. ft m Calibración vacío A Navegación Ajuste → Calibrac. vacío Descripción Distancia entre la conexión a proceso y el nivel mínimo (0%). Entrada de usuario 0,0 ... 20 m Ajuste de fábrica Depende de la versión de la antena Calibración lleno A Navegación Ajuste $\rightarrow$ Calibrac. lleno Descripción Distancia entre el nivel mínimo (0%) y el nivel máximo (100%). Entrada de usuario 0,0 ... 20 m Ajuste de fábrica Depende de la versión de la antena

#### Distancia

| Navegación |
|------------|
|------------|

Ajuste → Distancia

Descripción

Muestra la distancia D medida actualmente entre el punto de referencia (borde inferior de la brida/última rosca del sensor) y el nivel.
#### Indicación

0,0 ... 20 m

| Nivel            |                                                                                                    |
|------------------|----------------------------------------------------------------------------------------------------|
| Navegación       | $\Box \qquad \text{Ajuste} \rightarrow \text{Nivel}$                                                                                                    |
| Descripción      | Muestra el nivel medido L (antes de linealización).<br>La unidad se define en el parámetro Unidad de distancia.                                                                                                    |
| Indicación       | -99999,9 200000,0 m                                                                                                    |
| Calidad de señal |                                                                                                    |
| Navegación       | □ Ajuste $\rightarrow$ Calidad de señal                                                                                                    |
| Descripción      | Calidad de la señal del eco de nivel:<br>- Fuerte<br>El eco evaluado supera el umbral de al menos 10 dB.<br>- Medio<br>El eco evaluado supera el umbral de al menos 5 dB.<br>- Débil<br>El eco evaluado es inferior al umbral de 5 dB.<br>- Sin señal<br>El dispositivo no encuentra un eco válido.<br>La calidad de la señal indicada siempre se refiere al eco actual, ya sea el eco de nivel o el<br>eco del fondo del tanque.<br>En caso de pérdida de eco (calidad de señal = No hay señal), el dispositivo muestra el<br>mensaje de error siguiente:<br>Diagnóstico pérdida de eco = advertencia (ajuste por defecto) o alarma |
| Indicación       | <ul> <li>Fuerte</li> <li>Medio</li> <li>Débil</li> <li>Sin señal</li> </ul>                                                                                                    |

### 15.3.1 Submenú "Ajuste avanzado"

```
Navegación \square Ajuste \rightarrow Ajuste avanzado
```

| Derechos de acceso sof  | tware de operación                                                                                                    |
|-------------------------|----------------------------------------------------------------------------------------------------|
| Navegación              | □ Ajuste → Ajuste avanzado → DchoAcces SWoper                                                                                                    |
| Descripción             | Muestra la autorización de acceso a los parámetros a través de la herramienta de configuración.                                                                                                    |
| Introducir código de ac | ceso                                                                                                    |
| Navegación              | □ Ajuste → Ajuste avanzado → Introd. cód. acc                                                                                                    |
| Descripción             | Debe introducirse el código de acceso específico del usuario, que se ha definido en<br>Parámetro <b>Definir código de acceso</b> , para cambiar del modo Operador al modo<br>Mantenimiento. El equipo permanece en el modo Operador si se introduce un código de<br>acceso incorrecto. Si pierde el código de acceso, contacte con su centro de ventas<br>Endress+Hauser.                                                                         |
| Entrada de usuario      | 0 9 999                                                                                                    |
| Evaluación sensibilidad | 1<br>B                                                                                                    |
| Navegación              | □ Ajuste → Ajuste avanzado → EvaluaciónSensib                                                                                                    |
| Descripción             | Selección de la sensibilidad de evaluación<br>Opciones para seleccionar entre:<br>- Baja<br>La curva ponderada es alta para una evaluación con sensibilidad baja. Interfiere pero<br>señales pequeñas de nivel no se reconocen.<br>- Media<br>La curva ponderada está en una región media.<br>- Alta<br>La curva ponderada es baja para una evaluación con sensibilidad alta. Interfiere pero<br>señales pequeñas de nivel pueden ser detectadas. |
| Selección               | <ul> <li>Bajo</li> <li>Medio</li> <li>Alto</li> </ul>                                                                                                    |

| Cambio velocidad |                                                                                                    |  |
|------------------|----------------------------------------------------------------------------------------------------|--|
|                  |                                                                                                    |  |
| Navegación       |                                                                                                    |  |
| Descripción      | Seleccione la velocidad aproximada de llenado y vaciado del depósito.                                                                          |  |
| Selección        | <ul> <li>Lento &lt;10 cm (0,4 in)/min</li> <li>Estandar &lt;1 m(40 in)/min</li> <li>Rápido &gt;1 m (40 in)/min</li> <li>Sin filtros</li> </ul> |  |

| Sensibilidad primer eco |                                                                                                    | Â |
|-------------------------|----------------------------------------------------------------------------------------------------|---|
| Navegación              | □ Ajuste → Ajuste avanzado → SensibiPrimerEco                                                                                          |   |
| Descripción             | Este parámetro describe la banda para la evaluación del primer eco. Se mide/calcula a partir del pico del eco del nivel actual.        |   |
|                         | Opciones a seleccionar:                                                                                                    |   |
|                         | - Baja<br>La banda para el primer eco es muy estrecha. La evaluación está más próxima al eco<br>encontrado, no salta al siguiente eco. |   |
|                         | - Meda<br>La banda para el primer eco tiene una anchura media.                                                                         |   |
|                         | - Alta<br>La banda para el primer eco es amplia. La evaluación salta al siguiente eco.                                                 |   |
| Selección               | <ul><li>Bajo</li><li>Medio</li><li>Alto</li></ul>                                                                                      |   |

| Modo de salida |                                                                                                    |
|----------------|----------------------------------------------------------------------------------------------------|
| Navegación     | □ Ajuste → Ajuste avanzado → Modo de salida                                                                               |
| Descripción    | Seleccione el modo de salida entre:                                                                                       |
|                | Espacio vacío =<br>Se indica el espacio restante en el tanque o silo                                                      |
|                | 0                                                                                                    |
|                | Nivel linealizado =<br>Se indica el nivel (más exactamente: el valor linealizado si una linealización se ha<br>activado). |
| Selección      | <ul> <li>Espacio vacío</li> <li>Nivel linealizado</li> </ul>                                                              |

Ê

| Distancia bloqueo  |                                                                                                    | â                          |
|--------------------|----------------------------------------------------------------------------------------------------|----------------------------|
| Navegación         | □ Ajuste → Ajuste avanzado → Dist. bloqueo                                                                                                    |                            |
| Descripción        | Especifique la distancia de bloqueo (BD).                                                                                                    |                            |
|                    | Las señales no son evaluadas dentro de la distancia de bloqueo. Por lo tanto, la BD se<br>puede utilizar para suprimir las señales interferentes próximas a la antena.                                                                                                    |                            |
|                    | Nota:<br>El rango de medida no debe solaparse con la distancia de bloqueo.                                                                                                    |                            |
| Entrada de usuario | 0,0 20 m                                                                                                    |                            |
| Ajuste de fábrica  | Se configura de serie un Distancia bloqueo ( $\rightarrow \boxdot 76$ ) automático de al menos<br>0,1 m (0,33 ft). No obstante, puede sobrescribirse manualmente (también se permite<br>0 m (0 ft)).<br>Determinación automática del Distancia bloqueo = Calibración vacío - Calibración llenc<br>0,2 m (0,656 ft).<br>Cada vez que se realice una nueva entrada en el Parámetro <b>Calibración vacío</b> o Parám<br><b>Calibración lleno</b> , se recalcula el Parámetro <b>Distancia bloqueo</b> inmediatamente medi<br>esta fórmula.<br>Si el resultado del cálculo es un valor <0,1 m (0,33 ft), se continúa utilizando el Distanci<br>bloqueo de 0,1 m (0,33 ft). | o -<br>etro<br>ante<br>cia |

| Corrección del nivel |                                                                                                    | Ê    |
|----------------------|----------------------------------------------------------------------------------------------------|------|
| Navegación           | □ Ajuste → Ajuste avanzado → Corrección nivel                                                                                                    |      |
| Descripción          | El nivel medido es corregido con este valor para compensar el error constante.                                                                                                    |      |
|                      | Corrección de nivel>0:<br>El nivel se incrementa en este valor.                                                                                                    |      |
|                      | Corrección de nivel<0:<br>El valor del nivel se reduce en este valor.                                                                                                    |      |
| Entrada de usuario   | -25 25 m                                                                                                    |      |
| Distancia evaluación |                                                                                                    |      |
| Navegación           | □ Ajuste → Ajuste avanzado → DistanEvaluación                                                                                                    |      |
| Descripción          | Área de búsqueda de señal extendida.<br>Normalmente es mayor que la distancia de vacío. Si se encuentra la señal debajo de la<br>distancia de vacío se indica un '0' como valor medido.<br>El error de 'Pérdida de eco' se muestra solo en señales detectadas debajo de la 'Distancia<br>evaluación'.<br>Por ejemplo, sobrellenado de vertederos en medición de caudal | ı de |
| Entrada de usuario   | 0,0 21,8 m                                                                                                    |      |

| Tipo de linealización     | 8                                                                                                    |
|---------------------------|----------------------------------------------------------------------------------------------------|
| Navegación                |                                                                                                    |
| Descripción               | <ul> <li>Tipos de linealización</li> <li>Significado de las opciones:</li> <li>Ninguno: <ul> <li>El equipo proporciona el nivel en la unidad de nivel sin convertirla (linealizarla) previamente.</li> </ul> </li> <li>Tabla: <ul> <li>La relación entre el nivel medido L y el valor proporcionado (volumen/caudal/peso) se define mediante una tabla de linealización. Esta tabla contiene como máximo 32 pares de valores, es decir "nivel - volumen" o "nivel - caudal" o "nivel - peso".</li> </ul> </li> </ul> |
| Selección                 | <ul><li>Ninguno</li><li>Tabla</li></ul>                                                                                                    |
| Nivel linealizado         |                                                                                                    |
| Navegación                | □ Ajuste → Ajuste avanzado → Nivel linealizad                                                                                                    |
| Descripción               | Nivel actual medido                                                                                                    |
| Indicación                | Número de coma flotante con signo                                                                                                    |
| Unidad de longitud        | 8                                                                                                    |
| Navegación                | □ Ajuste $\rightarrow$ Ajuste avanzado $\rightarrow$ Unidad longitud                                                                                                    |
| Descripción               | Usado en la calibración básica (Vacío/Lleno)                                                                                                    |
| Selección                 | Unidad SI Unidad EE. UU.<br>m ft                                                                                                    |
| Unidad tras linealización | ß                                                                                                    |
| Navegación                | □ Ajuste → Ajuste avanzado → Unid tras lineal                                                                                                    |
| Requisito previo          | <b>Tipo de linealización (→ 🗎 77)</b> ≠ Ninguno                                                                                                    |
| Descripción               | Seleccione la unidad para el valor linealizado.                                                                                                    |
| Selección                 | Selección/entrada (uint16)<br>• 1095 = [tonelada corta]<br>• 1094 = [lb]                                                                                                    |

■ 1088 = [kg]

■ 1092 = [Ton] ■ 1048 = [gal. (USA)] 1049 = [gal. (Imp.)] •  $1043 = [ft^3]$ •  $1571 = [cm^3]$ •  $1035 = [dm^3]$ •  $1034 = [m^3]$ ■ 1038 = [1] ■ 1041 = [hl] -1342 = [%]■ 1010 = [m] • 1012 = [mm]■ 1018 = [ft] 1019 = [pulgadas] • 1351 = |l/s|• 1352 = [l/min]■ 1353 = [l/h] •  $1347 = [m^3/s]$ •  $1348 = [m^3/min]$ •  $1349 = [m^3/h]$ •  $1356 = [ft^3/s]$ •  $1357 = [ft^3/min]$ •  $1358 = [ft^3/h]$ ■ 1362 = [gal. (USA)/s] 1363 = [gal. (USA)/min] 1364 = [gal. (USA)/h] 1367 = [gal. (Imp.)/s] 1358 = [gal. (Imp.)/min] ■ 1359 = [gal. (Imp.)/h] 32815 = [Ml/s] ■ 32816 = [Ml/min]

32817 = [Ml/h]
1355 = [Ml/d]

#### Información adicional

La unidad seleccionada se utiliza únicamente para fines de visualización. El valor medido **no** se convierte en función de la unidad seleccionada.

La linealización distancia a distancia también puede realizarse; es decir una linealización desde la unidad de nivel hasta otra unidad de longitud. Seleccione el modo de linealización Lineal para este propósito. Para especificar la nueva unidad de nivel, seleccione Opción Free text en Parámetro Unidad tras linealización e introduzca la unidad en Parámetro Texto libre.

| Activar tabla    |                                                                                                    | Â |
|------------------|----------------------------------------------------------------------------------------------------|---|
| Navegación       | $ \qquad \qquad \text{Ajuste} \rightarrow \text{Ajuste avanzado} \rightarrow \text{Activar tabla} $ |   |
| Requisito previo | Tipo de linealización (→ 🗎 77) = Tabla                                                              |   |
| Descripción      | Habilite o deshabilite la tabla de linealización.                                                   |   |
| Selección        | <ul><li>Desactivar</li><li>Activar</li></ul>                                                        |   |

#### Información adicional

#### Significado de las opciones

#### Desactivar

No se calcula ninguna linealización.

Si, simultáneamente, **Tipo de linealización (** $\rightarrow \square$  **77)** = **Tabla**, el equipo muestra el mensaje de error F435.

Activar

El valor medido se linealizará conforme a la tabla introducida.

Cuando se edita la tabla, Parámetro **Activar tabla** se restablece automáticamente a **Desactivar** y, a continuación, debe volver a establecerse en **Activar** posteriormente.

| Modo de tabla         | ه                                                                                                    |
|-----------------------|----------------------------------------------------------------------------------------------------|
| Navegación            | □ Ajuste → Ajuste avanzado → Modo de tabla                                                                                                    |
| Requisito previo      | Tipo de linealización (→ 🗎 77) = Tabla                                                                                                    |
| Descripción           | Seleccione el modo de entrada para la tabla de linealización.                                                                                                    |
| Selección             | <ul><li>Manual</li><li>Borrar tabla</li></ul>                                                                                                    |
| Información adicional | <ul> <li>Significado de las opciones</li> <li>Manual El nivel y el valor linealizado correspondiente se introducirán manualmente para cada punto en la tabla. </li> <li>Semiautomático El equipo mide el nivel para cada punto en la tabla. Se entra manualmente el valor linealizado asociado a cada nivel. Borrar tabla Se borra tabla de linealización existente. </li> <li>Ordenar tabla Se ordenan los puntos de la tabla en orden ascendente. Condiciones de la tabla de linealización Se ordenan los puntos de la tabla en orden ascendente. Encience valor en la tabla debe corresponderse con el nivel - valor linealizado". El primer valor en la tabla debe corresponderse con el nivel mínimo. El último valor en la tabla de linealización seleccione primero los valores correctos para Calibración vacío (→ 🗎 72) y Calibración lleno (→ 🖺 72). Si la calibración en lleno/vacío se cambia posteriormente y resulta necesario cambiar valores individuales en la tabla de linealización, debe borrarse primero una tabla existente en el equipo y crear una tabla nueva para que la linealización se realice correctamente. Para este propósito, borre primero la tabla (Modo de tabla (→ 🖺 79) e Borrar tabla). A continuación, introduzca la tabla nueva.</li></ul> |

#### Introducción de la tabla

Mediante el indicador local

Abra al editor gráfico de tablas con Submenú **Editar tabla**. A continuación, se muestra la tabla en la pantalla del indicador, y puede editarse línea por línea.

El ajuste de fábrica para la unidad de nivel es "%". Si resulta necesario introducir la tabla de linealización en unidades físicas, debe seleccionarse la unidad adecuada primero en Parámetro **Unidad del nivel**.

| Nivel              |                                                                    |   |
|--------------------|--------------------------------------------------------------------|---|
| Navegación         | $\Box \qquad Ajuste \rightarrow Ajuste avanzado \rightarrow Nivel$ |   |
| Entrada de usuario | Número de coma flotante con signo                                  |   |
|                    |                                                                    |   |
| Volumen            |                                                                    | Â |
| Navegación         | □ Ajuste → Ajuste avanzado → Volumen                               |   |
| Entrada de usuario | Número de coma flotante con signo                                  |   |

#### Submenú "Ajustes de seguridad"

Navegación

| Retardo pérdida de eco |                                                                                                    |
|------------------------|----------------------------------------------------------------------------------------------------|
| Navegación             | □ Ajuste → Ajuste avanzado → Ajustes segur → Retardo pérd eco                                                                                                    |
| Descripción            | Definir retardo en caso de pérdida de eco.                                                                                                    |
|                        | Después de una pérdida de eco, el dispositivo espera durante el tiempo especificado en est<br>parámetro antes de reaccionar como se especifica en el parámetro Diagnóstico pérdida de<br>eco. Esto ayuda a evitar interrupciones en la medida por breves interferencias. |
| Entrada de usuario     | 0 600 s                                                                                                    |
|                        |                                                                                                    |
| Diagnóstico de pérdida | a de eco                                                                                                    |
| Navegación             | □ Ajuste → Ajuste avanzado → Ajustes segur → Diag pérdida eco                                                                                                    |
| Descripción            | En este parametro se puede configurar una advertencia o una alarma en caso de pérdida<br>de eco.                                                                                                    |
| Selección              | <ul><li>Aviso</li><li>Alarma</li></ul>                                                                                                    |

#### Submenú "Administración"

Navegación

Ajuste  $\rightarrow$  Ajuste avanzado  $\rightarrow$  Administración

| Definir código de acceso | )<br>L                                                                                                    |
|--------------------------|----------------------------------------------------------------------------------------------------|
| Navegación               | □ Ajuste → Ajuste avanzado → Administración → Definir cód acc                                                                                                    |
| Descripción              | Definir código de liberación para cambiar el modo de funcionamiento del dispositivo.                                                                                                    |
|                          | Si no se cambia el ajuste de fábrica o se define el código de acceso 0000, el dispositivo<br>funciona en modo de mantenimiento sin protección contra escritura y los datos de<br>configuración del dispositivo se pueden modificar.                                                                |
|                          | Una vez que el código de acceso se ha definido, los dispositivos protegidos contra escritura<br>sólo se pueden cambiar en modo mantenimiento si se introduce el código de acceso en el<br>parámetro Confirmar código de acceso. El nuevo código de acceso sólo es válido después c<br>confirmarlo. |
|                          | Por favor, póngase en contacto con su centro de ventas de Endress + Hauser si ha perdido<br>su código.                                                                                                    |
| Entrada de usuario       | 0 9 999                                                                                                    |
| Confirmar el código de a | acceso                                                                                                    |
| Navegación               | □ Ajuste → Ajuste avanzado → Administración → Confirm. cód acc                                                                                                    |
| Descripción              | Vuelva a introducir el código de acceso para confirmar.                                                                                                    |
| Entrada de usuario       | 0 9 999                                                                                                    |
| Resetear dispositivo     | 6                                                                                                    |
| Navegación               | □ Ajuste → Ajuste avanzado → Administración → Reset dispositiv                                                                                                    |
| Descripción              | Borrar la configuración del instrumento -total o parcialmente - a un estado definido.                                                                                                    |

Descripción

Selección

- Cancelar
  - Poner en estado de fábrica

| Campo libre especial |                                                                                                    | Ê |
|----------------------|----------------------------------------------------------------------------------------------------|---|
| Navegación           | □ Ajuste → Ajuste avanzado → Administración → CampLibrSpecial                                                         |   |
| Descripción          | Cambia la opción de Campo libre activa o desactiva.<br>Nota: Después de cambiar de modo se necesita un nuevo mapeado. |   |
| Selección            | <ul><li>Desconectado</li><li>Conectado</li></ul>                                                                      |   |

|                    | 15.3.2 Submenú "Comunicación"                                                                                                    |    |
|--------------------|----------------------------------------------------------------------------------------------------|----|
|                    | Navegación $\square$ Ajuste $\rightarrow$ Comunicación                                                                                                 |    |
|                    | Submenú "Configuración Modbus"                                                                                                    |    |
|                    | Navegación $\Box$ Ajuste $\rightarrow$ Comunicación $\rightarrow$ Config. Modbus                                                                       |    |
| Modo de transferen | icia de datos                                                                                                    | Â  |
| Navegación         | □ Ajuste → Comunicación → Config. Modbus → Modo transf. dat                                                                                            |    |
| Descripción        | Utilice esta función para seleccionar el modo de transmisión de datos.                                                                                 |    |
| Selección          | <ul> <li>ASCII</li> <li>Transmisión de datos en forma de caracteres legibles ASCII. Protección contra errore<br/>mediante LRC.</li> <li>RTU</li> </ul> | ?S |
|                    | Transmisión de datos en forma binaria. Protección contra errores mediante CRC16.                                                                       |    |
| Dirección de bus   |                                                                                                    |    |

| Navegación         |        | Ajuste $\rightarrow$ Comunicación $\rightarrow$ Config. Modbus $\rightarrow$ Dirección de bus |
|--------------------|--------|-----------------------------------------------------------------------------------------------|
| Descripción        | Para e | ntrar la dirección del equipo.                                                                |
| Entrada de usuario | 1 20   | 00                                                                                            |
| Ajuste de fábrica  | 200    |                                                                                               |
|                    |        |                                                                                               |

| Baudrate          |                                                                                                    |  |
|-------------------|----------------------------------------------------------------------------------------------------|--|
| Navegación        | □ Ajuste → Comunicación → Config. Modbus → Baudrate                                                        |  |
| Descripción       | Utilice esta función para seleccionar una velocidad de transmisión.                                        |  |
| Selección         | <ul> <li>1200 BAUD</li> <li>2400 BAUD</li> <li>4800 BAUD</li> <li>9600 BAUD</li> <li>19200 BAUD</li> </ul> |  |
| Ajuste de fábrica | 9600 BAUD                                                                                                  |  |

| Parity and databits se | tting                                                                                         |               |
|------------------------|-----------------------------------------------------------------------------------------------|---------------|
| Navegación             | □ Ajuste → Comunicación → Config. Modbus → Parity& databits                                   |               |
| Selección              | <ul> <li>8, None</li> <li>8, Odd</li> <li>8, Even</li> <li>7, Odd</li> <li>7, Even</li> </ul> |               |
| Ajuste de fábrica      | 8, Even                                                                                       |               |
| Stop bits              |                                                                                               | Â             |
| Navegación             | □ Ajuste → Comunicación → Config. Modbus → Stop bits                                          |               |
| Selección              | <ul><li>1 stop bits</li><li>2 stop bits</li></ul>                                             |               |
|                        | Submenú "Configuración Bluetooth"                                                             |               |
|                        | Navegación $\square$ Ajuste $\rightarrow$ Comunicación $\rightarrow$ Config Bluetooth         |               |
| Modo Bluetooth         |                                                                                               | Â             |
| Navegación             | □ Ajuste → Comunicación → Config Bluetooth → Modo Bluetooth                                   |               |
| Descripción            | Active o desactive Bluetooth. En posición 'Off' no se puede acceder de modo ren               | noto via app. |
| Selección              | <ul> <li>Desconectado</li> </ul>                                                              |               |

Conectado

## 15.4 Menú "Diagnóstico"

Navegación

Diagnóstico

| Diagnóstico actual          |                                                                                                 |
|-----------------------------|-------------------------------------------------------------------------------------------------|
| Navegación                  | □ Diagnóstico $\rightarrow$ Diagnóst. actual                                                    |
| Descripción                 | Muestra mensaje de diagnóstico actual.                                                          |
|                             | Si varios mensajes están activos al mismo tiempo, se muestran los mensajes con mayor prioridad. |
|                             |                                                                                                 |
| Último diagnóstico          |                                                                                                 |
| Navegación                  | □ Diagnóstico → Último diagnóst.                                                                |
| Descripción                 | Muestra el último mensaje de diagnóstico prévio al mensaje actual.                              |
|                             |                                                                                                 |
| Eliminar diagnóstico previo |                                                                                                 |
| Navegación                  | □ Diagnóstico → ElimDiagnPrevio                                                                 |
| Descripción                 | ¿Eliminar mensaje de diagnóstico anterior?<br>Es posible que el mensaje siga siendo válido.     |
| Selección                   | <ul><li>No</li><li>Sí</li></ul>                                                                 |

#### Calidad de señal

| Navegación  | □ Diagnóstico $\rightarrow$ Calidad de señal                                                                            |
|-------------|----------------------------------------------------------------------------------------------------|
| Descripción | Calidad de la señal del eco de nivel:<br>- Fuerte<br>El eco evaluado supera el umbral de al menos 10 dB                 |
|             | - Medio                                                                                                    |
|             | El eco evaluado supera el umbral de al menos 5 dB.<br>- Débil                                                           |
|             | El eco evaluado es inferior al umbral de 5 dB.<br>- Sin señal                                                           |
|             | El dispositivo no encuentra un eco válido.                                                                              |
|             | La calidad de la señal indicada siempre se refiere al eco actual, ya sea el eco de nivel o el eco del fondo del tangue. |
|             | En caso de pérdida de eco (calidad de señal = No hay señal), el dispositivo muestra el mensaje de error siguiente:      |
|             | Diagnóstico pérdida de eco = advertencia (ajuste por defecto) o alarma                                                  |
| Indicación  | <ul> <li>Fuerte</li> </ul>                                                                                              |
|             | <ul> <li>Medio</li> </ul>                                                                                               |
|             | <ul> <li>Débil</li> </ul>                                                                                               |
|             | <ul> <li>Sin señal</li> </ul>                                                                                           |

### 15.4.1 Submenú "Información del equipo"

Navegación

Diagnóstico → Info equipo

| Nombre de dispositivo      |                                                                                         |
|----------------------------|-----------------------------------------------------------------------------------------|
|                            |                                                                                         |
| Navegación                 | □ Diagnóstico $\rightarrow$ Info equipo $\rightarrow$ Nombre disposit.                  |
| Descripción                | Muestra el nombre del transmisor.                                                       |
| Indicación                 | Cadena de caracteres entre los cuales hay números, letras y caracteres especiales (#16) |
| Versión de firmware        |                                                                                         |
| Navegación                 | □ Diagnóstico → Info equipo → Versión firmware                                          |
| Descripción                | Muestra la versión del firmware instalada en el instrumento.                            |
| Indicación                 | Cadena de caracteres entre los cuales hay números, letras y caracteres especiales (#8)  |
| Código de Equipo Extendido | 01                                                                                      |
| Navegación                 | □ Diagnóstico → Info equipo → CódEquipExtend 1                                          |
| Descripción                | Muestra la primera parte del código de pedido extendido.                                |
| Indicación                 | Cadena de caracteres entre los cuales hay números, letras y caracteres especiales (#20) |
|                            |                                                                                         |
| Código de Equipo Extendido | 2                                                                                       |
| Navegación                 | □ Diagnóstico → Info equipo → CódEquipExtend 2                                          |
| Descripción                | Muestra la segunda parte del codigo de pedido extendido.                                |
| Indicación                 | Cadena de caracteres entre los cuales hay números, letras y caracteres especiales (#20) |

| Código de Equipo Extendido 3 |                                                                                         |  |
|------------------------------|-----------------------------------------------------------------------------------------|--|
| Navegación                   | □ Diagnóstico → Info equipo → CódEquipExtend 3                                          |  |
| Descripción                  | Muestra la 3ª parte del código de pedido extendido.                                     |  |
| Indicación                   | Cadena de caracteres entre los cuales hay números, letras y caracteres especiales (#20) |  |
| Código de Equipo             |                                                                                         |  |
| Navegación                   | □ Diagnóstico → Info equipo → Código Equipo                                             |  |
| Descripción                  | Visualiza el código del instrumento.                                                    |  |
| Indicación                   | Cadena de caracteres entre los cuales hay números, letras y caracteres especiales (#20) |  |
| Número de serie              |                                                                                         |  |
| Navegación                   | □ Diagnóstico → Info equipo → Número de serie                                           |  |
| Descripción                  | Muestra el número de serie del instrumento.                                             |  |
| Indicación                   | Cadena de caracteres entre los cuales hay números, letras y caracteres especiales (#11) |  |
| Versión ENP                  |                                                                                         |  |
| Navegación                   | □ Diagnóstico → Info equipo → Versión ENP                                               |  |
| Descripción                  | Muestra la versión de la electrónica (ENP).                                             |  |
| Indicación                   | Cadena de caracteres entre los cuales hay números, letras y caracteres especiales (#16) |  |

### 15.4.2 Submenú "Información del equipo"

Navegación

Diagnóstico → Info equipo

| Nombre de dispositivo      |                                                                                         |
|----------------------------|-----------------------------------------------------------------------------------------|
|                            |                                                                                         |
| Navegación                 | Diagnostico $\rightarrow$ Info equipo $\rightarrow$ Nombre disposit.                    |
| Descripción                | Muestra el nombre del transmisor.                                                       |
| Indicación                 | Cadena de caracteres entre los cuales hay números, letras y caracteres especiales (#16) |
| Varsián da firmwara        |                                                                                         |
|                            |                                                                                         |
| Navegación                 | □ Diagnóstico → Info equipo → Versión firmware                                          |
| Descripción                | Muestra la versión del firmware instalada en el instrumento.                            |
| Indicación                 | Cadena de caracteres entre los cuales hay números, letras y caracteres especiales (#8)  |
|                            |                                                                                         |
| Código de Equipo Extendido | 1                                                                                       |
| Navegación                 | □ Diagnóstico → Info equipo → CódEquipExtend 1                                          |
| Descripción                | Muestra la primera parte del código de pedido extendido.                                |
| Indicación                 | Cadena de caracteres entre los cuales hay números, letras y caracteres especiales (#20) |
|                            |                                                                                         |
| Código de Equipo Extendido | 2                                                                                       |
| Navegación                 | □ Diagnóstico → Info equipo → CódEquipExtend 2                                          |
| Descripción                | Muestra la segunda parte del codigo de pedido extendido.                                |
| Indicación                 | Cadena de caracteres entre los cuales hay números, letras y caracteres especiales (#20) |

| Código de Equipo Extendido 3 |                                                                                         |  |
|------------------------------|-----------------------------------------------------------------------------------------|--|
| Navegación                   | □ Diagnóstico → Info equipo → CódEquipExtend 3                                          |  |
| Descripción                  | Muestra la 3ª parte del código de pedido extendido.                                     |  |
| Indicación                   | Cadena de caracteres entre los cuales hay números, letras y caracteres especiales (#20) |  |
| Código de Equipo             |                                                                                         |  |
| Navegación                   | □ Diagnóstico → Info equipo → Código Equipo                                             |  |
| Descripción                  | Visualiza el código del instrumento.                                                    |  |
| Indicación                   | Cadena de caracteres entre los cuales hay números, letras y caracteres especiales (#20) |  |
| Número de serie              |                                                                                         |  |
| Navegación                   | □ Diagnóstico → Info equipo → Número de serie                                           |  |
| Descripción                  | Muestra el número de serie del instrumento.                                             |  |
| Indicación                   | Cadena de caracteres entre los cuales hay números, letras y caracteres especiales (#11) |  |
| Versión ENP                  |                                                                                         |  |
| Navegación                   | □ Diagnóstico → Info equipo → Versión ENP                                               |  |
| Descripción                  | Muestra la versión de la electrónica (ENP).                                             |  |
| Indicación                   | Cadena de caracteres entre los cuales hay números, letras y caracteres especiales (#16) |  |

# Índice alfabético

### Α

| Accesorios                        |     |
|-----------------------------------|-----|
| Específicos del equipo            | 43  |
| Específicos para el mantenimiento | 57  |
| Activar tabla (Parámetro)         | 78  |
| Administración (Submenú)          | 82  |
| Ajuste (Menú)                     | 72  |
| Ajuste avanzado (Submenú)         | 74  |
| Ajustes de seguridad (Submenú)    | 81  |
| Aplicación                        | . 8 |
|                                   |     |

### В

### С

| 9                                               |
|-------------------------------------------------|
| Calibración lleno (Parámetro)                   |
| Calibración vacío (Parámetro) 72                |
| Calidad de señal (Parámetro)                    |
| Cambio velocidad (Parámetro)                    |
| Campo de aplicación                             |
| Riesgos residuales                              |
| Campo libre especial (Parámetro)                |
| Clase climática                                 |
| Código de Equipo (Parámetro) 89, 91             |
| Código de Equipo Extendido 1 (Parámetro) 88, 90 |
| Código de Equipo Extendido 2 (Parámetro) 88, 90 |
| Código de Equipo Extendido 3 (Parámetro) 89, 91 |
| Comunicación (Submenú) 84                       |
| Configuración Bluetooth (Submenú) 85            |
| Configuración de una medición de nivel          |
| Configuración Modbus (Submenú)                  |
| Configurar la medición de nivel 31              |
| Confirmar el código de acceso (Parámetro) 82    |
| Corrección del nivel (Parámetro) 76             |
|                                                 |

### D

| Definir código de acceso (Parámetro)         |
|----------------------------------------------|
| Derechos de acceso software de operación     |
| (Parámetro)                                  |
| Devolución del equipo 42                     |
| Diagnóstico (Menú)                           |
| Diagnóstico actual (Parámetro)               |
| Diagnóstico de pérdida de eco (Parámetro) 81 |
| Dirección de bus (Parámetro)                 |
| Distancia (Parámetro)                        |
| Distancia bloqueo (Parámetro)                |
| Distancia evaluación (Parámetro)             |
| Documento                                    |
| Función                                      |

### E

| Eliminación                                           | 42 |
|-------------------------------------------------------|----|
| Eliminar diagnóstico previo (Parámetro)               | 86 |
| Evaluación sensibilidad (Parámetro)                   | 74 |
| Evento de diagnóstico en el software de configuración | 39 |

### F

| Finalidad del documento5Funcionamiento seguro9 |
|------------------------------------------------|
| I                                              |
| Información del equipo (Submenú)               |
| Instrucciones de seguridad                     |
| Básicas                                        |
| Instrucciones de seguridad (XA) 6              |
| Introducir código de acceso (Parámetro)        |
| Μ                                              |
| Mantenimiento                                  |
| Menú                                           |
| Ajuste                                         |
| Diagnóstico                                    |
| Modo Bluetooth (Parámetro)                     |

| Modo Bluetooth (Parámetro)                 | 85 |
|--------------------------------------------|----|
| Modo de medición                           | 34 |
| Modo de salida (Parámetro)                 | 75 |
| Modo de tabla (Parámetro)                  | 79 |
| Modo de transferencia de datos (Parámetro) | 84 |

### Ν

| Nivel (Parámetro)                 | 73, | 80 |
|-----------------------------------|-----|----|
| Nivel linealizado (Parámetro)     |     | 77 |
| Nombre de dispositivo (Parámetro) | 88, | 90 |
| Número de serie (Parámetro)       | 89, | 91 |

### P

| Parity and databits setting (Parámetro) | 85  |
|-----------------------------------------|-----|
| Planteamiento de las reparaciones       | 41  |
| Productos                               | . 8 |
| Protocolo Modbus                        | 26  |

#### R

| Requisitos relacionados con el personal | 8  |
|-----------------------------------------|----|
| Resetear dispositivo (Parámetro)        | 82 |
| Retardo pérdida de eco (Parámetro)      | 81 |

#### S

| 5                                      |
|----------------------------------------|
| Seguridad del producto                 |
| Seguridad en el lugar de trabajo       |
| Sensibilidad primer eco (Parámetro) 75 |
| Stop bits (Parámetro) 85               |
| Submenú                                |
| Administración 82                      |
| Ajuste avanzado                        |
| Ajustes de seguridad                   |
| Comunicación                           |
| Configuración Bluetooth                |
| Configuración Modbus                   |
| Información del equipo                 |
| Sustitución de un equipo               |
| Sustitución del equipo                 |
| _                                      |

#### Т

| Tecnología inalámbrica Bluetooth ${}^{\textcircled{R}}$ | 6 |
|---------------------------------------------------------|---|
|---------------------------------------------------------|---|

| Tipo de linealización (Parámetro)     |
|---------------------------------------|
| U                                     |
| Último diagnóstico (Parámetro)        |
| Unidad de longitud (Parámetro)        |
| Unidad tras linealización (Parámetro) |
| Uso de los equipos de medición        |
| Casos límite                          |
| Uso incorrecto                        |
| Uso del equipo de medición            |
| ver Uso previsto                      |
| Uso previsto                          |

### V

| 28 |
|----|
| 90 |
| 91 |
| 80 |
|    |

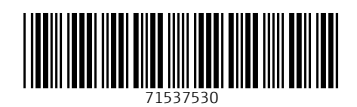

www.addresses.endress.com

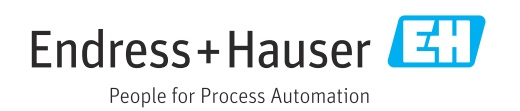